## EPSON Stylus SX125 Инструкция

# Драйвер принтера и утилита Status Monitor

#### Доступ к драйверу принтера в Windows Доступ к драйверу принтера в Mac OS X

Драйвер принтера позволяет настраивать различные параметры для достижения наилучшего качества печати. Утилиты, включая утилиту Status Monitor, помогают тестировать принтер и поддерживать оптимальные условия работы.

### Ипримечание для пользователей Windows:

Драйвер принтера может автоматически проверять наличие новой версии драйвера на сайте Epson и устанавливать ее. В окне **Maintenance (Сервис)** драйвера принтера щелкните кнопку **Driver Update (Обновление драйвера)** и выполняйте инструкции, отображаемые на экране. Если кнопка не отображается в окне **Maintenance (Сервис)**, выберите **All Programs (Все программы)** или **Programs (Программы)** в стартовом меню Windows и проверьте папку **Epson**.

Если необходимо изменить язык, в окне драйвера принтера **Maintenance** (Сервис) выберите нужный язык в области Language (Язык). В зависимости от региона поставки эта функция может быть недоступна.

### Доступ к драйверу принтера в Windows

Драйвер принтера можно открыть из большинства приложений Windows через меню Start (Пуск) Windows или с taskbar (панели задач).

Если вы открываете драйвер принтера из приложения, сделанные настройки применяются только к этому приложению.

Если вы открываете драйвер принтера через меню Start (Пуск) или с taskbar (панели задач), сделанные настройки применяются ко всем приложениям Windows.

Доступ к драйверу принтера описан в следующем разделе.

### Примечание

В этом Руководство пользователя иллюстрации для драйвера принтера в Windows сделаны в Windows Vista.

#### Из приложений Windows

- Щелкните Print (Печать) или Print Setup (Параметры печати) в меню File (Файл).
- В открывшемся диалоговом окне щелкните Printer (Принтер), Setup (Настройка), Options (Параметры), Preferences (Настройки) или Properties (Свойства). (В зависимости от используемого приложения может потребоваться

щелкнуть одну из этих клавиш или их комбинацию.)

#### Через меню Пуск

#### Windows Vista:

Щелкните стартовую кнопку, выберите **Control Panel (Панель управления)**, затем выберите **Printer (Принтер)** в категории **Hardware and Sound (Оборудование и звук)**. Выберите принтер и щелкните **Select printing preferences (Выбор настроек печати)**.

#### Windows XP:

Щелкните Start (Пуск), затем Control Panel (Панель управления), затем Printers and Other Hardware (Принтеры и другое оборудование) и щелкните Printers and Faxes (Принтеры и факсы). Выберите принтер, затем щелкните Printing Preferences (Свойства принтера) в меню File (Файл). Windows 2000:

Щелкните Start (Пуск), выберите Settings (Настройка) и щелкните Printers (Принтеры). Выберите принтер, затем щелкните Printing Preferences (Свойства принтера) в меню File (Файл).

#### Из значка принтера на панели задач

Щелкните значок принтера на taskbar (панели задач) правой кнопкой мыши и выберите **Printer Settings (Настройки принтера)**.

Для добавления значка принтера на taskbar (панели задач), откройте драйвер принтера из меню Start (Пуск) Windows, как описано выше. Перейдите на вкладку **Maintenance (Сервис)**, щелкните кнопку **Speed & Progress (Скорость и ход печати)** и затем кнопку **Monitoring Preferences (Контролируемые параметры)**. В диалоговом окне Monitoring Preferences (Контролируемые параметры) установите флажок **Select Shortcut Icon (Выбор значка в панели задач)**.

#### Получение информации из интерактивного Справочного руководства

Можно открыть интерактивное Справочное руководство к драйверу принтера из вашего приложения или через меню Start (Пуск) в Windows.

#### Доступ к драйверу принтера в Windows

В окне драйвера принтера сделайте следующее.

Щелкните интересующий элемент правой кнопкой мыши и выберите Help (Справка).

Щелкните кнопку 🅰 в правом верхнем углу окна и, затем, щелкните интересующий элемент (только для Windows XP и 2000).

Bepx 🚯

### Доступ к драйверу принтера в Мас OS X

В таблице описано, как открыть диалоговые окна драйвера принтера.

| Диалоговое<br>окно                                                                                | Доступ                                                                                                    |  |  |  |  |
|---------------------------------------------------------------------------------------------------|----------------------------------------------------------------------------------------------------|--|--|--|--|
| Раде Setup В меню File (Файл) вашего приложения выберите <b>Рад</b> (Параметры <b>Страницы)</b> . |                                                                                                    |  |  |  |  |
| страницы)                                                                                         | Примечание для пользователей Мас OS X 10.5                                                                                                    |  |  |  |  |
|                                                                                                   | В зависимости от вашего приложения, пункт Page Setup<br>(Параметры страницы) может не отображаться в меню<br>File (Файл).                                                                                                    |  |  |  |  |
| Print (Печать)                                                                                    | В меню File (Файл) вашего приложения выберите <b>Print</b><br>(Печать).                                                                                                    |  |  |  |  |
| EPSON Printer<br>Utility3                                                                         | Это окно можно открыть тремя способами.<br>Дважды щелкните значок <b>EPSON Printer Utility3</b> в папке<br>Applications (Приложения) на жестком диске Macintosh.<br>Выберите свой принтер в списке Printer List (Список принтеров)<br>и щелкните <b>OK</b> .<br>В меню File (Файл) вашего приложения выберите <b>Print</b><br>(Печать). Выберите <b>Print Settings (Параметры печати)</b> в<br>окне Print (Печать) и щелкните значок M. Этот значок не<br>отображается при использовании сетевого принтера.<br>Только для Mac OS X 10.3 и 10.4<br>Откройте папку Applications (Приложения) на жестком диске, |  |  |  |  |
|                                                                                                   | затем папку Utilities (Утилиты) и дважды щелкните значок Print<br>Center или Printer Setup Utility, Выберите нужный принтер                                                                                                    |  |  |  |  |
|                                                                                                   | в списке и щелкните кнопку <b>Configure (Настроить)</b> или                                                                                                    |  |  |  |  |
|                                                                                                   | Utility (Утилиты).                                                                                                    |  |  |  |  |

Получение информации из интерактивного Справочного руководства

# Простой способ печати фотографий

Запуск Epson Easy Photo Print

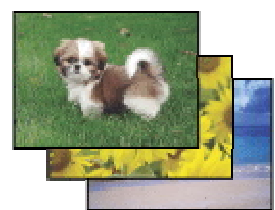

Epson Easy Photo Print позволяет размещать и печатать цифровые изображения на бумаге разного типа. Пошаговые инструкции позволяют просматривать изображения и добиваться нужного эффекта без сложной настройки.

С помощью функции Quick Print (Быстрая печать) можно одним щелчком мыши запустить печать с выбранными настройками.

## Запуск Epson Easy Photo Print

Дважды щелкните значок **Epson Easy Photo Print** на рабочем столе.

#### **B Windows Vista:**

Щелкните кнопку стартового меню, выберите All Programs (Все программы), щелкните Epson Software и затем щелкните Easy Photo Print.

#### B Windows XP и 2000:

Щелкните Start (Пуск), выберите All Programs (Все программы) (Windows XP) или Programs (Программы) (Windows 2000), выберите Epson Software и щелкните Easy Photo Print.

Для получения подробной информации выберите Руководство пользователя в меню Help (Справка) этого приложения.

## Печать web-страниц по размеру бумаги

Доступ к EPSON Web-To-Page

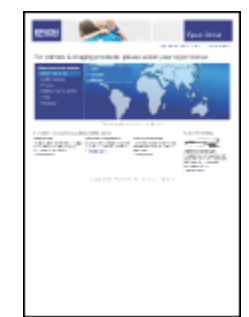

EPSON Web-To-Page позволяет печатать Web-страницы, подгоняя их размер под выбранный размер бумаги. Кроме того, вы можете предварительно просмотреть документ перед печатью.

### Примечание

Это приложение недоступно в Windows Vista, XP x64 и Mac OS X.

Примечание для пользователей Windows Internet Explorer 7:

Печать web-страниц в размер бумаги — стандартная функция Windows Internet Explorer 7.

### Доступ к EPSON Web-To-Page

После установки EPSON Web-To-Page в Microsoft Internet Explorer появляется Toolbar (Панели инструментов) этой программы. Если она отсутствует, в меню View (Вид), в Internet Explorer выберите меню **Toolbars (Панели инструментов)** и щелкните **EPSON Web-To-Page**.

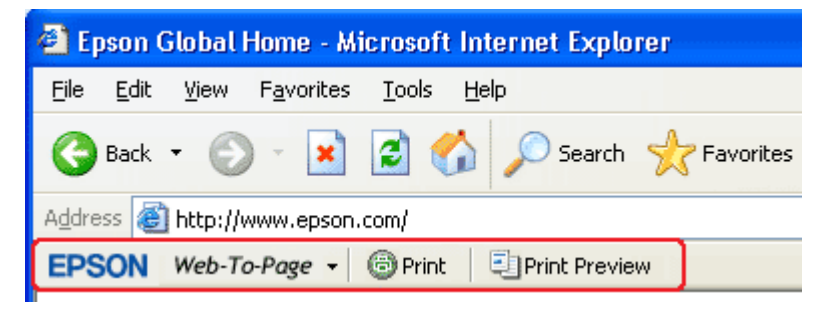

# Удаление ПО принтера

Удаление драйвера принтера Удаление Руководство пользователя Удаление других приложений Epson

### Удаление драйвера принтера

Вам может понадобиться удалить драйвер принтера, чтобы:

обновить операционную систему вашего компьютера;

вручную обновить версию драйвера (встроенная в драйвер функция обновления удаляет старую версию драйвера автоматически);

устранить неполадки в работе драйвера принтера.

*Перед* обновлением операционной системы или драйвера принтера убедитесь, что старая версия драйвера принтера была удалена. Установка поверх существующего драйвера принтера приведет к ошибке.

#### Windows Vista

| <b>V</b> | Тримечание                                                                |
|----------|---------------------------------------------------------------------------|
|          | Чтобы удалить приложения в операционной системе Windows Vista,            |
|          | необходимо ввести имя и пароль пользователя с правами администратора,     |
|          | если вы входите в систему как пользователь со стандартными правами.       |
| 1        | Выключите устройство и отсоедините кабель.                                |
| 2        | Щелкните стартовую кнопку и выберите Control Panel (Панель управления).   |
| 3        | Щелкните значок Uninstall a program (Удаление приложения) в категории     |
|          | Programs (Программы) и в списке выберите устройство.                      |
| 4        | Щелкните Uninstall (Удалить), затем щелкните Continue (Продолжить) в окно |
|          | User Account Control (Контроль учетных записей).                          |
| 5        | Выберите значок принтера и щелкните <b>ОК</b> .                           |

**6** Щелкните **ОК**, чтобы удалить драйвер принтера.

#### B Windows XP и 2000

## **Ш**Примечание

Для удаления приложений в Windows XP необходимо войти в систему под учетной записью Computer Administrator (Администратор компьютера). Для удаления приложений в Windows 2000 необходимо войти в систему под учетной записью с правами администратора [принадлежащей группе Administrators (Администраторы)].

Выключите устройство и отсоедините кабель.

2 Windows XP:

Щелкните кнопку Start (Пуск) и выберите Control Panel (Панель управления).

#### Windows 2000:

Щелкните Start (Пуск), затем Settings (Настройка) и выберите Control Panel (Панель управления).

- 3 Дважды щелкните значок Add or Remove Programs (Установка или удаление программ) и в списке выберите устройство.
- Щелкните кнопку **Remove (Удалить)**.
- **5** Выберите значок принтера и щелкните **ОК**.
- **6** Щелкните **ОК**, чтобы удалить драйвер принтера.

#### B Mac OS X

### Иримечание

Для удаления приложений необходимо войти в систему под учетной записью Computer Administrator (Администратор компьютера). Нельзя удалять приложения, если вы зарегистрировались под именем пользователя с ограниченными правами.

- Закройте все приложения.
- 2 Вставьте компакт-диск с ПО принтера Epson в привод CD-ROM на вашем Macintosh.
- 3 Дважды щелкните значок **Install Navi** в папке Epson.
- Bыберите Software List, а затем дважды щелкните Printer Driver (Драйвер принтера).
- **5** Прочтите и подтвердите свое согласие с условиями лицензионного соглашения.
- 6 В меню в левом верхнем углу выберите Uninstall (Удалить) и щелкните кнопку Uninstall (Удалить).

7 Для завершения удаления драйвера принтера выполните инструкции на экране.

Примечание для пользователей Mac OS X 10.3 или 10.4:

Если после удаления ПО принтера имя принтера останется в Print Center или Printer Setup Utility, в списке Printer List (Список принтеров) выберите имя принтера и щелкните **Delete (Удалить)**.

Bepx 🚯

### Удаление Руководство пользователя

#### Windows Vista

## Примечание

Чтобы удалить приложения в операционной системе Windows Vista, необходимо ввести имя и пароль пользователя с правами администратора,

если вы входите в систему как пользователь со стандартными правами.

- Выключите устройство и отсоедините кабель.
- Щелкните стартовую кнопку и выберите Control Panel (Панель управления).
- 🖪 Щелкните значок Uninstall a program (Удаление приложения) в категории Programs (Программы).
- Из списка выберите Руководство.
- 5 Щелкните Uninstall (Удалить), затем щелкните Continue (Продолжить) в окне User Account Control (Контроль учетных записей).
- 6 Щелкните **ОК**.

#### B Windows XP и 2000

## Примечание

Для удаления приложений в Windows XP необходимо войти в систему под учетной записью Computer Administrator (Администратор компьютера). Для удаления приложений в Windows 2000 необходимо войти в систему под учетной записью с правами администратора [принадлежащей группе Administrators (Администраторы)].

- Выключите устройство и отсоедините кабель.

#### **Windows XP:**

Щелкните кнопку Start (Пуск) и выберите Control Panel (Панель управления).

#### Windows 2000:

Щелкните Start (Пуск), затем Settings (Настройка) и выберите Control Panel

#### (Панель управления).

- 3 Дважды щелкните значок Add or Remove Programs (Установка или удаление программ).
- Из списка выберите Руководство.
- 5 Щелкните кнопку **Remove (Удалить)**.
- 6 Щелкните **ОК**.

#### B Mac OS X

### Примечание

Для удаления приложений необходимо войти в систему под учетной записью Computer Administrator (Администратор компьютера). Нельзя удалять приложения, если вы зарегистрировались под именем пользователя с ограниченными правами.

- Закройте все приложения.
- 2 Вставьте компакт-диск с ПО принтера Epson в привод CD-ROM на вашем Macintosh.
- 3 Дважды щелкните значок **Install Navi** в папке Epson.
- Выберите Software List, а затем дважды щелкните Руководство пользователя.

5 Щелкните кнопку Uninstall (Удалить).

6 Следуйте инструкциям на экране, чтобы удалить Руководство пользователя.

Bepx 🚯

### Удаление других приложений Epson

Ненужные приложения можно удалить. Сделайте следующее.

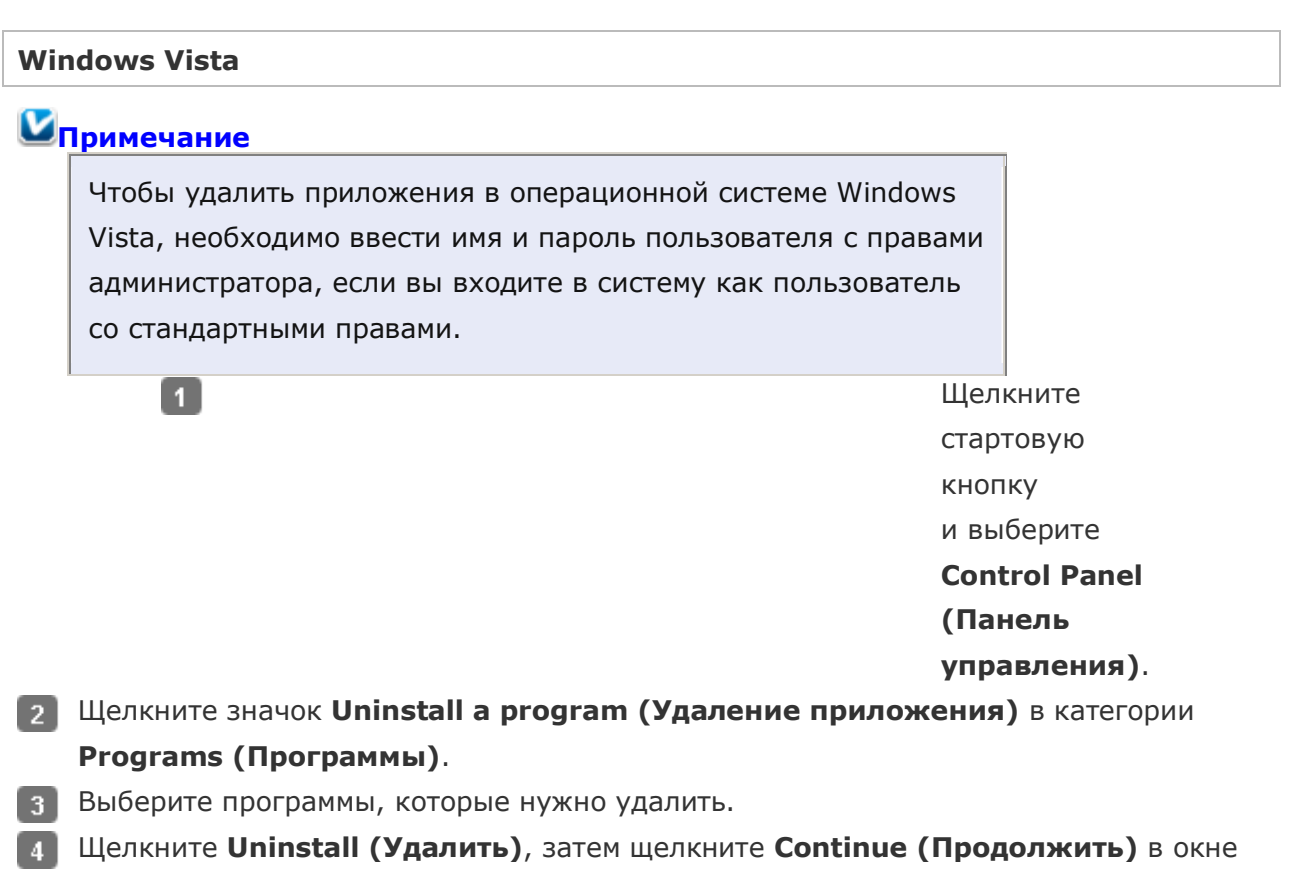

User Account Control (Контроль учетных записей).

- **5** Когда появится запрос на подтверждение удаления, щелкните **Yes (Да)**.
- **6** Выполняйте инструкции, отображаемые на экране.

#### B Windows XP и 2000

1

## Примечание

Для удаления приложений в Windows XP необходимо войти в систему под учетной записью Computer Administrator (Администратор компьютера). Нельзя удалять приложения, если вы зарегистрировались под именем пользователя с ограниченными правами. Для удаления приложений в Windows 2000 необходимо войти в систему под учетной записью с правами администратора [принадлежащей группе Administrators (Администраторы)].

Щелкните кнопку **Start** (Пуск) и выберите Control Panel (Панель управления).

#### Windows 2000:

Щелкните Start (Пуск), затем Settings (Настройка) и выберите Control Panel (Панель управления).

- 2 Дважды щелкните значок Add or Remove Programs (Установка или удаление программ).
- Выберите программы, которые нужно удалить.
- **4** Щелкните кнопку **Remove (Удалить)**.
- 5 Когда появится запрос на подтверждение удаления, щелкните **Yes (Да)**.
- **6** Выполняйте инструкции, отображаемые на экране.

#### B Mac OS X

### Примечание

Для удаления приложений необходимо войти в систему под учетной записью Computer Administrator (Администратор компьютера). Нельзя удалять приложения, если вы зарегистрировались под именем пользователя с ограниченными правами.

Для установки и удаления некоторых приложений используются разные программы.

- Закройте все приложения.
- 2 Вставьте компакт-диск с ПО принтера Epson в привод CD-ROM на вашем Macintosh.
- **3** Дважды щелкните значок **Install Navi** в папке Epson.
- Bыберите **Software List**, а затем дважды щелкните приложение, которое необходимо удалить.
- 5 Прочтите и подтвердите свое согласие с условиями лицензионного соглашения.
- **В** меню в левом верхнем углу выберите **Uninstall (Удалить)** и щелкните кнопку **Uninstall (Удалить)**.
- Выполняйте инструкции, отображаемые на экране для удаления приложения.

## Примечание

Если на шаге 6 вы не можете выбрать **Uninstall (Удалить)**, откройте папку **Applications (Приложения)** на жестком диске Mac OS X и перетащите приложение, которое вы хотите удалить, на значок корзины — **Trash**.

# Удаление ПО принтера

Удаление драйвера принтера

### Удаление драйвера принтера

Вам может понадобиться удалить драйвер принтера, чтобы: обновить операционную систему вашего компьютера; вручную обновить версию драйвера (встроенная в драйвер функция обновления удаляет старую версию драйвера автоматически); устранить неполадки в работе драйвера принтера. *Перед* обновлением операционной системы или драйвера принтера убедитесь, что старая версия драйвера принтера была удалена. Установка поверх существующего драйвера принтера приведет к ошибке.

#### Windows Vista

## Примечание

Чтобы удалить приложения в операционной системе Windows Vista, необходимо ввести имя и пароль пользователя с правами администратора, если вы входите в систему как пользователь со стандартными правами.

- Выключите устройство и отсоедините кабель.
- 2 Щелкните стартовую кнопку и выберите Control Panel (Панель управления).
- 3 Щелкните значок Uninstall a program (Удаление приложения) в категории Programs (Программы) и в списке выберите устройство.
- Щелкните Uninstall (Удалить), затем щелкните Continue (Продолжить) в окне User Account Control (Контроль учетных записей).
- **5** Выберите значок принтера и щелкните **ОК**.
- **6** Щелкните **ОК**, чтобы удалить драйвер принтера.

#### B Windows XP и 2000

## Примечание

Для удаления приложений в Windows XP необходимо войти в систему под учетной записью Computer Administrator (Администратор компьютера). Для удаления приложений в Windows 2000 необходимо войти в систему под учетной записью с правами администратора [принадлежащей группе Administrators (Администраторы)].

Выключите устройство и отсоедините кабель.

#### 2 Windows XP:

Щелкните кнопку Start (Пуск) и выберите Control Panel (Панель управления).

#### Windows 2000:

Щелкните Start (Пуск), затем Settings (Настройка) и выберите Control Panel (Панель управления).

- 3 Дважды щелкните значок Add or Remove Programs (Установка или удаление программ) и в списке выберите устройство.
- **4** Щелкните кнопку **Remove (Удалить)**.
- **5** Выберите значок принтера и щелкните **ОК**.
- **6** Щелкните **ОК**, чтобы удалить драйвер принтера.

#### B Mac OS X

## Примечание

Для удаления приложений необходимо войти в систему под учетной записью Computer Administrator (Администратор компьютера). Нельзя удалять приложения, если вы зарегистрировались под именем пользователя с ограниченными правами.

- Закройте все приложения.
- 2 Вставьте компакт-диск с ПО принтера Epson в привод CD-ROM на вашем Macintosh.
- **3** Дважды щелкните значок **Install Navi** в папке Epson.
- Bыберите Software List, а затем дважды щелкните Printer Driver (Драйвер принтера).
- **5** Прочтите и подтвердите свое согласие с условиями лицензионного соглашения.
- В меню в левом верхнем углу выберите Uninstall (Удалить) и щелкните кнопку Uninstall (Удалить).
- 7 Для завершения удаления драйвера принтера выполните инструкции на экране.

Примечание для пользователей Mac OS X 10.3 или 10.4:

Если после удаления ПО принтера имя принтера останется в Print Center или Printer Setup Utility, в списке Printer List (Список принтеров) выберите имя принтера и щелкните **Delete (Удалить)**.

Bepx 🕑

### Удаление Руководство пользователя

#### Windows Vista

## Примечание

Чтобы удалить приложения в операционной системе Windows Vista, необходимо ввести имя и пароль пользователя с правами администратора, если вы входите в систему как пользователь со стандартными правами.

- Выключите устройство и отсоедините кабель.
- 2 Щелкните стартовую кнопку и выберите Control Panel (Панель управления).
- 3 Щелкните значок Uninstall a program (Удаление приложения) в категории Programs (Программы).
- **4** Из списка выберите **Руководство**.
- **5** Щелкните Uninstall (Удалить), затем щелкните Continue (Продолжить) в окне User Account Control (Контроль учетных записей).
- **6** Щелкните **ОК**.

#### B Windows XP и 2000

## Примечание

Для удаления приложений в Windows XP необходимо войти в систему под учетной записью Computer Administrator (Администратор компьютера). Для удаления приложений в Windows 2000 необходимо войти в систему под учетной записью с правами администратора [принадлежащей группе Administrators (Администраторы)].

Выключите устройство и отсоедините кабель.

#### 2 Windows XP:

Щелкните кнопку Start (Пуск) и выберите Control Panel (Панель управления).

#### Windows 2000:

Щелкните Start (Пуск), затем Settings (Настройка) и выберите Control Panel

#### (Панель управления).

3 Дважды щелкните значок Add or Remove Programs (Установка или удаление программ).

**4** Из списка выберите **Руководство**.

- 5 Щелкните кнопку **Remove (Удалить)**.
- 6 Щелкните **ОК**.

#### B Mac OS X

## Примечание

Для удаления приложений необходимо войти в систему под учетной записью Computer Administrator (Администратор компьютера). Нельзя удалять приложения, если вы зарегистрировались под именем пользователя с ограниченными правами.

- Закройте все приложения.
- 2 Вставьте компакт-диск с ПО принтера Epson в привод CD-ROM на вашем Macintosh.
- 3 Дважды щелкните значок **Install Navi** в папке Epson.
- **4** Выберите Software List, а затем дважды щелкните Руководство пользователя.
- 5 Щелкните кнопку Uninstall (Удалить).

Bepx 🚯

### Удаление других приложений Epson

Ненужные приложения можно удалить. Сделайте следующее.

## Windows Vista Примечание Чтобы удалить приложения в операционной системе Windows Vista, необходимо ввести имя и пароль пользователя с правами администратора, если вы входите в систему как пользователь со стандартными правами. 1 Щелкните стартовую кнопку и выберите **Control Panel** (Панель управления). 2 Щелкните значок Uninstall a program (Удаление приложения) в категории Programs (Программы). 3 Выберите программы, которые нужно удалить. Щелкните Uninstall (Удалить), затем щелкните Continue (Продолжить) в окне User Account Control (Контроль учетных записей). 5 Когда появится запрос на подтверждение удаления, щелкните Yes (Да). 6 Выполняйте инструкции, отображаемые на экране.

#### B Windows XP и 2000

1

## Примечание

Для удаления приложений в Windows XP необходимо войти в систему под учетной записью Computer Administrator (Администратор компьютера). Нельзя удалять приложения, если вы зарегистрировались под именем пользователя с ограниченными правами. Для удаления приложений в Windows 2000 необходимо войти в систему под учетной записью с правами администратора [принадлежащей группе Administrators (Администраторы)].

> **Windows XP:** Щелкните

кнопку **Start** (Пуск) и выберите **Control Panel** (Панель управления).

#### Windows 2000:

Щелкните Start (Пуск), затем Settings (Настройка) и выберите Control Panel (Панель управления).

- 2 Дважды щелкните значок Add or Remove Programs (Установка или удаление программ).
- Выберите программы, которые нужно удалить.
- Щелкните кнопку Remove (Удалить).
- **5** Когда появится запрос на подтверждение удаления, щелкните **Yes (Да)**.
- **6** Выполняйте инструкции, отображаемые на экране.

#### B Mac OS X

## Примечание

Для удаления приложений необходимо войти в систему под учетной записью Computer Administrator (Администратор компьютера). Нельзя удалять приложения, если вы зарегистрировались под именем пользователя с ограниченными правами.

Для установки и удаления некоторых приложений используются разные программы.

- Закройте все приложения.
- 2 Вставьте компакт-диск с ПО принтера Epson в привод CD-ROM на вашем Macintosh.
- **3** Дважды щелкните значок **Install Navi** в папке Epson.
- Bыберите **Software List**, а затем дважды щелкните приложение, которое необходимо удалить.
- **5** Прочтите и подтвердите свое согласие с условиями лицензионного соглашения.
- **В** меню в левом верхнем углу выберите **Uninstall (Удалить)** и щелкните кнопку **Uninstall (Удалить)**.
- 7 Выполняйте инструкции, отображаемые на экране для удаления приложения.

### Примечание

Если на шаге 6 вы не можете выбрать **Uninstall (Удалить)**, откройте папку **Applications (Приложения)** на жестком диске Mac OS X и перетащите приложение, которое вы хотите удалить, на значок корзины — **Trash**.

# Загрузка бумаги

Для загрузки бумаги сделайте следующее.

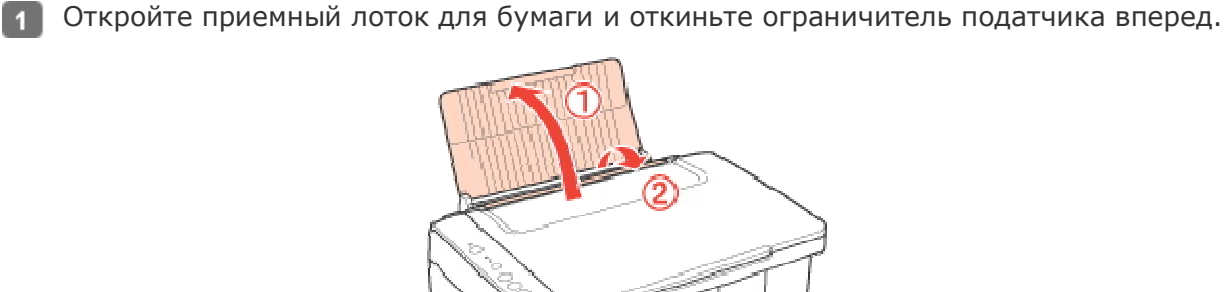

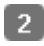

2 Опустите приемный лоток и выдвиньте расширение.

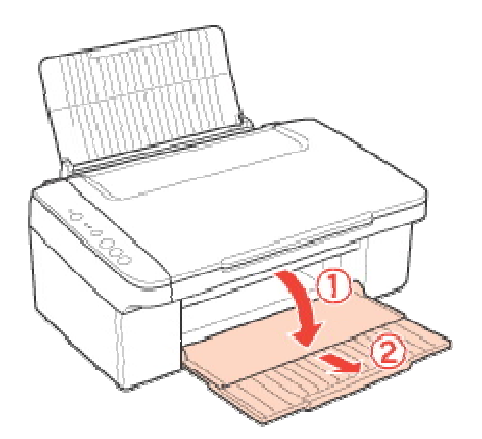

Придвиньте боковую направляющую к левому краю.

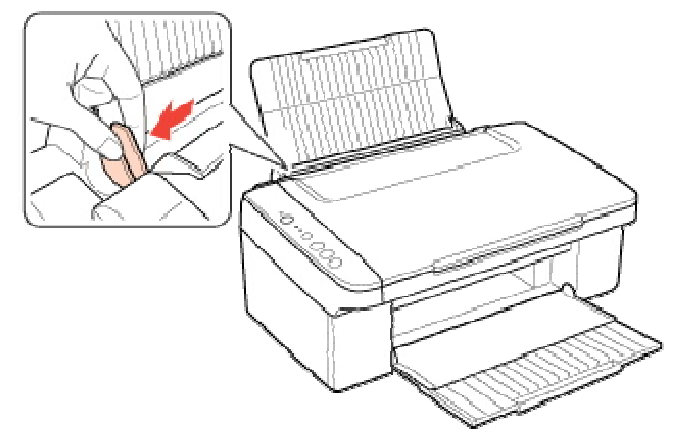

- 🕢 Встряхните пачку бумаги и подбейте ее на плоской поверхности, чтобы подравнять края листов.
- 5 Положите пачку бумаги в податчик листов стороной для печати вверх и вплотную к правой боковой направляющей и прижмите ее фиксаторами. Сторона для печати обычно белее и ярче обратной стороны.

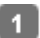

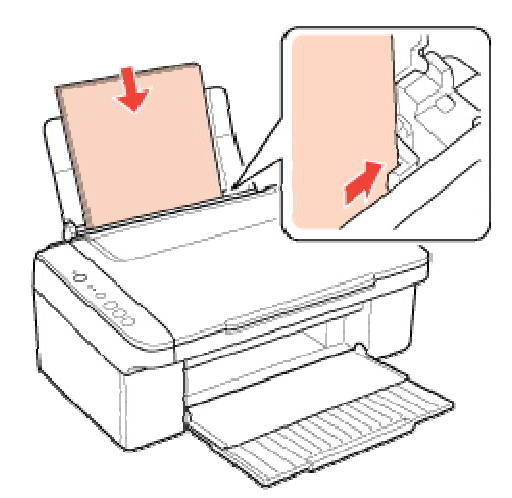

Придвиньте левую боковую направляющую к левому краю бумаги, но не прижимайте слишком сильно.

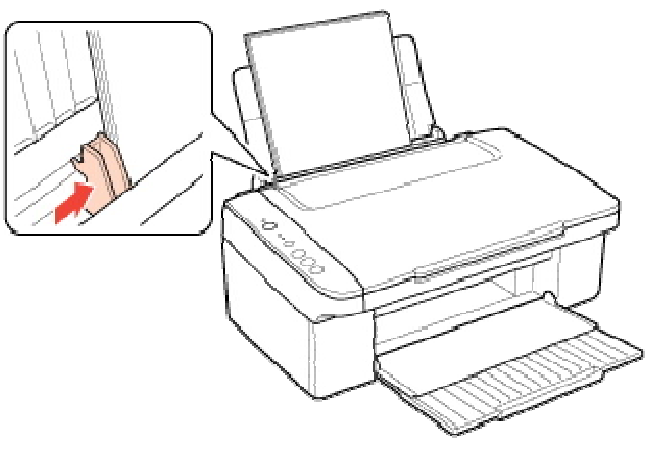

7 Откиньте ограничитель податчика назад.

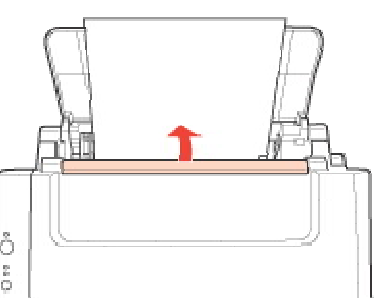

## Примечание

Оставляйте перед устройством достаточно свободного пространства, куда будет поступать бумага.

Всегда загружайте бумагу в податчик узкой стороной вперед, даже если печатаете изображения альбомной ориентации.

Убедитесь, что высота стопки загруженной бумаги не выше контрольной стрелки **Х**на внутренней стороне боковой направляющей.

## Загрузка конвертов

Для загрузки конвертов сделайте следующее.

Откройте приемный лоток для бумаги и откиньте ограничитель податчика вперед.

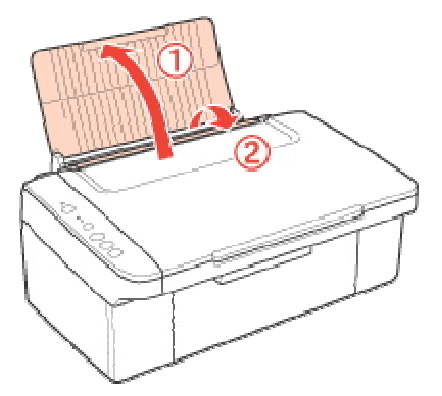

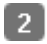

2 Опустите приемный лоток и выдвиньте расширение.

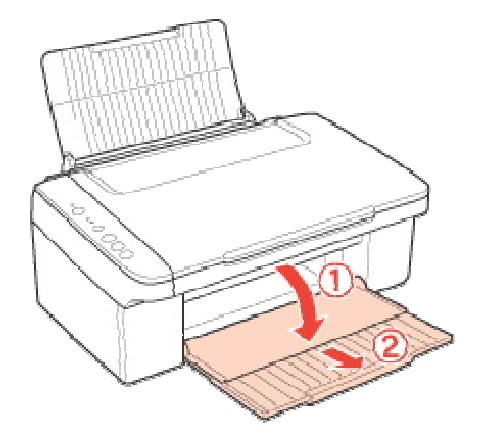

Придвиньте боковую направляющую к левому краю.

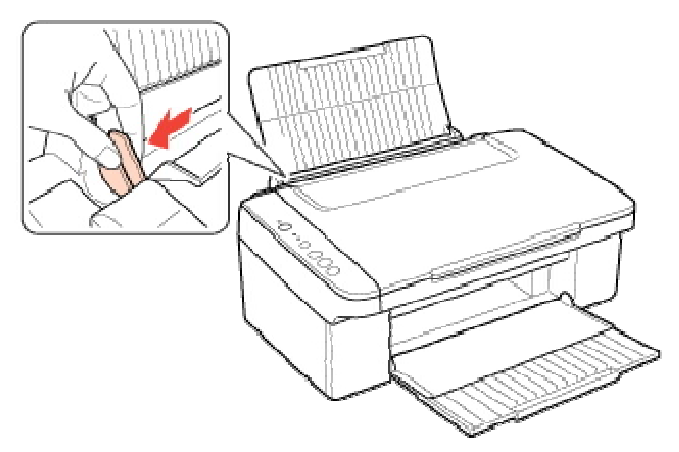

Загрузите конверты короткой стороной вперед, закрывающейся стороной вниз, клапаном влево и прижмите их фиксаторами. После этого придвиньте боковую направляющую к левому краю конвертов, но не прижимайте слишком сильно.

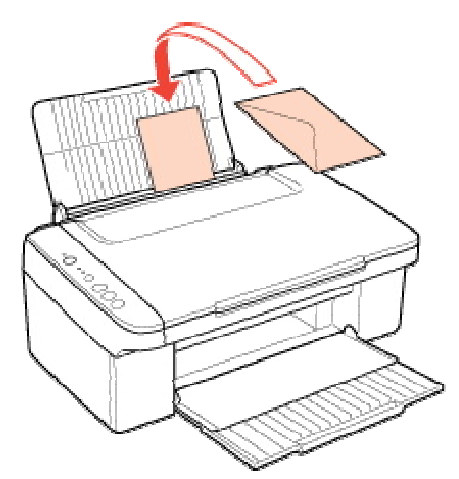

5 Откиньте ограничитель податчика назад.

## Примечание

Конверты могут быть различной толщины и жесткости. Если общая толщина пачки конвертов больше 10 мм, сожмите конверты перед загрузкой. Если качество печати ухудшается при загрузке пачки конвертов, загружайте конверты по одному.

В податчик листов можно загрузить до 10 конвертов одновременно.

Не используйте скрученные или согнутые конверты.

Перед загрузкой убедитесь, что клапан конверта закрыт и не смят.

Перед загрузкой рекомендуется разгладить передний край конверта.

Не используйте слишком тонкие конверты — они могут скрутиться во время печати.

Инструкции по печати смотрите в следующем разделе.

#### Печать на конвертах

## Введение

Печать фотографий Печать документов Печать web-страниц Печать на конвертах В этом разделе рассматривается печать в различных режимах.

### Печать фотографий

Как печатать фотографии на отдельных листах бумаги различного размера и типа.

🖻 См. раздел Печать фотографий

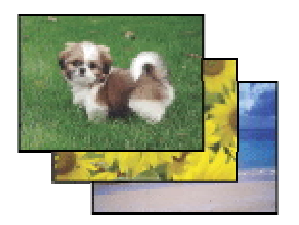

### Печать документов

Как печатать документы на отдельных листах бумаги различного размера и типа.

🖻 См. раздел Печать документов

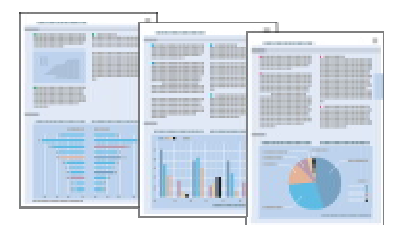

Bepx 🚯

### Печать web-страниц

Как печатать web-страницы так, чтобы правая их часть не обрезалась.

🖻 См. раздел Печать web-страниц

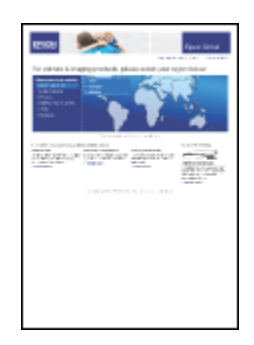

Bepx 🙆

### Печать на конвертах

Как печатать на конвертах.

🖻 См. раздел Печать на конвертах

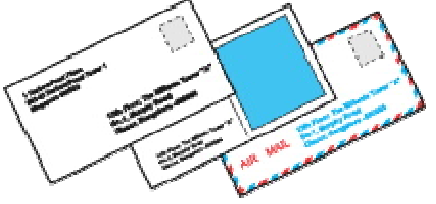

## Печать фотографий

Подготовка данных для печати Бумага для печати без полей Загрузка бумаги Печать из программы Epson Easy Photo Print Печать из других приложений

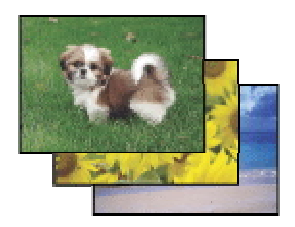

### Подготовка данных для печати

При печати без полей изображение становится чуть больше размера бумаги, и часть изображения, выходящая за пределы листа, не печатается.

Необходимо подогнать размер изображения под размер бумаги. Если в приложении настраивается ширина полей, перед печатью установите их равными нулю.

Bepx 🚯

### Бумага для печати без полей

Не все типы бумаги позволяют печатать фотографии без полей. Поддерживаемые типы бумаги для печати без полей перечислены в таблице ниже.

| Epson Glossy Photo Paper (Глянцевая<br>фотобумага) | А4, 10 × 15 см (4 × 6 дюймов),<br>13 × 18 см (5 × 7 дюймов)                                |
|----------------------------------------------------|--------------------------------------------------------------------------------------------|
| Epson Ultra Glossy Photo Paper                     | А4, 10 × 15 см (4 × 6 дюймов),<br>13 × 18 см (5 × 7 дюймов)                                |
| Epson Matte Paper - Heavyweight                    | A4                                                                                         |
| Epson Premium Glossy Photo Paper                   | А4, 10 × 15 см (4 × 6 дюймов),<br>13 × 18 см (5 × 7 дюймов),<br>формат 16:9 (102 × 181 мм) |
| Epson Premium Semigloss Photo Paper                | А4, 10×15 см (4×6 дюймов)                                                                  |
| Epson Photo Paper                                  | А4, 10 × 15 см (4 × 6 дюймов),<br>13 × 18 см (5 × 7 дюймов)                                |

## Примечание

Печать в этом режиме занимает больше времени, чем обычно. Качество печати может ухудшиться в верхней и нижней части отпечатка, или эти области могут быть смазаны, если производится печать на бумаге, отличной от рекомендованной выше. Перед печатью больших объемов напечатайте одну страницу, чтобы проверить качество.

Bepx 🙆

### Загрузка бумаги

О загрузке бумаги см. следующий раздел.

#### Загрузка бумаги

Об использовании специальных носителей Epson см. следующий раздел.

Использование специальной бумаги

### Печать из программы Epson Easy Photo Print

Самый простой и быстрый способ печати фотографий без полей, с полями или с рамками — использовать программу Epson Easy Photo Print с прилагаемого компактдиска. Epson Easy Photo Print также поможет вам улучшить качество фотографий.

#### Запуск Epson Easy Photo Print

Подробности о запуске Epson Easy Photo Print см. в следующем разделе. Запуск Epson Easy Photo Print

Bepx 🕑

### Печать из других приложений

#### Настройки принтера в Windows

Чтобы выполнить настройки печати, сделайте следующее.

👖 Откройте окно драйвера принтера.

Доступ к драйверу принтера в Windows

| Quality Option                      |                       |
|-------------------------------------|-----------------------|
| Draft      Text      Text      Text | Photo     Best Photo  |
| Paper Options                       | Print Options         |
|                                     | Fix Red-Eve           |
| Type Epson Ultra Glossy             | Reverse Order         |
| Size 10 x 15 cm (4 x 6 in)          | Print Preview         |
| Borders     Borderless              | Grayscale             |
|                                     | Fast Mode             |
|                                     | Orientation           |
|                                     | Portrait              |
|                                     | Landscape             |
| How to Buy                          |                       |
|                                     | Show this screen fire |
|                                     |                       |

2 Откройте вкладку **Main (Главное)** и выберите один из рекомендуемых ниже параметров Quality Option (Качество).

Photo (Фото) для хорошего качества и высокой скорости печати;
Best Photo (Наилучшее Фото) для наилучшего качества печати.
Выберите подходящее значение параметра Туре (Тип).

Выбор правильного типа носителя

#### **4** Установите флажок **Borderless (Без полей)** для печати без полей.

Если вы хотите контролировать величину изображения, выходящую за края бумаги, щелкните вкладку **Page Layout (Макет)**, выберите для параметра Enlargement Method (Метод расширения) значение **Auto Expand (Автоматическое расширение)** и переместите ползунок **Expansion (Увеличение)**.

5 Выберите подходящее значение параметра Size (Размер).

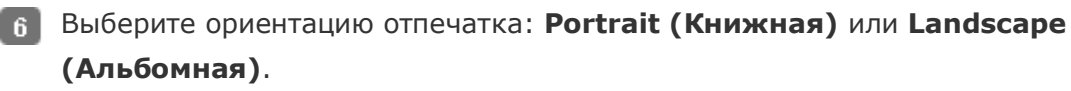

Щелкните OK, чтобы закрыть окно настроек принтера.

Завершив действия, перечисленные выше, напечатайте одну тестовую копию и проверьте результаты печати перед тем, как печатать все задание.

#### Настройки драйвера в Mac OS X 10.5

Чтобы выполнить настройки печати, сделайте следующее.

**1** Откройте диалоговое окно Print (Печать).

#### Доступ к драйверу принтера в Mac OS X

| Printer: EPSON XXXXX | •••          |
|----------------------|--------------|
| Presets: Standard    | •            |
| PDF  Preview         | Cancel Print |

- Щелкните кнопку 
   , чтобы раскрыть список.
- Выберите используемый принтер для параметра Printer (Принтер), затем выполните подходящие настройки.

| Printer: EPSON XXXXX 🕞 🛋                                                              |   |
|---------------------------------------------------------------------------------------|---|
| Presets: Standard                                                                     |   |
| Copies: 1 🗹 Collated                                                                  |   |
| Pages: • All<br>From: 1 to: 1                                                         |   |
| Paper Size: 10 x 15 cm (4 x 🗘 10.16 by 15.24 cm                                       |   |
| Orientation:                                                                          |   |
| Preview                                                                               |   |
| Automatically rotate each page                                                        |   |
| No automatic page scaling                                                             |   |
| <ul> <li>Scale each page to fit paper</li> <li>Only scale down large pages</li> </ul> |   |
| Cancel Print                                                                          | ) |

### Примечание

В некоторых приложениях часть элементов этого диалогового окна могут быть недоступны. В этом случае в меню File (Файл) вашего приложения щелкните

Раде Setup (Параметры страницы) и затем выполните нужные настройки. Для параметра Paper Size (Размер бумаги) установите флажок XXX (Sheet Feeder - Borderless) (Податчик бумаги — Без полей) для печати без полей.

**В** раскрывающемся меню выберите **Print Settings (Параметры печати)**.

| P                  | Pages: 0                                                | All<br>From: 1<br>D x 15 cm (4 x                  | to: 1<br>• 10.16 by 15.24<br>Scale: 100 %      | 4 cm               |   |
|--------------------|---------------------------------------------------------|---------------------------------------------------|------------------------------------------------|--------------------|---|
|                    | Pr                                                      | int Settings                                      |                                                | )                  |   |
|                    | Media Type:<br>Color:<br>Mode:                          | Epson Ultra<br>Color<br>O Automatic<br>O Advanced | Quality                                        | ¢<br>¢<br>V Speed  |   |
|                    | <u></u>                                                 | Print Quality:                                    | Best Photo  High Speed  Mirror Image Fast Mode | \$                 | ) |
| A Pri<br>de<br>Ple | nt quality in the<br>pending on the<br>ase refer to you | top and bottom a<br>nedia.<br>r manual for deta   | areas may decline or the<br>ils.               | area may be smeare | đ |

5 Выберите желаемые параметры. Подробности о параметре Print Settings (Параметры печати) см. в интерактивной справке.

#### Выбор правильного типа носителя

Завершив действия, перечисленные выше, напечатайте одну тестовую копию и проверьте результаты печати перед тем, как печатать все задание.

## Примечание

Можно задавать размер части изображения, выходящей за границу листа при печати без полей. См. интерактивную справку.

#### Настройки принтера в Mac OS X 10.3 или 10.4

Чтобы выполнить настройки печати, сделайте следующее.

👖 Откройте диалоговое окно Page Setup (Параметры страницы).

Доступ к драйверу принтера в Mac OS X

| Settin    | gs: Page Attributes                                      |
|-----------|----------------------------------------------------------|
| Format    | for: EPSON XXXXX                                         |
| Paper S   | ze: 10 x 15 cm (4 x 6 in) (Sh (*)<br>10.16 cm x 15.24 cm |
| Orientati | on: 🚺 🍽 🖿                                                |
| Sc        | ale: 100 %                                               |
| ?         | Cancel OK                                                |

- 2 Выберите используемый принтер для параметра Format for (Формат для).
- **3** Выберите подходящее значение параметра Paper Size (Размер бумаги).

## Примечание

Установите флажок XXX (Sheet Feeder - Borderless) (Податчик бумаги — Без полей) для печати без полей.

- Bыберите подходящее значение параметра Orientation (Ориентация).
- 5 Щелкните **ОК**, чтобы закрыть диалоговое окно Page Setup (Параметры страницы).
- 6 Откройте диалоговое окно Print (Печать).

#### Доступ к драйверу принтера в Mac OS X

| Printer:          | EPSON XXXXX    | <b>()</b>    |
|-------------------|----------------|--------------|
| Presets:          | Standard       |              |
|                   | Copies & Pages | <u> </u>     |
| Copies:<br>Pages: | Collated       |              |
| (?) (PDF v) (Pre  | view           | Cancel Print |

- Выберите используемый принтер для параметра Printer (Принтер). Затем выберите значение параметра Copies & Pages (Копии и страницы).
- **8** В раскрывающемся меню выберите **Print Settings (Параметры печати)**.

|                                                                 |                                                         | -                       |                   |
|-----------------------------------------------------------------|---------------------------------------------------------|-------------------------|-------------------|
|                                                                 | Print Settings                                          |                         | )                 |
| Page Setup:                                                     | Sheet Feeder - Bo                                       | orderless               | ĩ                 |
| Media Type:                                                     | Epson Ultra Glos                                        | ssy                     |                   |
| Color:                                                          | Color                                                   |                         | • •               |
| Mode:                                                           | <ul> <li>Automatic</li> </ul>                           | Quality                 | 💎 Speed           |
|                                                                 | Advanced                                                |                         |                   |
|                                                                 | Print Quality: Be                                       | st Photo                | +                 |
| . Q.                                                            | √                                                       | High Speed              |                   |
|                                                                 |                                                         | Mirror Image            |                   |
|                                                                 | - F                                                     | Fast Mode               |                   |
| Print quality in the<br>depending on the<br>Please refer to you | top and bottom area:<br>media.<br>r manual for details. | s may decline or the ar | ea may be smeared |
|                                                                 |                                                         |                         |                   |
|                                                                 |                                                         |                         |                   |

Выберите значения параметров Media Type (Тип носителя), Color (Цветной) и Mode (Режим). Подробности о параметре Print Settings (Параметры печати)

см. в интерактивной справке.

#### Выбор правильного типа носителя

Завершив действия, перечисленные выше, напечатайте одну тестовую копию и проверьте результаты печати перед тем, как печатать все задание.

## Примечание

Можно задавать размер части изображения, выходящей за границу листа при печати без полей. См. интерактивную справку.

## Печать документов

Загрузка бумаги Настройки принтера в Windows Настройки драйвера в Mac OS X 10.5 Настройки принтера в Mac OS X <u>10.3 или</u> 10.4

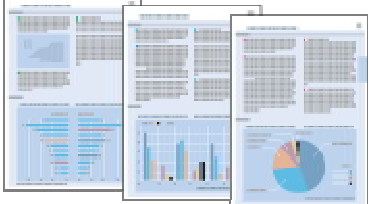

### Загрузка бумаги

О загрузке бумаги см. следующий раздел.

#### Загрузка бумаги

Об использовании специальных носителей Epson см. следующий раздел.

#### Использование специальной бумаги

### Настройки принтера в Windows

🚹 Выберите файл для печати.

2 Откройте окно драйвера принтера.

Доступ к драйверу принтера в Windows

| Quality  | Option                   |                                |
|----------|--------------------------|--------------------------------|
| © Dra    | ft © Text © Text & Image | Photo     Photo     Best Photo |
| Paper O  | ptions                   | Print Options                  |
|          |                          | Fix Red-Eve                    |
| Туре     | plain papers             | Reverse Order                  |
| Size     | A4 210 x 297 mm          | Print Preview                  |
|          | Borders     O Borderless | Grayscale                      |
|          |                          | Fast Mode                      |
| Ink Leve |                          | Drientation                    |
|          |                          | Portrait                       |
|          |                          | 🔿 Landscape                    |
|          | How to Buy               |                                |
|          |                          | Show this screen fir           |
|          |                          |                                |

3 Откройте вкладку **Main (Главное)** и выберите один из рекомендуемых ниже параметров Quality Option (Качество).

Draft (Черновик) для печати в черновом режиме с низким качеством;

**Text (Текст)** для печати документов, содержащих только текст, с высоким качеством текста;

**Text & Image (Текст и изображение)** для более качественной печати документов, содержащих текст и изображения.

Выберите подходящее значение параметра Туре (Тип).

#### Выбор правильного типа носителя

5 Выберите подходящее значение параметра Size (Размер). Вы также можете определить пользовательский размер бумаги. Подробности см. в интерактивной справке.

Выберите ориентацию отпечатка: Portrait (Книжная) или Landscape (Альбомная).

- Щелкните OK, чтобы закрыть окно настроек принтера.
- Распечатайте выбранный файл.

Bepx 🚯

## Настройки драйвера в Мас OS X 10.5

Чтобы выполнить настройки печати, сделайте следующее.

- 🚹 Выберите файл для печати.
- 2 Откройте диалоговое окно Print (Печать).

Доступ к драйверу принтера в Mac OS X

| Printer: EPSON XXXXX  | •••          |
|-----------------------|--------------|
| Presets: Standard     | ÷            |
| PDF ▼         Preview | Cancel Print |

- 3 Щелкните кнопку ▼, чтобы раскрыть список.
- Выберите используемый принтер для параметра Printer (Принтер), затем выполните подходящие настройки.

| Printer: EPSON XX               | xxx 🕞 🔺                     |
|---------------------------------|-----------------------------|
| Presets: Standard               |                             |
| Copies: 1                       | Collated                    |
| Pages: • All<br>From:           | 1 to: 1                     |
| Paper Size: A4                  | 21.00 by 29.70 cm           |
| Orientation: 🎼 🏌                | Scale: 100 %                |
| Preview                         | •                           |
| Automatically ro                | tate each page              |
| No automatic pa                 | ge scaling                  |
| Scale each page Only scale down | to fit paper<br>large pages |
| 0,                              |                             |
|                                 | Cancel Print                |

## Примечание

В некоторых приложениях часть элементов этого диалогового окна могут быть недоступны. В этом случае в меню File (Файл) вашего приложения щелкните **Page Setup (Параметры страницы)** и затем выполните нужные настройки.

**5** В раскрывающемся меню выберите **Print Settings (Параметры печати)**.

| Pres<br>Cop<br>Pag<br>Paper S | ets: Standard                                                                             |
|-------------------------------|-------------------------------------------------------------------------------------------|
| Orientati                     | ion: In Scale: 100 %                                                                      |
| Page<br>Medi                  | e Setup: Standard<br>ia Type: plain papers<br>Color: Color<br>Mode: Automatic<br>Advanced |
|                               | Print Quality: Normal                                                                     |
|                               | Cancel                                                                                    |

6 Выберите желаемые параметры. Подробности о параметре Print Settings (Параметры печати) см. в интерактивной справке.

Выбор правильного типа носителя

7 Щелкните Print (Печать), чтобы начать печать.

Bepx 🚯

### Настройки принтера в Mac OS X 10.3 или 10.4

Выберите файл для печати.

2 Откройте диалоговое окно Page Setup (Параметры страницы).

Доступ к драйверу принтера в Mac OS X

| S    | ettings: | Page Attributes |
|------|----------|-----------------|
| For  | mat for: | EPSON XXXXX     |
| Pap  | er Size: | A4              |
| Orie | ntation: |                 |
|      | Scale:   | 100 %           |
| ?    |          | Cancel OK       |

- **3** Выберите используемый принтер для параметра Format for (Формат для).
- Выберите значения параметров Paper Size (Размер бумаги) и Orientation (Ориентация). Вы также можете определить пользовательский размер бумаги. Подробности см. в интерактивной справке.
- 5 Щелкните **ОК**, чтобы закрыть диалоговое окно Page Setup (Параметры страницы).
- **6** Откройте диалоговое окно Print (Печать).

Доступ к драйверу принтера в Mac OS X

| Printer:         | EPSON XXXXX           | •            |
|------------------|-----------------------|--------------|
| Presets:         | Standard              | •            |
|                  | Copies & Pages        | 9            |
| Copies:          | 1 Collated            | ]            |
| Pages:           | All     From: 1 to: 1 |              |
|                  |                       | J            |
| (?) (PDF v) (Pre | view                  | Cancel Print |

Выберите используемый принтер для параметра Printer (Принтер). Затем выберите значение параметра Copies & Pages (Копии и страницы).

**В** раскрывающемся меню выберите **Print Settings (Параметры печати)**.

| (           | Print Settings                |              | 0         |
|-------------|-------------------------------|--------------|-----------|
| Page Setup: | Standard                      |              |           |
| Media Type: | plain papers                  | ;            |           |
| Color:      | Color                         |              |           |
| Mode:       | <ol> <li>Automatic</li> </ol> | Quality 🦷    | , 🤤 Speed |
|             | O Advanced                    |              |           |
|             | Print Quality:                | Normal       | \$        |
| -2          |                               | ✓ High Speed |           |
| CPROM       |                               | Mirror Image |           |
|             |                               | Fast Mode    |           |
|             |                               |              |           |
|             |                               |              |           |
|             |                               |              |           |

Выберите значения параметров Media Type (Тип носителя), Color (Цветной) и Mode (Режим). Подробности о параметре Print Settings (Параметры печати)

см. в интерактивной справке.

#### Выбор правильного типа носителя Шелкните **Print (Печать)**, чтобы начать печать.

## Печать документов

#### Загрузка бумаги

Настройки принтера в Windows Настройки драйвера в Mac OS X 10.5 Настройки принтера в Mac OS X <u>10.3 или</u> 10.4

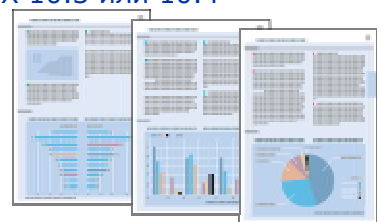

### Загрузка бумаги

О загрузке бумаги см. следующий раздел.

Загрузка бумаги Об использовании специальных носителей Epson см. следующий раздел. Использование специальной бумаги

Bepx 🙆

### Настройки принтера в Windows

🚹 Выберите файл для печати.

2 Откройте окно драйвера принтера.

Доступ к драйверу принтера в Windows

| 7 Shortcu | As 🚔 Main 🕸 Advanced 🗊 I   | Page Layout 🥜 Maintenance        |
|-----------|----------------------------|----------------------------------|
| © Dra     | oppon                      | e O Photo O Best Photo           |
| Paper C   | ptions                     | Print Options                    |
| Туре      | plain papers               | Reverse Order                    |
| Size      | A4 210 x 297 mm            | Print Preview                    |
|           | Borders      Borderless    | Grayscale                        |
|           |                            | E Fast Mode                      |
| Ink Leve  | els<br>Haw to Buy          | Orientation  Portrait  Landscape |
|           | in wear                    | Show this screen first           |
| Reset     | Defaults Technical Support | Show Settings                    |
|           |                            |                                  |

**3** Откройте вкладку **Main (Главное)** и выберите один из рекомендуемых ниже параметров Quality Option (Качество).

Draft (Черновик) для печати в черновом режиме с низким качеством;

**Text (Текст)** для печати документов, содержащих только текст, с высоким качеством текста;

**Text & Image (Текст и изображение)** для более качественной печати документов, содержащих текст и изображения.

Выберите подходящее значение параметра Туре (Тип).

#### Выбор правильного типа носителя

- 5 Выберите подходящее значение параметра Size (Размер). Вы также можете определить пользовательский размер бумаги. Подробности см. в интерактивной справке.
- Выберите ориентацию отпечатка: Portrait (Книжная) или Landscape (Альбомная).
- Щелкните OK, чтобы закрыть окно настроек принтера.
- 8 Распечатайте выбранный файл.

Bepx 🕑

### Настройки драйвера в Mac OS X 10.5

Чтобы выполнить настройки печати, сделайте следующее.

- 🚹 Выберите файл для печати.
- 2 Откройте диалоговое окно Print (Печать).

Доступ к драйверу принтера в Mac OS X

| Printer: EPSON XXXXX |              |
|----------------------|--------------|
| Presets: Standard    | •            |
| PDF ▼ Preview        | Cancel Print |

- 3 Щелкните кнопку , чтобы раскрыть список.
- Выберите используемый принтер для параметра Printer (Принтер), затем выполните подходящие настройки.

| Printer:          |                                                  |
|-------------------|--------------------------------------------------|
| Presets:          | Standard                                         |
| Copies:           | 1 Collated                                       |
| Pages:            | All     From: 1 to: 1                            |
| Paper Size:       | A4 21.00 by 29.70 cm                             |
| Orientation:      | 1 Scale: 100 %                                   |
|                   | Preview                                          |
| 🗹 Autor           | natically rotate each page                       |
| 🖲 No at           | itomatic page scaling                            |
| O Scale<br>O Only | each page to fit paper<br>scale down large pages |
|                   | Cancel Print                                     |

## Примечание

В некоторых приложениях часть элементов этого диалогового окна могут быть недоступны. В этом случае в меню File (Файл) вашего приложения щелкните **Page Setup (Параметры страницы)** и затем выполните нужные настройки.

**5** В раскрывающемся меню выберите **Print Settings (Параметры печати)**.

| Pres<br>Cop<br>Pag<br>Paper S | ets: Standard                                                                             |
|-------------------------------|-------------------------------------------------------------------------------------------|
| Orientati                     | ion: In Scale: 100 %                                                                      |
| Page<br>Medi                  | e Setup: Standard<br>ia Type: plain papers<br>Color: Color<br>Mode: Automatic<br>Advanced |
|                               | Print Quality: Normal                                                                     |
|                               | Cancel                                                                                    |

6 Выберите желаемые параметры. Подробности о параметре Print Settings (Параметры печати) см. в интерактивной справке.

Выбор правильного типа носителя

7 Щелкните Print (Печать), чтобы начать печать.

Bepx 🚯

### Настройки принтера в Mac OS X 10.3 или 10.4

Выберите файл для печати.

2 Откройте диалоговое окно Page Setup (Параметры страницы).

Доступ к драйверу принтера в Mac OS X

| S    | ettings: | Page Attributes |
|------|----------|-----------------|
| For  | mat for: | EPSON XXXXX     |
| Pap  | er Size: | A4              |
| Orie | ntation: |                 |
|      | Scale:   | 100 %           |
| ?    |          | Cancel OK       |

- **3** Выберите используемый принтер для параметра Format for (Формат для).
- Выберите значения параметров Paper Size (Размер бумаги) и Orientation (Ориентация). Вы также можете определить пользовательский размер бумаги. Подробности см. в интерактивной справке.
- 5 Щелкните **ОК**, чтобы закрыть диалоговое окно Page Setup (Параметры страницы).
- **6** Откройте диалоговое окно Print (Печать).

Доступ к драйверу принтера в Mac OS X

| Printer:         | EPSON XXXXX           | •            |
|------------------|-----------------------|--------------|
| Presets:         | Standard              | •            |
|                  | Copies & Pages        | 9            |
| Copies:          | 1 Collated            | ]            |
| Pages:           | All     From: 1 to: 1 |              |
|                  |                       | J            |
| (?) (PDF v) (Pre | view                  | Cancel Print |

Выберите используемый принтер для параметра Printer (Принтер). Затем выберите значение параметра Copies & Pages (Копии и страницы).

**В** раскрывающемся меню выберите **Print Settings (Параметры печати)**.

| Presets: (  | Standard                      |              | •     |   |
|-------------|-------------------------------|--------------|-------|---|
| (           | Print Settings                | (            | 9     |   |
| Page Setup: | Standard                      |              | 1     | 1 |
| Media Type: | plain papers                  |              | - O   |   |
| Color:      | Color                         |              | •     |   |
| Mode:       | <ul> <li>Automatic</li> </ul> | Quality      | Speed |   |
|             | O Advanced                    |              |       |   |
|             | Print Quality: No             | ormal        | \$    |   |
|             | $\checkmark$                  | High Speed   |       |   |
|             |                               | Mirror Image |       |   |
|             |                               | Fast Mode    |       |   |
|             |                               |              |       |   |
|             |                               |              |       |   |
|             |                               |              |       |   |
|             |                               |              |       |   |
|             |                               |              |       |   |

 Выберите значения параметров Media Type (Тип носителя), Color (Цветной) и Mode (Режим). Подробности о параметре Print Settings (Параметры печати)
 см. в интерактивной справке.

#### Выбор правильного типа носителя Шелкните **Print (Печать)**, чтобы начать печать.

## Проверка чернильных картриджей

Кнопки на панели управления В Windows В Mac OS X

### Кнопки на панели управления

Подробности о работе с кнопками панели управления устройства см. в Руководство пользователя.

Bepx 🙆

### **B Windows**

## Примечание

Ерson не гарантирует качество и надежность чернил стороннего производителя. Если установлены картриджи стороннего производителя, информация о количестве чернил может не отображаться. Когда чернила заканчиваются, на экране отображается окно Low Ink Reminder (Контроль чернил). В этом окне можно проверить уровень чернил в картриджах. Если вы не хотите чтобы это окно отображалось, откройте драйвер принтера, перейдите на вкладку **Maintenance (Сервис)**, щелкните кнопку **Speed & Progress (Скорость и ход печати)** и затем **Monitoring**  **Preferences (Контролируемые параметры)**. В диалоговом окне Monitoring Preferences (Контролируемые параметры) снимите флажок **Enable Low Ink Reminder (Разрешить контролировать чернила)**.

Для проверки уровня чернил выполните одно из следующих действий.

Дважды щелкните значок с изображением принтера на taskbar (панели задач) Windows. О добавлении значка на taskbar (панели задач) см. следующий раздел:

#### 🖻 См. раздел Из значка принтера на панели задач

Откройте окно драйвера принтера, перейдите на вкладку **Maintenance (Сервис)** и щелкните кнопку **EPSON Status Monitor 3**. Диаграмма показывает количество оставшихся чернил в картриджах.

| EPSON Status Mo                    | nitor 3 : EPSON XXXXX  |                         |                         |
|------------------------------------|------------------------|-------------------------|-------------------------|
| EPSON                              | Ready                  |                         |                         |
| Ready to print.                    |                        |                         | Technical Support       |
| Ink Levels<br>Cyan<br>XXXX<br>XXXX | Yellow<br>XXXX<br>XXXX | Magenta<br>XXXX<br>XXXX | Black<br>XXXXX<br>XXXXX |
|                                    |                        |                         | Information             |
|                                    | СК                     |                         | Buy Epson Ink           |

## Примечание

Если один из установленных картриджей сломан, несовместим с данной моделью устройства или установлен неправильно, EPSON Status Monitor 3 будет не в состоянии отобразить точное количество чернил. Обязательно замените или переустановите картриджи, на которые указывает EPSON Status Monitor 3.

Когда вы отправляете задание на печать, на экране компьютера автоматически появляется индикатор хода выполнения. В этом диалоговом окне можно проверить уровень чернил в картриджах. Щелкните **Check Ink Levels (Проверить уровни чернил)**, чтобы отобразить уровень чернил в картриджах как показано на рисунке.
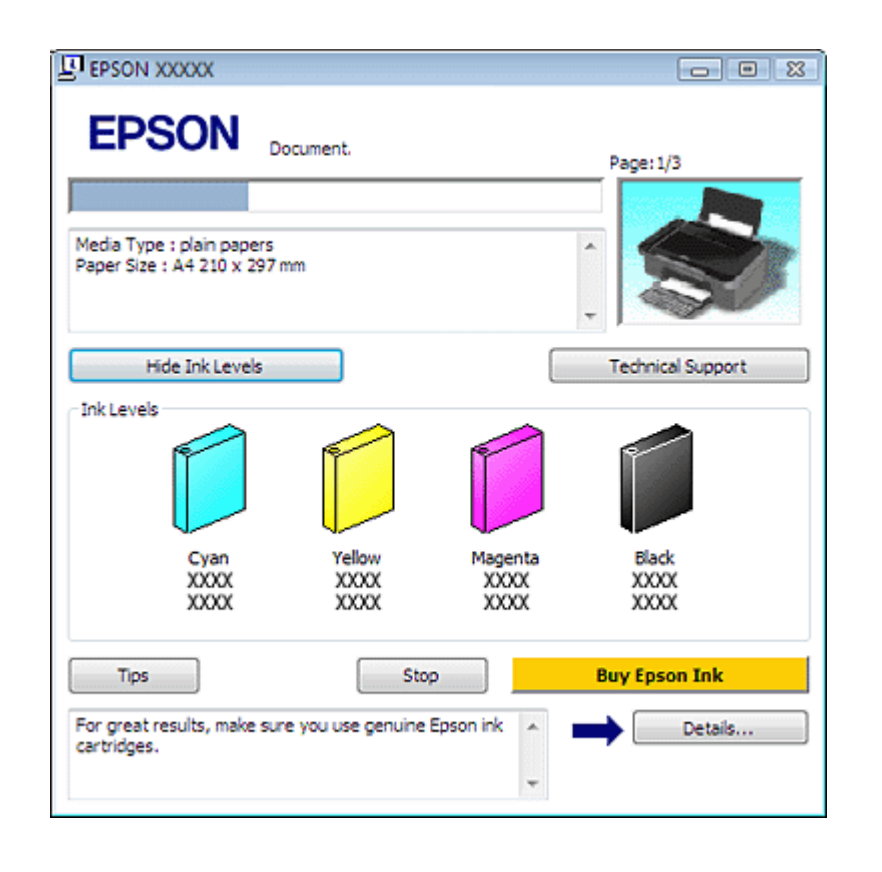

```
Bepx 🏠
```

## B Mac OS X

# Примечание для пользователей Mac OS X 10.5

Когда чернила заканчиваются, на экране отображается окно Low Ink Reminder (Контроль чернил). В этом диалоговом окне можно проверить уровень чернил в картриджах. Если вы не хотите, чтобы это окно отображалось, при следующем его появлении в меню **Preferences** (Настройки) в Application снимите флажок **Enable Low Ink Reminder** (Разрешить контролировать чернила).

Уровень чернил в картриджах можно проверить при помощи EPSON StatusMonitor. Сделайте следующее.

**П** Откройте диалоговое окно EPSON Printer Utility3.

Доступ к драйверу принтера в Mac OS X

2 Щелкните кнопку **EPSON StatusMonitor**. Откроется окно EPSON StatusMonitor.

| 0 0                                     | EPSON StatusMonitor                                          |
|-----------------------------------------|--------------------------------------------------------------|
| EPSON 📚                                 | XXXXX                                                        |
| EPSON StatusMonitor<br>Remaining Ink le | evel                                                         |
|                                         |                                                              |
| Click the image of information about    | of the ink cartridge to display<br>ut the current cartridge. |
|                                         | Update OK                                                    |

# Примечание

На диаграмме показан уровень чернил, каким он был при первом запуске утилиты EPSON StatusMonitor. Чтобы обновить информацию об уровне чернил, щелкните **Update (Обновить)**.

Ерson не гарантирует качество и надежность чернил стороннего производителя. Если установлены картриджи стороннего производителя, информация о количестве чернил может не отображаться. Если один из установленных чернильных картриджей сломан, несовместим с данной моделью устройства или установлен неправильно, EPSON StatusMonitor будет не в состоянии отобразить точное количество чернил. Обязательно замените или переустановите картриджи согласно указаниям EPSON StatusMonitor.

# Примечание для пользователей Mac OS X 10.5

Когда вы отправляете задание на печать, на экране компьютера автоматически появляется окно контроля состояния принтера. В этом диалоговом окне можно проверить уровень чернил в картриджах.

# Меры предосторожности при замене картриджей

Перед заменой чернильных картриджей прочитайте все инструкции этого раздела.

В устройстве используются картриджи, оснащенные контрольной микросхемой. Эта микросхема отслеживает точное количество чернил, израсходованных каждым картриджем. Картриджи можно вынимать и устанавливать снова. Они остаются годными для использования. Часть чернил из картриджа расходуется на следующие цели: прочистка печатающей головки и прокачка чернил при установке картриджа.

Если вам необходимо временно вынуть чернильный картридж из устройства, обязательно примите меры по защите области подачи чернил от грязи и пыли. Храните картриджи в тех же условиях, что и сам принтер. При установке картриджа следите, чтобы наклейка на картридже, показывающая цвет чернил, была обращена вверх. Не храните картриджи перевернутыми.

Клапан на отверстии для подачи чернил удерживает чернила, которые могут просочиться из картриджа. Тем не менее, будьте осторожны. Не касайтесь области подачи чернил картриджа и окружающих ее частей картриджа.

Для максимально эффективной работы картриджа, вынимайте картридж только тогда, когда вы готовы установить новый. Картриджи, в которых осталось мало чернил, могут не годиться для повторной установки.

Продукты, произведенные не Epson, могут повредить ваше устройство, и эти повреждения не попадают под гарантийные условия Epson. При определенных условиях они могут привести к неустойчивой работе устройства.

Держите чернильные картриджи в местах, недоступных детям. Не позволяйте детям играть с картриджами или пить чернила.

Обращайтесь с картриджами бережно, так как вокруг отверстия для подачи чернил может остаться небольшое количество чернил. При попадании чернил на вашу кожу тщательно промойте кожу водой с мылом. При попадании чернил в глаза немедленно промойте их водой. Если после этого сохранятся неприятные ощущения или ухудшится зрение, немедленно обратитесь к врачу.

Ерѕоп рекомендует использовать только оригинальные чернильные картриджи Epson. Ерѕоп не гарантирует качество и надежность чернил стороннего производителя. Использование чернил, произведенных не Epson, может привести к повреждениям вашего устройства, и эти повреждения не попадают под гарантийные условия Epson. При определенных условиях они могут привести к неустойчивой работе устройства. Информация об уровне чернил в неоригинальных картриджах может не отображаться. Отрывайте упаковку чернильных картриджей непосредственно перед их установкой в принтер. Картриджи находятся в вакуумной упаковке для сохранения их качества. Оставляйте старый картридж установленным непосредственно до его замены, иначе чернила, оставшиеся в дюзах печатающей головки, могут засохнуть.

Нельзя продолжать печать, когда один из картриджей пуст, даже если в остальных еще остались чернила. Перед печатью замените пустой картридж.

# Экономия черных чернил (только в Windows)

Окно, показанное ниже, открывается если черные чернила в картридже заканчиваются либо цветных чернил осталось больше чем черных. Это диалоговое окно появляется, только когда в качестве типа бумаги выбрано **plain papers (Простая бумага)**, а для настроек качества (Quality Option (Качество)) выбрано **Text (Текст)**.

| EPSON Status Monitor 3                                                                                                    |
|----------------------------------------------------------------------------------------------------|
| Black ink is low. You can extend black ink cartridge life by printing with a<br>mixture of other colors to create composite black.<br>Do you want to do this for the current print job? |
| Yes                                                                                                    |
| No                                                                                                    |
| Disable this feature                                                                                                    |

Данное диалоговое окно позволяет вам выбрать, будете ли вы продолжать печатать, используя черные чернила, либо, чтобы сэкономить черные чернила, воспользуетесь цветными чернилами для печати черным цветом.

Щелкните **Yes (Да)**, если хотите, чтобы для печати черным цветом использовались цветные чернила. В следующий раз диалоговое окно с возможностью выбора экономии чернил появится, когда вы опять отправите на печать задание, требующее использования черных чернил.

Щелкните **No (Het)**, если хотите продолжить использовать для печати оставшиеся черные чернила. В следующий раз диалоговое окно с возможностью выбора экономии чернил появится, когда вы опять отправите на печать задание, требующее использования черных чернил.

Щелкните **Disable this feature (Сделать недоступной данную возможность)**, если хотите продолжить использовать для печати черные чернила в обычном режиме.

# Замена израсходованных картриджей

## Кнопки на панели управления

#### С помощью компьютера

Вы можете заменить чернильный картридж с помощью панели управления устройства или с помощью компьютера. Обратитесь к соответствующим разделам.

# Примечание

Отрывайте упаковку чернильных картриджей непосредственно перед их установкой в принтер. Картриджи находятся в вакуумной упаковке для сохранения их качества.

## Кнопки на панели управления

В таблице перечислены состояния индикаторов и рекомендуемые действия.

| Индикаторы | Действие                           |
|------------|------------------------------------|
| `` ♦       | Приобретите запасной картридж.     |
| •          | Замените израсходованный картридж. |

\varTheta мигает, 🔍 горит

Когда индикатор ошибки • мигает, картридж заканчивается. Если в картридже осталось мало чернил, можно продолжать использовать его, пока чернила не

израсходуются. Для проверки состояния каждого картриджа см. один из следующих разделов:

🖻 См. Работа с EPSON Status Monitor 3 (для Windows)

🖻См. Работа с EPSON StatusMonitor (для Mac OS X)

Для замены картриджа с помощью кнопки **Stop** выполните указанные ниже действия.

#### Предостережение

Не извлекайте картридж из устройства, пока не будет подготовлен запасной картридж.

# Примечание

На иллюстрациях показан процесс замены голубого картриджа, но инструкции одинаковы для всех картриджей.

- 1 Убедитесь, что индикатор Ů Оп горит, но не мигает.
- Откройте сканирующий блок.

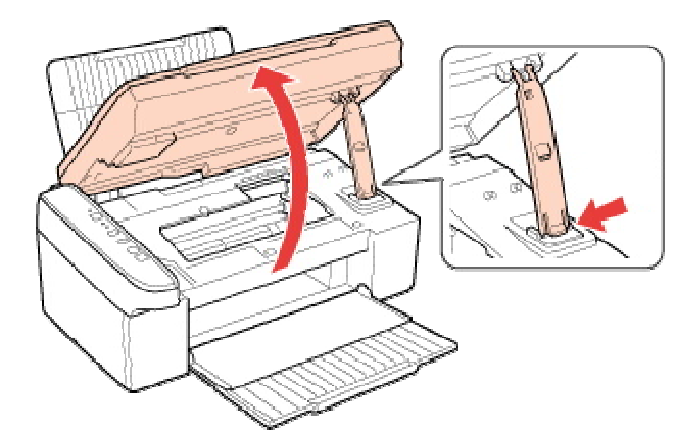

Нажмите на кнопку Stop. Печатающая головка перемещается в положение проверки картриджа, и индикатор On начинает мигать. Картридж, обозначенный отметкой X, израсходован.

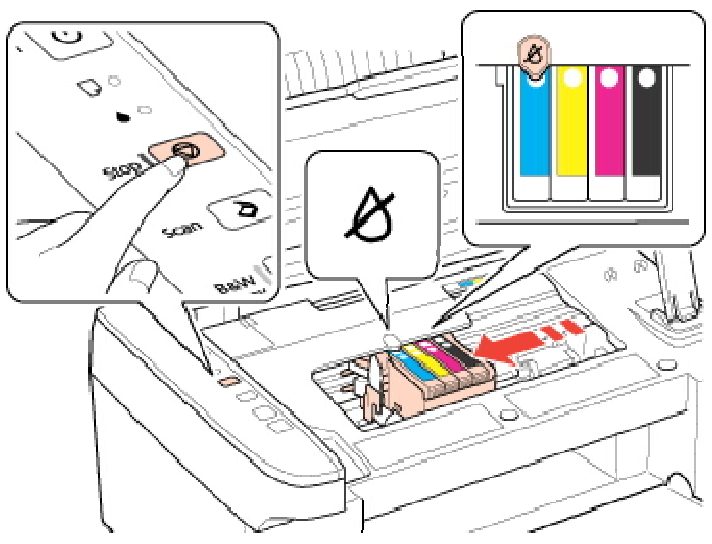

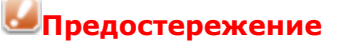

Не передвигайте печатающую головку вручную, чтобы не повредить устройство. Для ее перемещения всегда нажимайте кнопку **Stop**. Старайтесь не касаться плоского белого шлейфа внутри устройства.

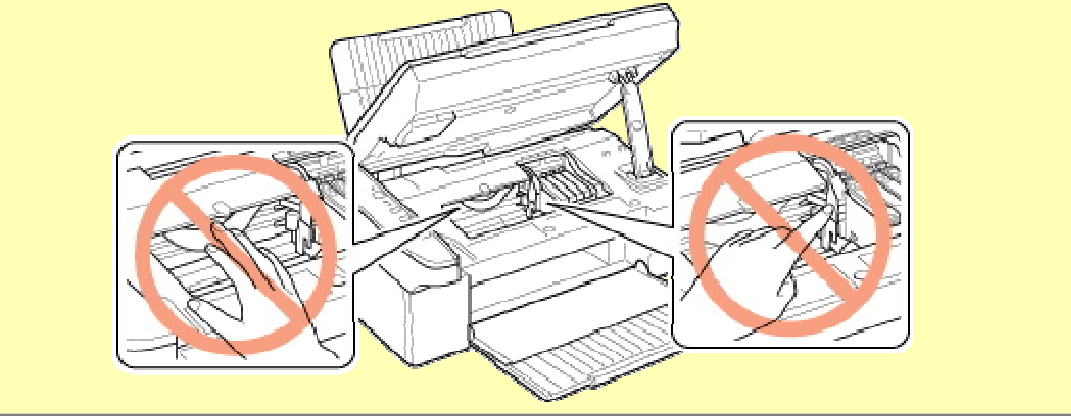

# Примечание

Не удерживайте кнопку **Stop** нажатой в течение более трех секунд. В противном случае устройство начнет прочистку печатающей головки.

## 🚺 Нажмите кнопку 🛇 **Stop** еще раз.

Если израсходовано несколько картриджей, то печатающая головка перемещается к отметке **В**. Это происходит каждый раз при нажатии кнопки **Stop**, пока не будут указаны все израсходованные картриджи.

После того как все израсходованные картриджи указаны, печатающая головка перемещается в положение замены картриджа при нажатии кнопки **Stop**.

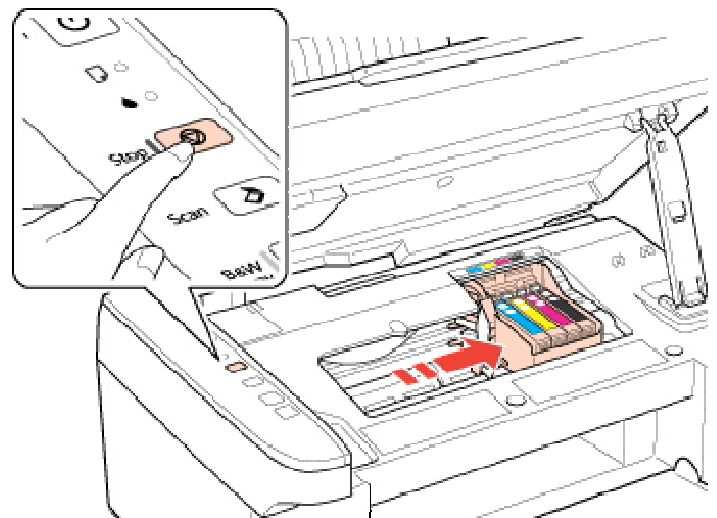

5 Для получения наилучших результатов встряхните картридж четыре-пять раз перед вскрытием упаковки.

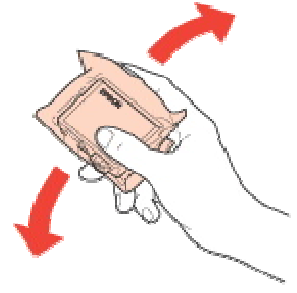

6

Извлеките новый картридж из упаковки.

## **Ш**Предостережение

Не повредите боковые выступы картриджа при извлечении его из упаковки. Не прикасайтесь к зеленой микросхеме сбоку картриджа. Это может привести к повреждению картриджа.

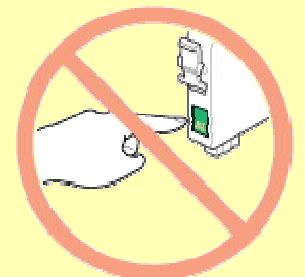

Всегда устанавливайте картридж сразу после извлечения старого картриджа. В противном случае печатающая головка может засохнуть, что приведет к невозможности печати.

7 Удалите желтую ленту с нижней части картриджа.

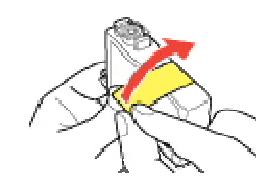

## **Мредостережение**

Возьмите за выступ на

задней части картриджа, который необходимо заменить. Выньте картридж из устройства прямым движением вверх. Утилизируйте его должным образом.

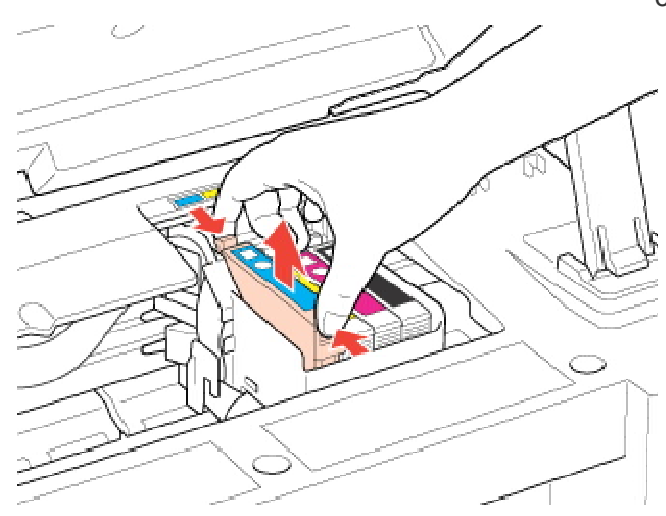

# Примечание

Если картридж извлекается с трудом, прилагайте большее усилие, пока он не будет извлечен.

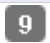

Установите картридж в печатающую головку нижней стороной вниз. Затем нажмите на картридж до щелчка.

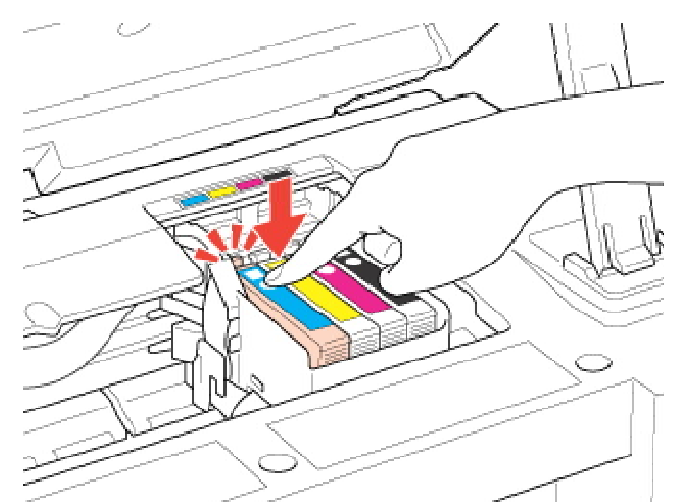

10 После установки картриджа закройте сканирующий блок.

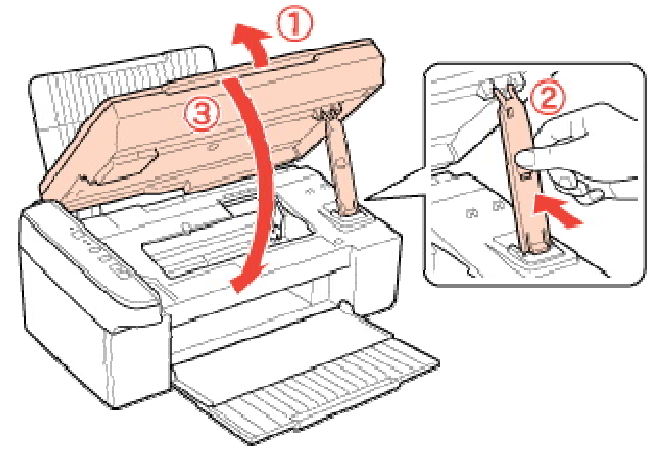

## 11 Нажмите на кнопку 🕅 Stop.

Устройство передвинет печатающую головку и начнет прокачку системы подачи чернил. Этот процесс займет приблизительно полторы минуты. По завершении прокачки чернил печатающая головка возвращается в обычное положение. Индикатор 🕐 Оп перестанет мигать и загорится, а индикатор ошибки 🌢 погаснет.

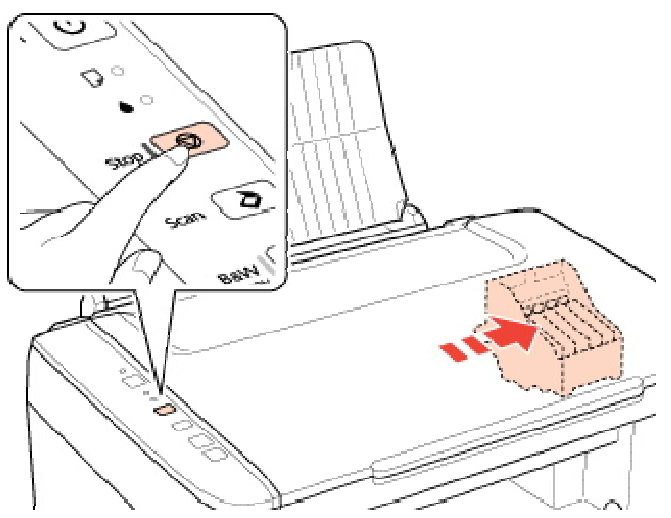

## **Ш**Предостережение

Индикатор <sup>(1)</sup> Оп продолжает мигать, пока устройство прокачивает чернила. Никогда не выключайте устройство, когда мигает этот индикатор. Это может привести к неполной прокачке чернил.

Примечание

Если индикатор ошибки • мигает или горит после перемещения печатающей головки в обычное положение, то, возможно, картридж установлен неправильно. Нажмите кнопку **Stop** еще раз, нажмите на картридж до щелчка.

Bepx 🚯

## С помощью компьютера

Вы можете контролировать уровень оставшихся чернил прямо на вашем компьютере,

а также просматривать выводимые на экран указания по замене чернильных картриджей, в которых мало или вообще нет чернил.

Если чернила заканчиваются или закончились, щелкните кнопку **How to (Как сделать)** в окне утилиты Status Monitor. Для замены картриджа выполняйте инструкции, отображаемые на экране.

О замене чернильных картриджей, используя компьютер, см. также следующие разделы.

🖻 См. Работа с EPSON Status Monitor 3 (для Windows)

🖻 См. Работа с EPSON StatusMonitor (для Mac OS X)

# Примечание

Если возникает ошибка связи устройства и компьютера, то на экране не отображаются инструкции по замене картриджа. В этом случае продолжите замену картриджа с помощью кнопок на устройстве.

# Замена израсходованных картриджей

#### Кнопки на панели управления

#### С помощью компьютера

Вы можете заменить чернильный картридж с помощью панели управления устройства или с помощью компьютера. Обратитесь к соответствующим разделам.

# Примечание

Отрывайте упаковку чернильных картриджей непосредственно перед их установкой в принтер. Картриджи находятся в вакуумной упаковке для сохранения их качества.

#### Кнопки на панели управления

В таблице перечислены состояния индикаторов и рекомендуемые действия.

| Индикаторы | Действие                           |
|------------|------------------------------------|
| ●          | Приобретите запасной картридж.     |
| •          | Замените израсходованный картридж. |

## 🔴 мигает, 🔍 горит

Когда индикатор ошибки 🌢 мигает, картридж заканчивается. Если в картридже осталось мало чернил, можно продолжать использовать его, пока чернила не израсходуются. Для проверки состояния каждого картриджа см. один из следующих разделов:

🖻 См. Работа с EPSON Status Monitor 3 (для Windows)

См. Работа с EPSON StatusMonitor (для Mac OS X)

Для замены картриджа с помощью кнопки 🛇 **Stop** выполните указанные ниже действия.

## **Мредостережение**

Не извлекайте картридж из устройства, пока не будет подготовлен запасной картридж.

# Примечание

На иллюстрациях показан процесс замены голубого картриджа, но инструкции одинаковы для всех картриджей.

- 🚺 Убедитесь, что индикатор 🙂 Оп горит, но не мигает.
- 2 Откройте сканирующий блок.

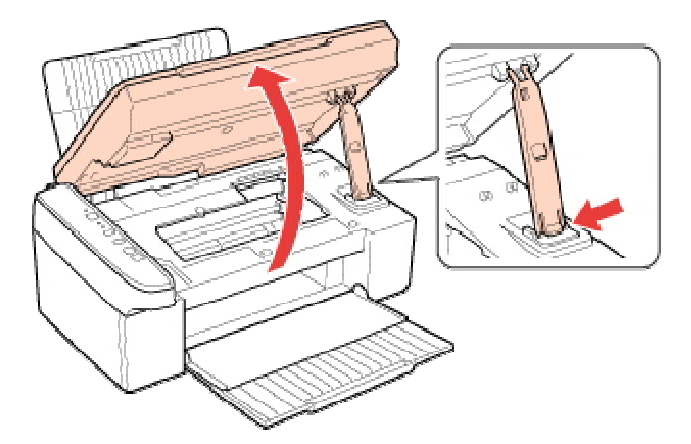

Нажмите на кнопку Stop. Печатающая головка перемещается в положение проверки картриджа, и индикатор On начинает мигать. Картридж, обозначенный отметкой Ø, израсходован.

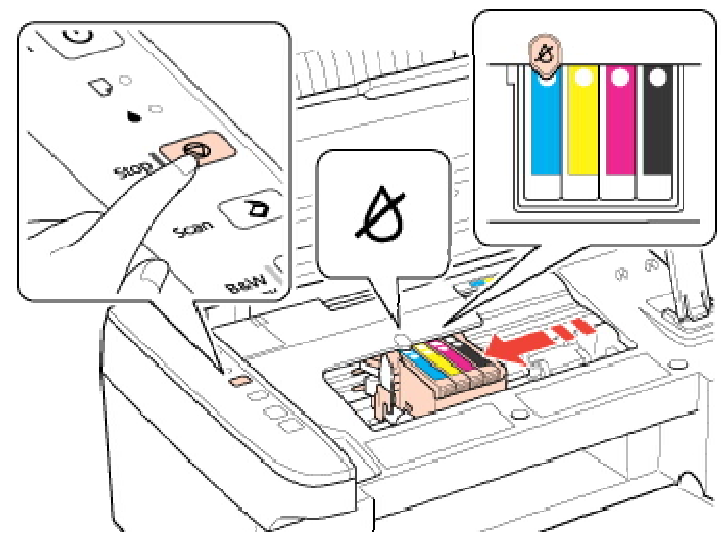

#### **Мредостережение**

Не передвигайте печатающую головку вручную, чтобы не повредить устройство. Для ее перемещения всегда нажимайте кнопку 🛇 Stop. Старайтесь не касаться плоского белого шлейфа внутри устройства.

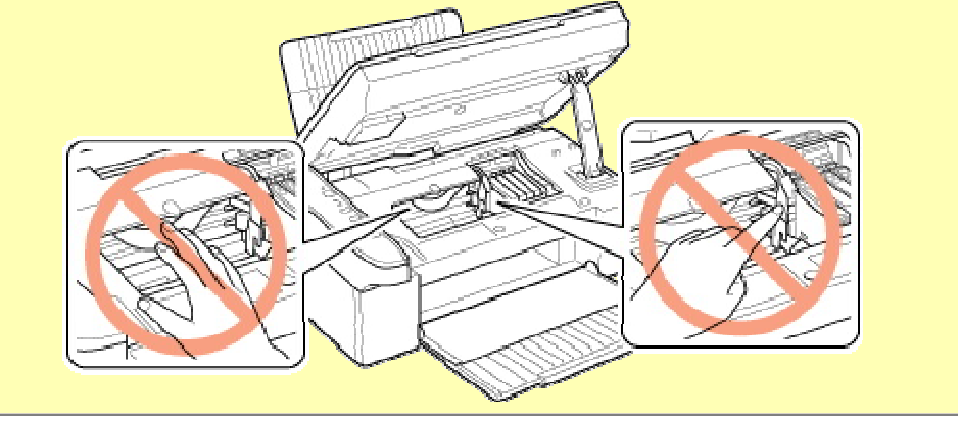

# Иримечание

Не удерживайте кнопку **Stop** нажатой в течение более трех секунд. В противном случае устройство начнет прочистку печатающей головки.

🖪 Нажмите кнопку 🛇 **Stop** еще раз.

Если израсходовано несколько картриджей, то печатающая головка перемещается к отметке **В**. Это происходит каждый раз при нажатии кнопки **Stop**, пока не будут указаны все израсходованные картриджи.

После того как все израсходованные картриджи указаны, печатающая головка перемещается в положение замены картриджа при нажатии кнопки **Stop**.

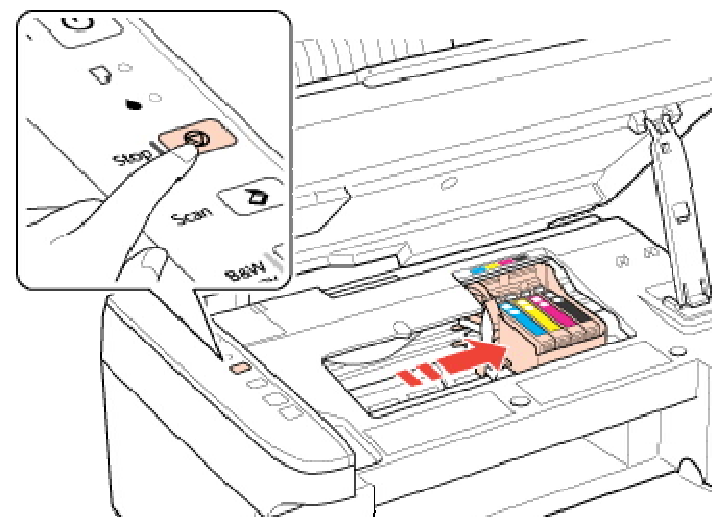

5 Для получения наилучших результатов встряхните картридж четыре-пять раз перед вскрытием упаковки.

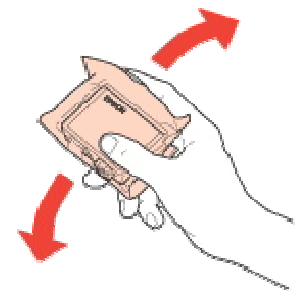

6 Извлеките новый картридж из упаковки.

#### Предостережение

Не повредите боковые выступы картриджа при извлечении его из упаковки. Не прикасайтесь к зеленой микросхеме сбоку картриджа. Это может привести к повреждению картриджа.

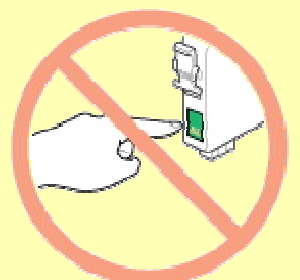

Всегда устанавливайте картридж сразу после извлечения старого картриджа. В противном случае печатающая головка может засохнуть, что приведет к невозможности печати.

7 Удалите желтую ленту с нижней части картриджа.

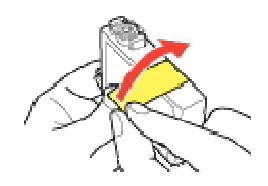

#### Предостережение

Перед установкой картриджа необходимо снять с него желтую ленту, иначе ухудшится качество печати или печать будет невозможна.

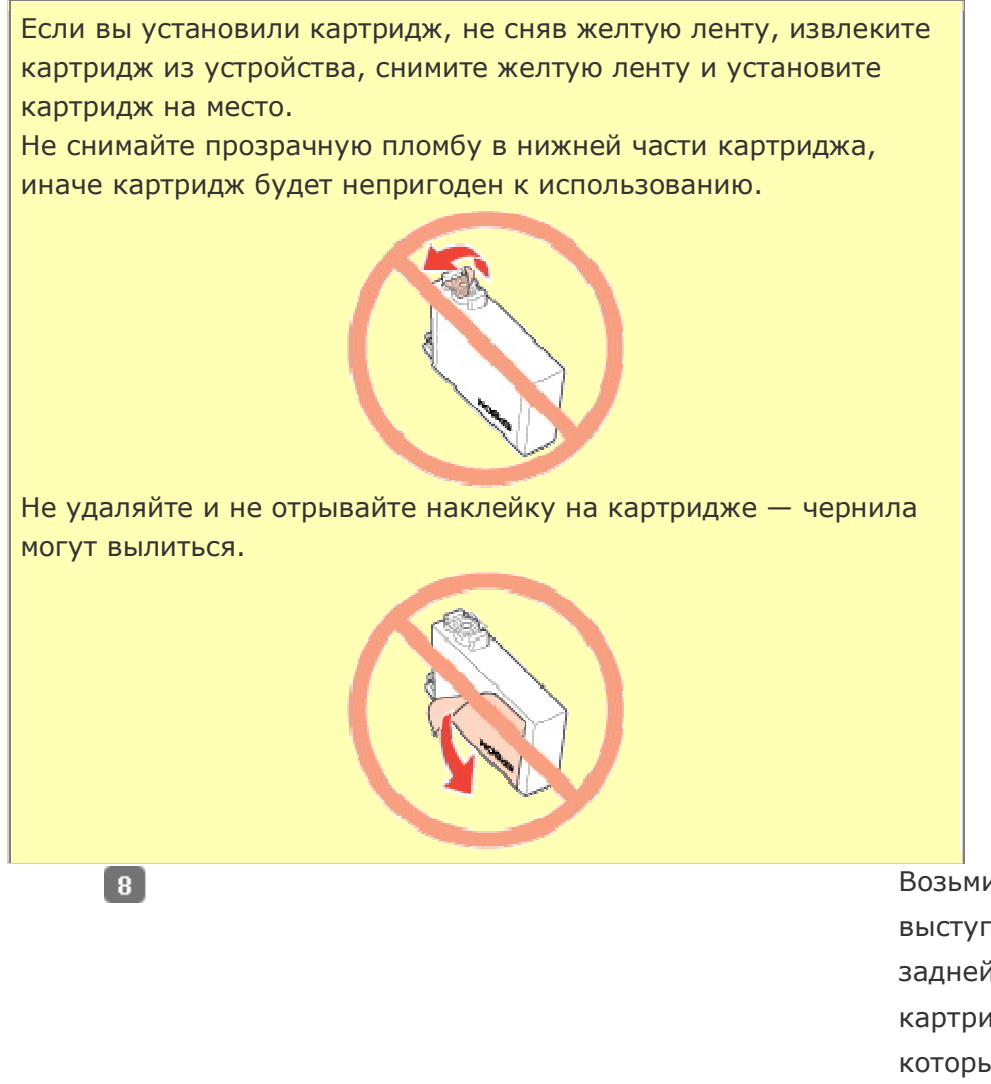

Возьмите за выступ на задней части картриджа, который необходимо заменить. Выньте картридж из устройства прямым движением вверх. Утилизируйте его должным образом.

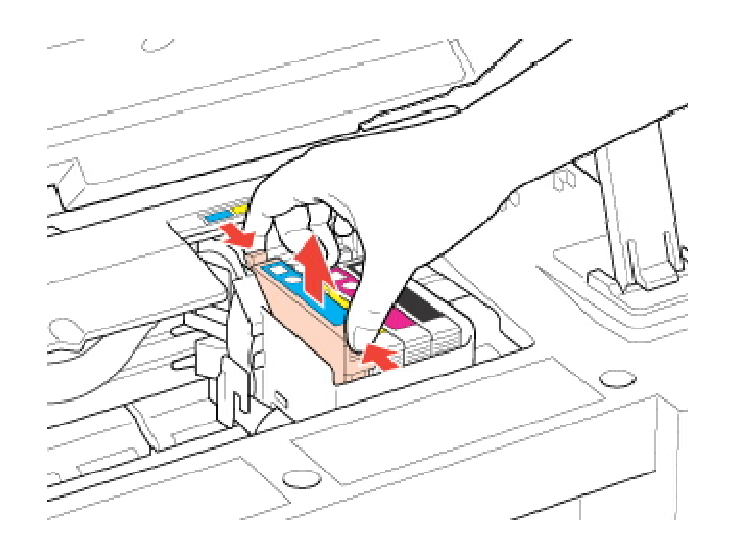

# Примечание

9

Если картридж извлекается с трудом, прилагайте большее усилие, пока он не будет извлечен.

> Установите картридж в печатающую головку нижней стороной вниз. Затем нажмите на картридж до щелчка.

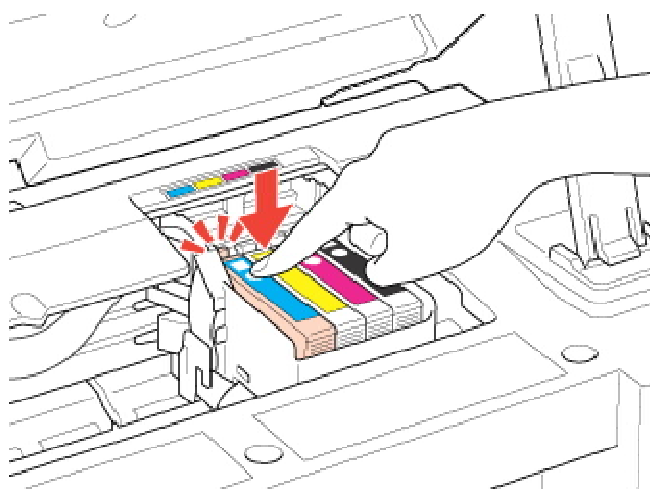

10 После установки картриджа закройте сканирующий блок.

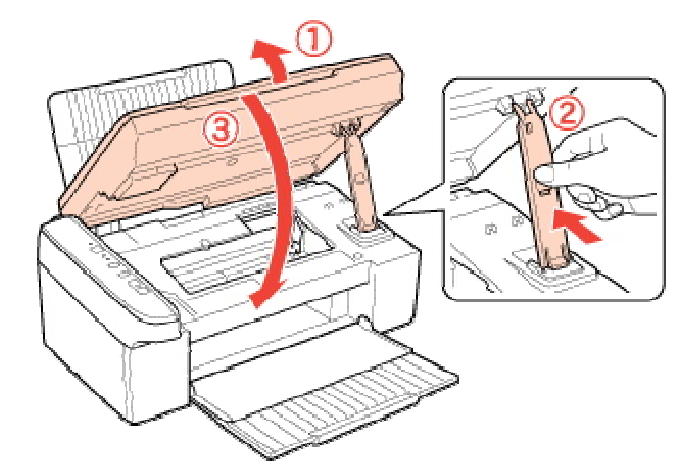

### 11 Нажмите на кнопку 🖾 Stop.

Устройство передвинет печатающую головку и начнет прокачку системы подачи чернил. Этот процесс займет приблизительно полторы минуты. По завершении прокачки чернил печатающая головка возвращается в обычное положение. Индикатор <sup>(1)</sup> Оп перестанет мигать и загорится, а индикатор ошибки опогаснет.

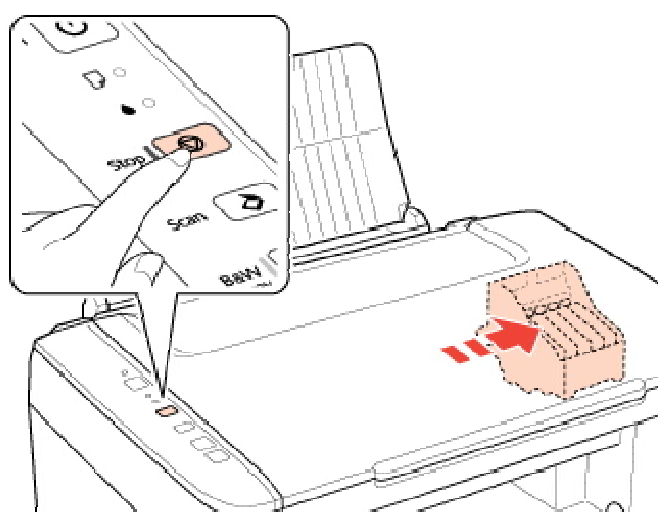

#### Предостережение

Индикатор **U** Оп продолжает мигать, пока устройство прокачивает чернила. Никогда не выключайте устройство, когда мигает этот индикатор. Это может привести к неполной прокачке чернил.

## Примечание

Если индикатор ошибки • мигает или горит после перемещения печатающей головки в обычное положение, то, возможно, картридж установлен неправильно. Нажмите кнопку **Stop** еще раз, нажмите на картридж до щелчка.

Bepx 🙆

## С помощью компьютера

Вы можете контролировать уровень оставшихся чернил прямо на вашем компьютере, а также просматривать выводимые на экран указания по замене чернильных картриджей, в которых мало или вообще нет чернил.

Если чернила заканчиваются или закончились, щелкните кнопку **How to (Как сделать)** в окне утилиты Status Monitor. Для замены картриджа выполняйте инструкции, отображаемые на экране.

О замене чернильных картриджей, используя компьютер, см. также следующие разделы.

🖻 См. Работа с EPSON Status Monitor 3 (для Windows)

🖻 См. Работа с EPSON StatusMonitor (для Mac OS X)

## Примечание

Если возникает ошибка связи устройства и компьютера, то на экране не отображаются инструкции по замене картриджа. В этом случае продолжите замену картриджа с помощью кнопок на устройстве.

# Замена израсходованных картриджей

#### Кнопки на панели управления С помощью компьютера

Вы можете заменить чернильный картридж с помощью панели управления устройства или с помощью компьютера. Обратитесь к соответствующим разделам.

## Примечание

Отрывайте упаковку чернильных картриджей непосредственно перед их установкой в принтер. Картриджи находятся в вакуумной упаковке для сохранения их качества.

## Кнопки на панели управления

В таблице перечислены состояния индикаторов и рекомендуемые действия.

| Индикаторы | Действие                           |
|------------|------------------------------------|
| `` ♦       | Приобретите запасной картридж.     |
| ● ♦        | Замените израсходованный картридж. |

🔴 мигает, 🕒 горит

Когда индикатор ошибки **ф** мигает, картридж заканчивается. Если в картридже осталось мало чернил, можно продолжать использовать его, пока чернила не израсходуются. Для проверки состояния каждого картриджа см. один из следующих разделов:

🖻 См. Работа с EPSON Status Monitor 3 (для Windows)

🖻 См. Работа с EPSON StatusMonitor (для Mac OS X)

Для замены картриджа с помощью кнопки **Stop** выполните указанные ниже действия.

## **Мредостережение**

Не извлекайте картридж из устройства, пока не будет подготовлен запасной картридж.

# Примечание

На иллюстрациях показан процесс замены голубого картриджа, но инструкции одинаковы для всех картриджей.

- 1 Убедитесь, что индикатор Ů On горит, но не мигает.
- 2 Откройте сканирующий блок.

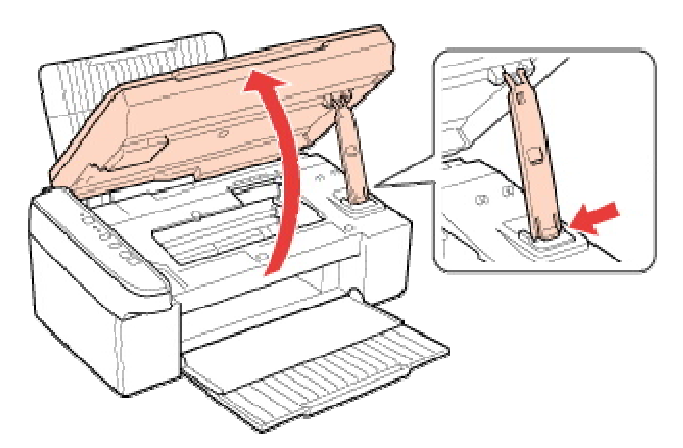

Нажмите на кнопку Stop. Печатающая головка перемещается в положение проверки картриджа, и индикатор On начинает мигать. Картридж, обозначенный отметкой Ø, израсходован.

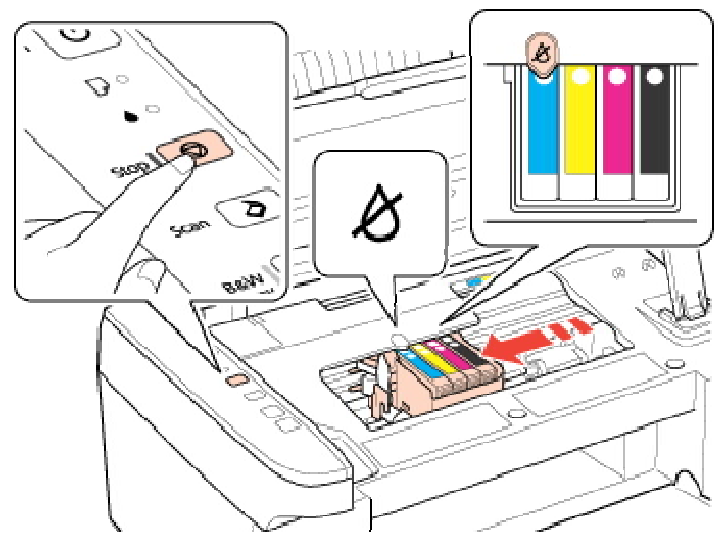

#### Предостережение

Не передвигайте печатающую головку вручную, чтобы не повредить устройство. Для ее перемещения всегда нажимайте кнопку **Stop**. Старайтесь не касаться плоского белого шлейфа внутри устройства.

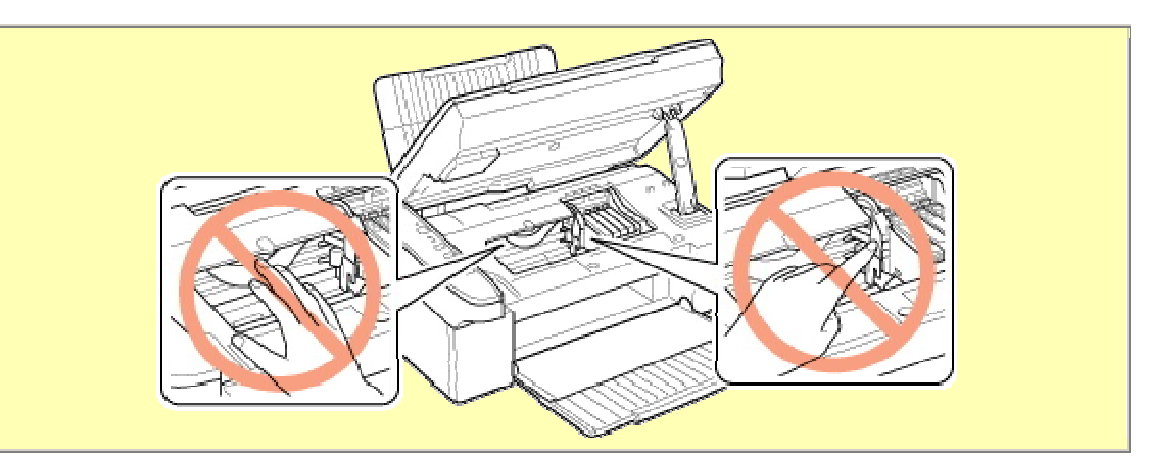

# Примечание

Не удерживайте кнопку **Stop** нажатой в течение более трех секунд. В противном случае устройство начнет прочистку печатающей головки.

🚺 Нажмите кнопку 🛛 **Stop** еще раз.

Если израсходовано несколько картриджей, то печатающая головка перемещается к отметке **В**. Это происходит каждый раз при нажатии кнопки **В Stop**, пока не будут указаны все израсходованные картриджи.

После того как все израсходованные картриджи указаны, печатающая головка перемещается в положение замены картриджа при нажатии кнопки **Stop**.

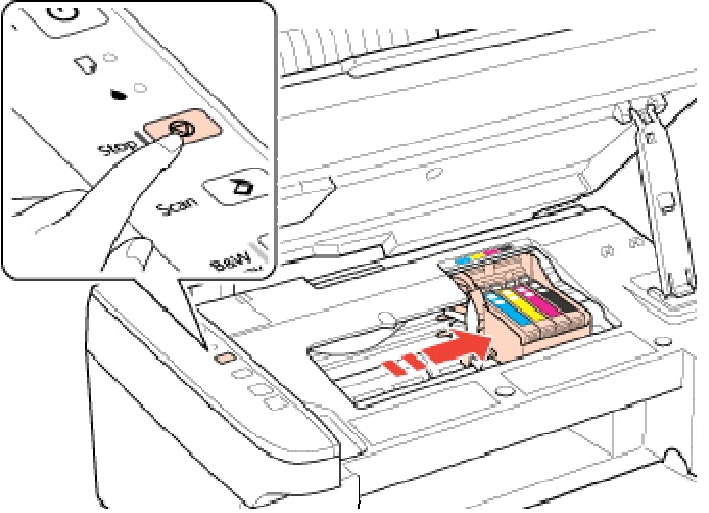

5 Для получения наилучших результатов встряхните картридж четыре-пять раз перед вскрытием упаковки.

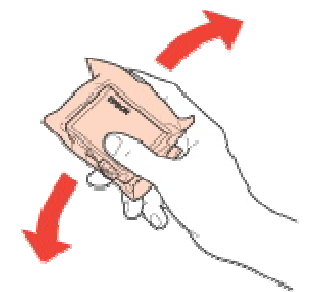

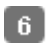

Извлеките новый картридж из упаковки.

#### Иредостережение

Не повредите боковые выступы картриджа при извлечении его из упаковки.

Не прикасайтесь к зеленой микросхеме сбоку картриджа. Это может привести к повреждению картриджа.

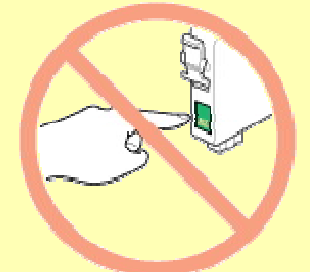

Всегда устанавливайте картридж сразу после извлечения старого картриджа. В противном случае печатающая головка может засохнуть, что приведет к невозможности печати.

7 Удалите желтую ленту с нижней части картриджа.

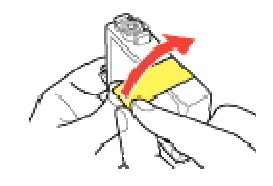

## **ШПредостережение**

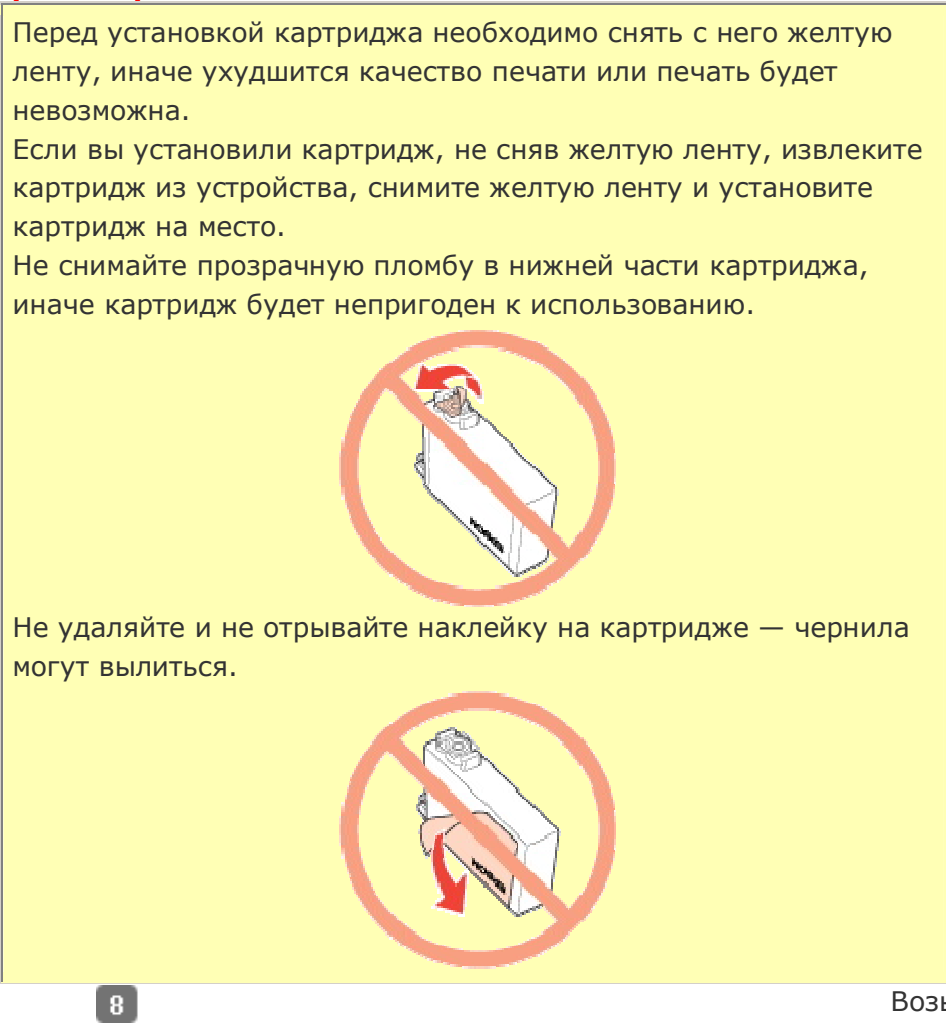

Возьмите за выступ на задней части картриджа,

который необходимо заменить. Выньте картридж из устройства прямым движением вверх. Утилизируйте его должным образом.

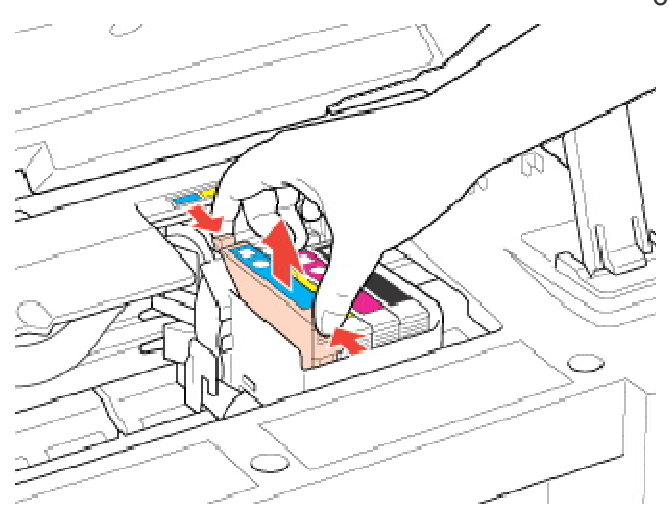

# Иримечание

9

Если картридж извлекается с трудом, прилагайте большее усилие, пока он не будет извлечен.

Установите картридж в печатающую головку нижней стороной вниз. Затем нажмите на картридж до щелчка.

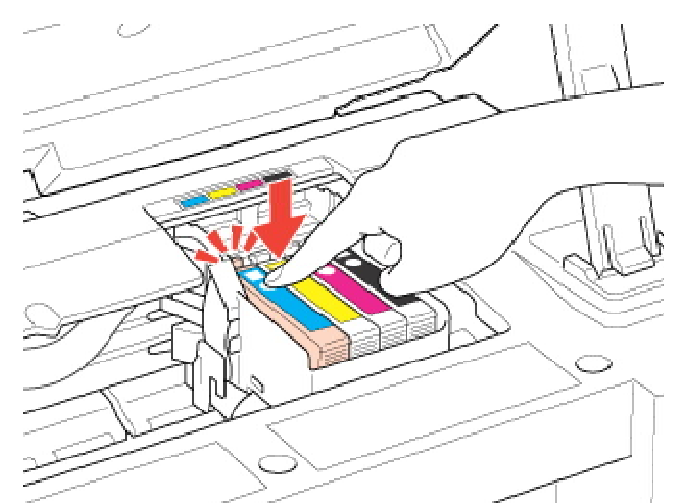

10 После установки картриджа закройте сканирующий блок.

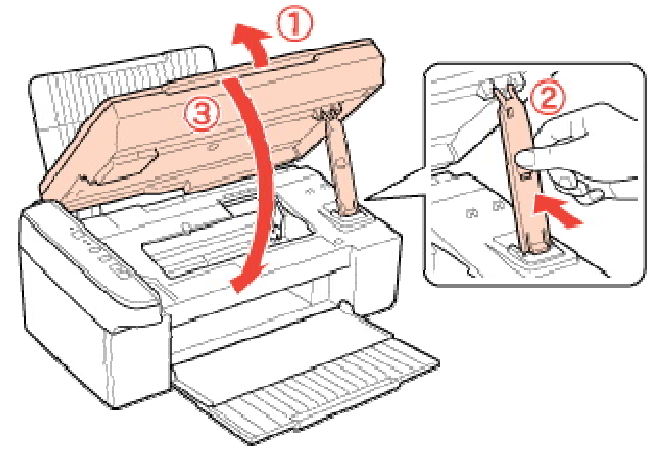

## 11 Нажмите на кнопку 🕅 Stop.

Устройство передвинет печатающую головку и начнет прокачку системы подачи чернил. Этот процесс займет приблизительно полторы минуты. По завершении прокачки чернил печатающая головка возвращается в обычное положение. Индикатор 🕐 Оп перестанет мигать и загорится, а индикатор ошибки 🌢 погаснет.

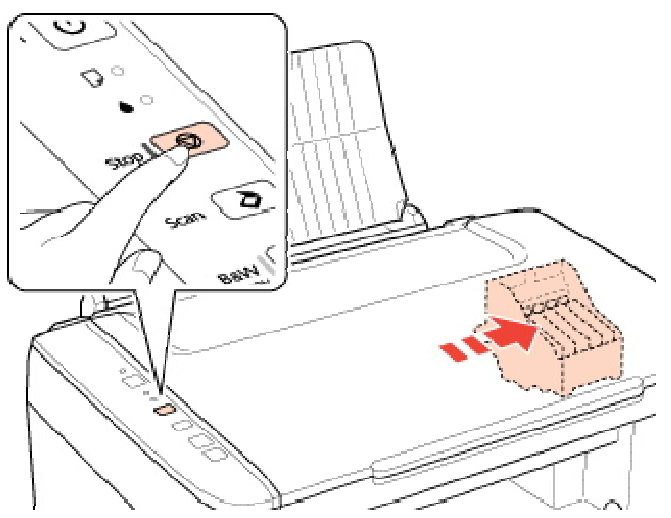

## **Ш**Предостережение

Индикатор <sup>(1)</sup> Оп продолжает мигать, пока устройство прокачивает чернила. Никогда не выключайте устройство, когда мигает этот индикатор. Это может привести к неполной прокачке чернил.

Примечание

Если индикатор ошибки • мигает или горит после перемещения печатающей головки в обычное положение, то, возможно, картридж установлен неправильно. Нажмите кнопку **Stop** еще раз, нажмите на картридж до щелчка.

Bepx 🚯

## С помощью компьютера

Вы можете контролировать уровень оставшихся чернил прямо на вашем компьютере,

а также просматривать выводимые на экран указания по замене чернильных картриджей, в которых мало или вообще нет чернил.

Если чернила заканчиваются или закончились, щелкните кнопку **How to (Как сделать)** в окне утилиты Status Monitor. Для замены картриджа выполняйте инструкции, отображаемые на экране.

О замене чернильных картриджей, используя компьютер, см. также следующие разделы.

🖻 См. Работа с EPSON Status Monitor 3 (для Windows)

🖻 См. Работа с EPSON StatusMonitor (для Mac OS X)

# Примечание

Если возникает ошибка связи устройства и компьютера, то на экране не отображаются инструкции по замене картриджа. В этом случае продолжите замену картриджа с помощью кнопок на устройстве.

# Замена израсходованных картриджей

#### Кнопки на панели управления

#### С помощью компьютера

Вы можете заменить чернильный картридж с помощью панели управления устройства или с помощью компьютера. Обратитесь к соответствующим разделам.

# Примечание

Отрывайте упаковку чернильных картриджей непосредственно перед их установкой в принтер. Картриджи находятся в вакуумной упаковке для сохранения их качества.

#### Кнопки на панели управления

В таблице перечислены состояния индикаторов и рекомендуемые действия.

| Индикаторы | Действие                           |
|------------|------------------------------------|
| ●          | Приобретите запасной картридж.     |
| •          | Замените израсходованный картридж. |

## 🔴 мигает, 🔍 горит

Когда индикатор ошибки 🌢 мигает, картридж заканчивается. Если в картридже осталось мало чернил, можно продолжать использовать его, пока чернила не израсходуются. Для проверки состояния каждого картриджа см. один из следующих разделов:

🖻 См. Работа с EPSON Status Monitor 3 (для Windows)

🖻 См. Работа с EPSON Status Monitor (для Mac OS X)

Для замены картриджа с помощью кнопки 🕏 **Stop** выполните указанные ниже действия.

## **Мредостережение**

Не извлекайте картридж из устройства, пока не будет подготовлен запасной картридж.

## Примечание

На иллюстрациях показан процесс замены голубого картриджа, но инструкции одинаковы для всех картриджей.

- 🚺 Убедитесь, что индикатор Ů Оп горит, но не мигает.
- 2 Откройте сканирующий блок.

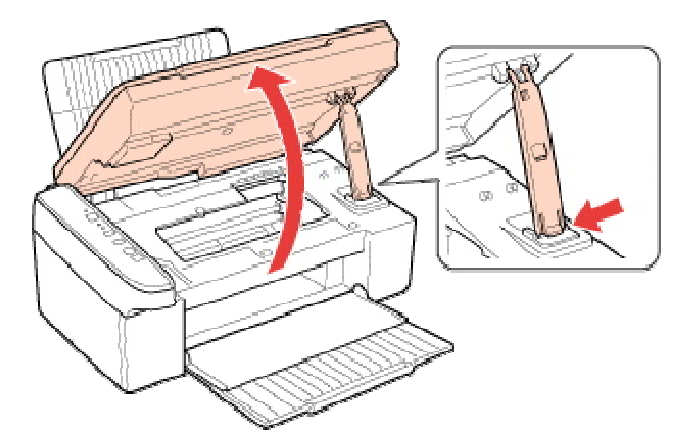

Нажмите на кнопку Stop. Печатающая головка перемещается в положение проверки картриджа, и индикатор On начинает мигать. Картридж, обозначенный отметкой A, израсходован.

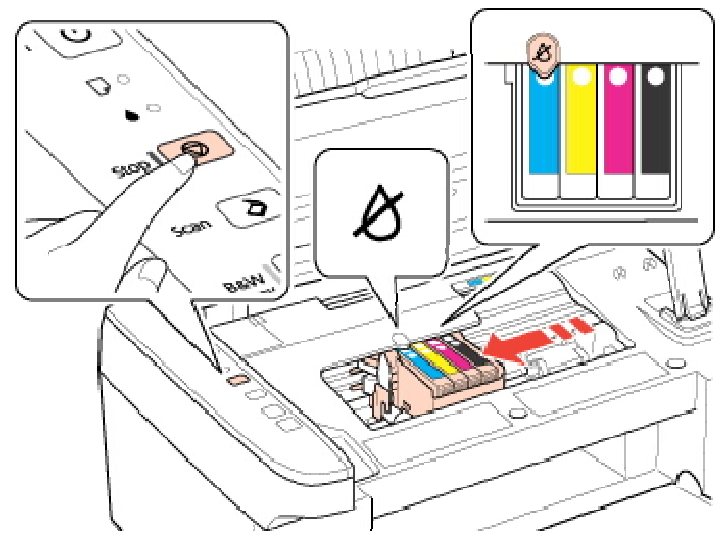

#### **Мредостережение**

Не передвигайте печатающую головку вручную, чтобы не повредить устройство. Для ее перемещения всегда нажимайте кнопку 🛇 Stop. Старайтесь не касаться плоского белого шлейфа внутри устройства.

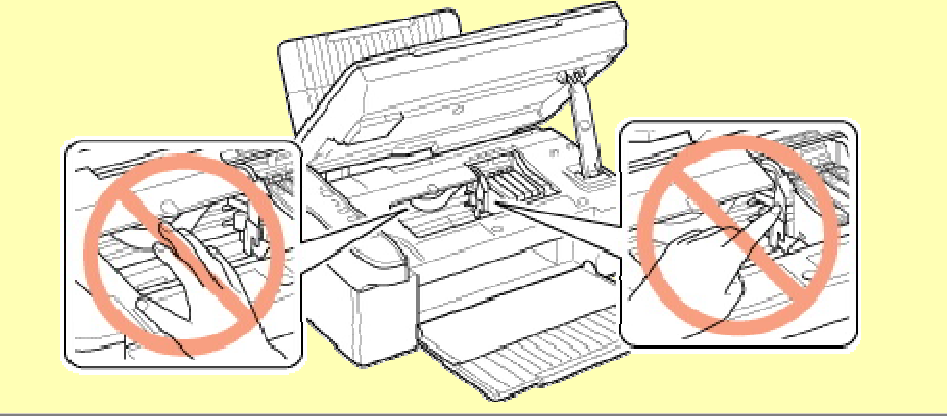

# **Ш**Примечание

Не удерживайте кнопку **Stop** нажатой в течение более трех секунд. В противном случае устройство начнет прочистку печатающей головки.

🖪 Нажмите кнопку 🛇 **Stop** еще раз.

Если израсходовано несколько картриджей, то печатающая головка перемещается к отметке **В**. Это происходит каждый раз при нажатии кнопки **В Stop**, пока не будут указаны все израсходованные картриджи.

После того как все израсходованные картриджи указаны, печатающая головка перемещается в положение замены картриджа при нажатии кнопки **Stop**.

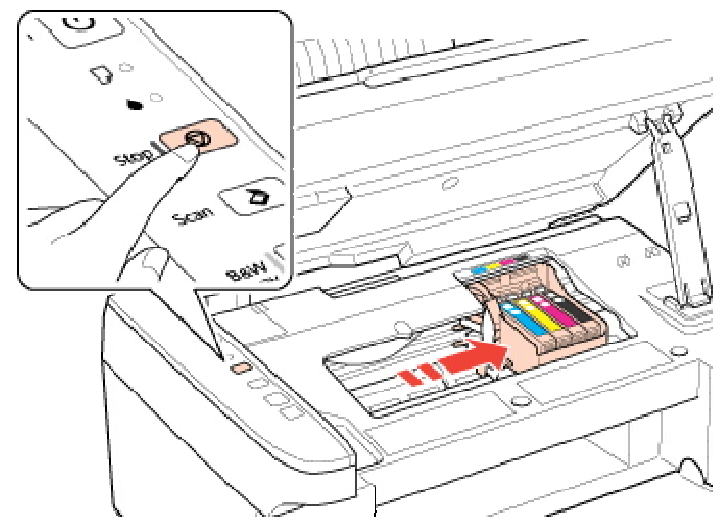

5 Для получения наилучших результатов встряхните картридж четыре-пять раз перед вскрытием упаковки.

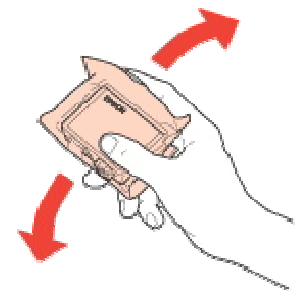

6 Извлеките новый картридж из упаковки.

#### Предостережение

Не повредите боковые выступы картриджа при извлечении его из упаковки. Не прикасайтесь к зеленой микросхеме сбоку картриджа. Это может привести к повреждению картриджа.

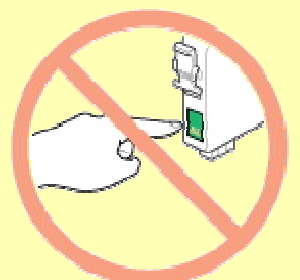

Всегда устанавливайте картридж сразу после извлечения старого картриджа. В противном случае печатающая головка может засохнуть, что приведет к невозможности печати.

Удалите желтую ленту с нижней части картриджа.

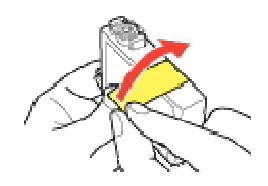

#### Предостережение

Перед установкой картриджа необходимо снять с него желтую ленту, иначе ухудшится качество печати или печать будет невозможна.

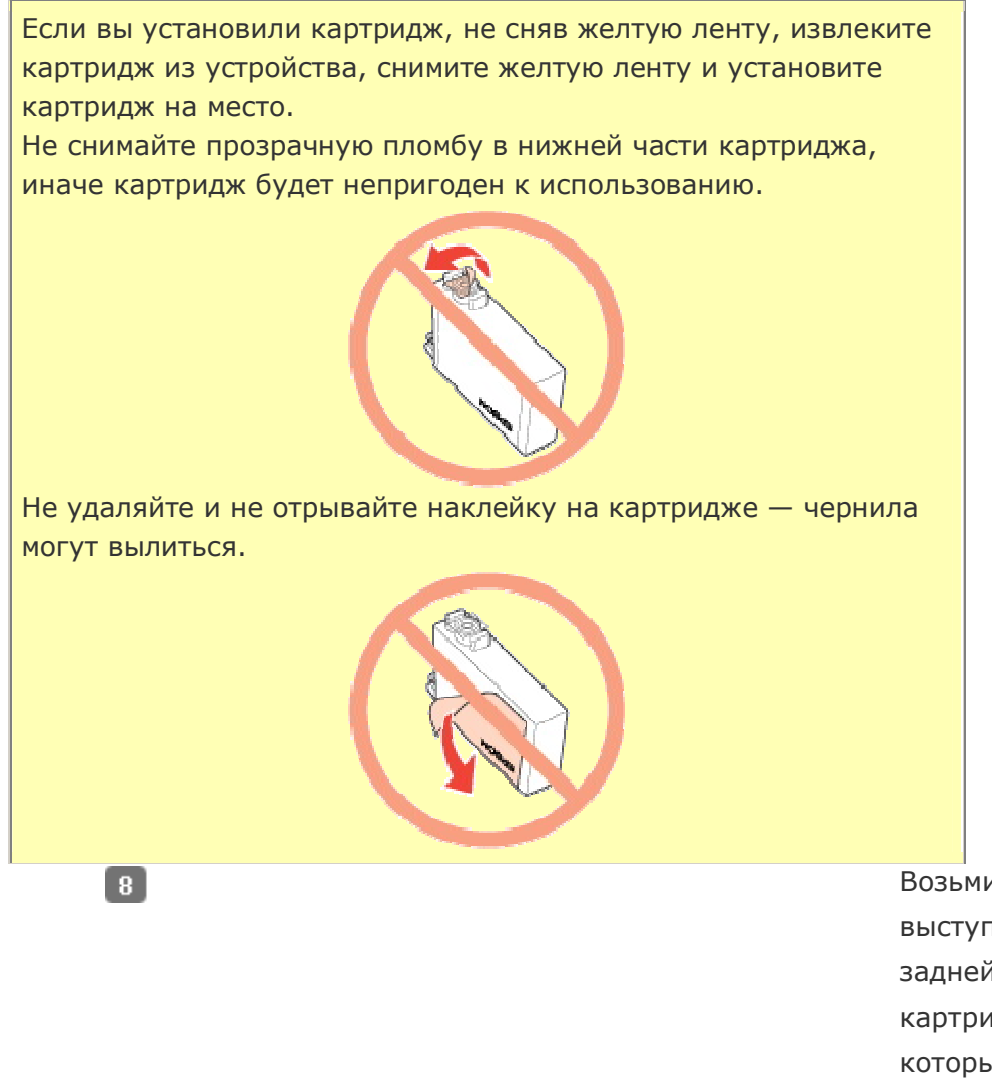

Возьмите за выступ на задней части картриджа, который необходимо заменить. Выньте картридж из устройства прямым движением вверх. Утилизируйте его должным образом.

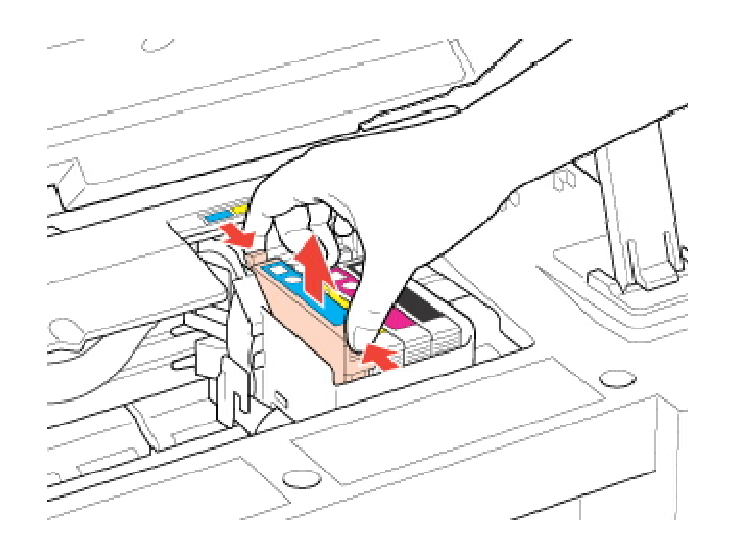

# Примечание

9

Если картридж извлекается с трудом, прилагайте большее усилие, пока он не будет извлечен.

> Установите картридж в печатающую головку нижней стороной вниз. Затем нажмите на картридж до щелчка.

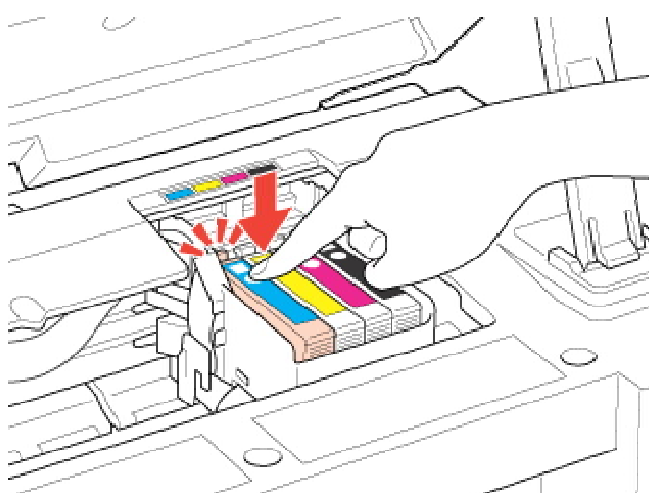

10 После установки картриджа закройте сканирующий блок.

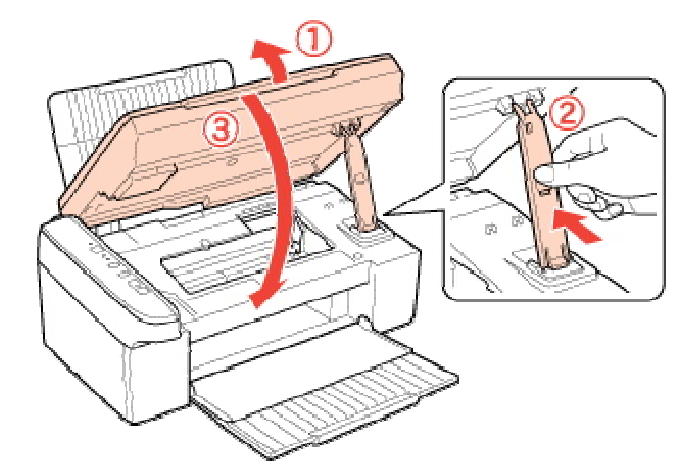

### 11 Нажмите на кнопку 🖾 Stop.

Устройство передвинет печатающую головку и начнет прокачку системы подачи чернил. Этот процесс займет приблизительно полторы минуты. По завершении прокачки чернил печатающая головка возвращается в обычное положение. Индикатор <sup>(1)</sup> Оп перестанет мигать и загорится, а индикатор ошибки Спогаснет.

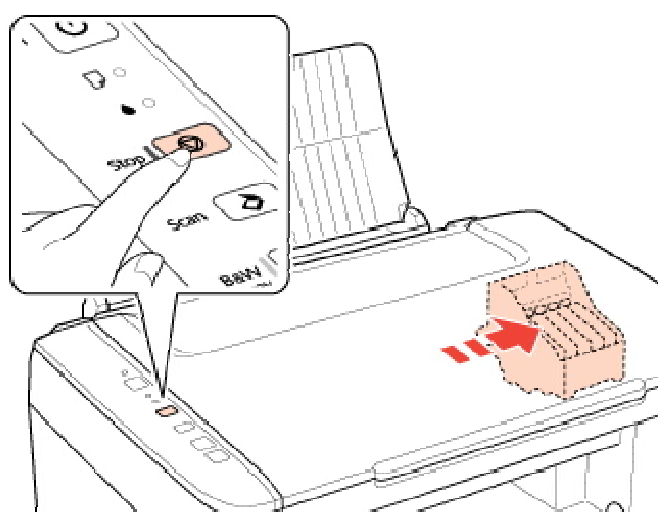

#### Предостережение

Индикатор **U** Оп продолжает мигать, пока устройство прокачивает чернила. Никогда не выключайте устройство, когда мигает этот индикатор. Это может привести к неполной прокачке чернил.

## Примечание

Если индикатор ошибки • мигает или горит после перемещения печатающей головки в обычное положение, то, возможно, картридж установлен неправильно. Нажмите кнопку **Stop** еще раз, нажмите на картридж до щелчка.

Bepx 🙆

## С помощью компьютера

Вы можете контролировать уровень оставшихся чернил прямо на вашем компьютере, а также просматривать выводимые на экран указания по замене чернильных картриджей, в которых мало или вообще нет чернил.

Если чернила заканчиваются или закончились, щелкните кнопку **How to (Как** сделать) в окне утилиты Status Monitor. Для замены картриджа выполняйте инструкции, отображаемые на экране.

О замене чернильных картриджей, используя компьютер, см. также следующие разделы.

🖻 См. Работа с EPSON Status Monitor 3 (для Windows)

🖻 См. Работа с EPSON StatusMonitor (для Mac OS X)

## Примечание

Если возникает ошибка связи устройства и компьютера, то на экране не отображаются инструкции по замене картриджа. В этом случае продолжите замену картриджа с помощью кнопок на устройстве.

# Калибровка печатающей головки

Утилита Калибровка печатающей головки (для Windows) Утилита Калибровка печатающей головки (для Mac OS X)

Если вы заметили, что на отпечатке не совпадают вертикальные линии или появились горизонтальны полосы, возможно, эту проблему удастся решить при помощи утилиты Print Head Alignment (Калибровка печатающей головки) драйвера принтера. См. соответствующие разделы ниже.

# 

Не отменяйте печать кнопкой 🛇 **Stop**, когда утилита Print Head Alignment (Калибровка печатающей головки) печатает тестовый шаблон.

# Утилита Калибровка печатающей головки (для Windows)

Сделайте следующее для калибровки печатающей головки при помощи утилиты Print Head Alignment (Калибровка печатающей головки).

- Убедитесь, что никакие индикаторы не указывают на ошибку.
- 2 Загрузите в податчик листов бумагу формата A4.
- 3 Щелкните значок принтера на taskbar (панели задач) правой кнопкой мыши и выберите Print Head Alignment (Калибровка печатающей головки).

Если на панели задач нет значка принтера, обратитесь к следующему разделу, чтобы добавить значок.

Из значка принтера на панели задач

Следуйте инструкциям на экране для калибровки печатающей головки.

# Утилита Калибровка печатающей головки (для Mac OS X)

Сделайте следующее для калибровки печатающей головки при помощи утилиты Print Head Alignment (Калибровка печатающей головки).

Убедитесь, что никакие индикаторы не указывают на ошибку.

2 Загрузите в податчик листов бумагу формата А4.

3 Откройте диалоговое окно EPSON Printer Utility3.

Доступ к драйверу принтера в Mac OS X

B диалоговом окне Utility (Сервис) щелкните кнопку Print Head Alignment

(Калибровка печатающей головки).

5 Следуйте инструкциям на экране для калибровки печатающей головки.

# Диагностирование проблемы

#### Индикаторы ошибок Утилита Status Monitor Проверка работоспособности устройства

Устранение проблем с устройством лучше всего выполнять в два этапа: сначала определите проблему, затем выполните рекомендованные действия для ее устранения. Информацию, которая может понадобиться для выявления и устранения большинства типичных неполадок, можно найти в интерактивной справке, на панели управления, с помощью утилиты Status Monitor или путем проверки работоспособности устройства. См. соответствующие разделы ниже.

Если вы испытываете определенные проблемы с качеством печати, проблемы

с отпечатком, не относящиеся к качеству, проблемы с подачей бумаги

или если устройство не печатает, обратитесь к соответствующему разделу в этой главе. Для разрешения проблемы может потребоваться отменить печать.

Отмена печати

## Индикаторы ошибок

Вы можете определить многие типичные проблемы по индикаторам ошибок на панели управления устройства. Если устройство перестало работать, обратитесь к таблице индикаторов из Руководство пользователя.

Bepx 🚯

## Утилита Status Monitor

Если во время печати происходит ошибка, в окне Status Monitor появляется сообщение об ошибке.

Для замены картриджа щелкните кнопку **How To (Как сделать)** и выполните пошаговые инструкции утилиты Status Monitor по замене картриджа.

Для проверки состояния каждого картриджа см. один из следующих разделов:

🖻См. Работа с EPSON Status Monitor 3 (для Windows)

🖻 См. Работа с EPSON StatusMonitor (для Mac OS X)

Если появляется сообщение о том, что заканчивается срок службы впитывающих чернила прокладок, обратитесь в службу технической поддержки Epson для их замены. Когда впитывающие чернила прокладки переполнятся, принтер прекращает работу и для продолжения печати требуется обратиться в службу технической поддержки Epson.

# Проверка работоспособности устройства

Если определить причину неполадки не удалось, проверка работоспособности принтера поможет узнать, является ли причиной проблемы устройство или компьютер.

Для проверки работоспособности устройства сделайте следующее.

- Выключите устройство и компьютер.
- 2 Отключите кабель USB от устройства.
- Загрузите в податчик листов бумагу формата А4.
- Удерживайте нажатой кнопку Stop и нажмите кнопку On для включения устройства. Отпустите только кнопку On. После того как устройство начнет проверку работоспособности, отпустите кнопку Stop.

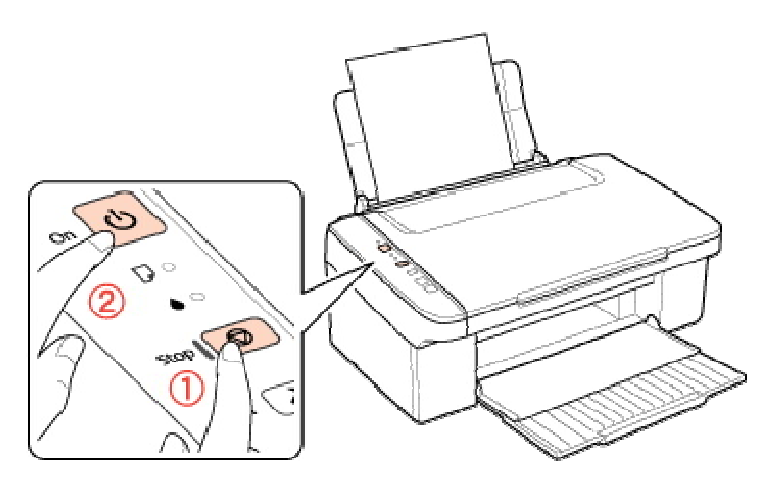

Будет напечатана страница шаблона проверки дюз. Если на шаблоне есть белые полосы или пропуски, необходимо прочистить печатающую головку.

#### Прочистка печатающей головки

Если устройство напечатало тестовый шаблон, это означает, что проблема заключена в параметрах ПО принтера, интерфейсном кабеле или компьютере. Также возможно, используемое приложение установлено неправильно. Попробуйте переустановить приложение.

#### 🖻 См. раздел Удаление ПО принтера

Если устройство не напечатало тестовый шаблон, это указывает на неполадки в устройстве. Обратитесь к рекомендациям из следующих разделов.

🖻 См. раздел Устройство не печатает

# Проверка состояния устройства

B Windows B Mac OS X

## **B** Windows

#### С помощью индикатора выполнения

После отправки задания печати на устройство появляется индикатор выполнения (см. рис. ниже).

| EPSON XXXXX                                                           | X                 |
|-----------------------------------------------------------------------|-------------------|
| EPSON Document                                                        | Page:0/3          |
| Media Type : plain papers<br>Paper Size : A4 210 x 297 mm             |                   |
| Check Ink Levels                                                      | Technical Support |
| Tips Stop                                                             | Buy Epson Ink     |
| For great results, make sure you use genuine Epson ink<br>cartridges. | Details           |
|                                                                       | *                 |

На индикаторе отображается ход выполнения текущего задания печати и информация о состоянии устройства. Также индикатор выполнения отображает сообщения об ошибках и советы по улучшению качества печати. См. соответствующие разделы ниже.

#### Советы

В текстовом поле окна индикатора выполнения отображаются советы, как наиболее эффективно использовать драйвер устройства Epson. Чтобы узнать подробности по теме совета, щелкните кнопку **Details (Подробнее)**.

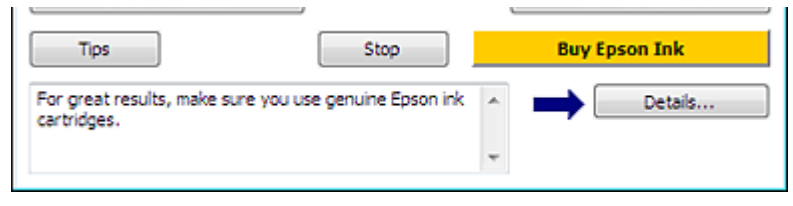

#### Сообщения об ошибках

Если во время печати происходит ошибка, в текстовом поле окна появляется сообщение об ошибке. Щелкните **Technical Support (Техническая поддержка)**, чтобы открыть интерактивное Руководство пользователя с подробной информацией.

Когда чернила заканчиваются или полностью израсходованы, появляется кнопка **How to (Как сделать)**. Щелкните кнопку **How to (Как сделать)** и выполните пошаговые инструкции EPSON Status Monitor 3 по замене картриджа.

| EPSON Status Monito                                                                        | 3 : EPSON XXXXXX                               |                                 |                         |
|--------------------------------------------------------------------------------------------|------------------------------------------------|---------------------------------|-------------------------|
| EPSON                                                                                      | Replace Cartri                                 | dge                             |                         |
| Cyan: XXXX / XXXX<br>Epson recommends the ge<br>Click the [How to] button<br>instructions. | nuine Epson cartridg<br>for ink cartridge repl | ges listed above.<br>acement    |                         |
| - Tek Levele                                                                               | ⇒ □                                            | How to                          | Technical Support       |
|                                                                                            |                                                |                                 |                         |
| Cyan<br>XXXX<br>XXXX                                                                       | Yellow<br>XXXX<br>XXXX<br>XXXX                 | Magenta<br>XXXX<br>XXXX<br>XXXX | Black<br>XXXXX<br>XXXXX |
|                                                                                            |                                                |                                 | Information             |
|                                                                                            | OK                                             |                                 | Buy Epson Ink           |

#### Работа с EPSON Status Monitor 3

Утилита EPSON Status Monitor 3 отображает подробную информацию о состоянии устройства.

EPSON Status Monitor 3 можно запустить двумя способами:

Дважды щелкните значок с изображением принтера на taskbar (панели задач) Windows.

№См. раздел Из значка принтера на панели задач для добавления значка на taskbar (панели задач) Windows.

Откройте окно драйвера принтера, перейдите на вкладку **Maintenance (Сервис)** и щелкните кнопку **EPSON Status Monitor 3**.

После запуска EPSON Status Monitor 3 откроется следующее диалоговое окно.

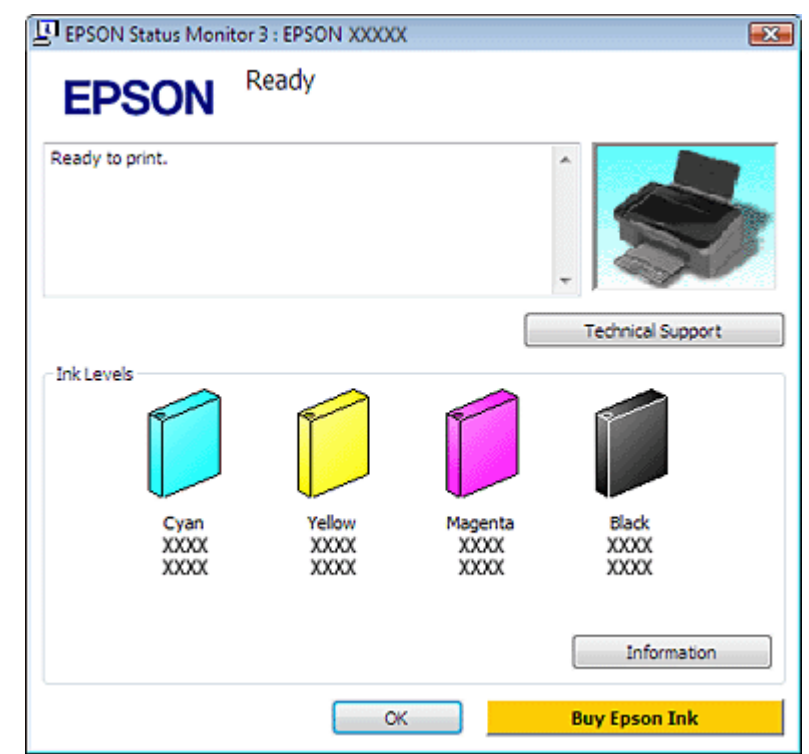

Окно EPSON Status Monitor 3 содержит следующую информацию.

#### Текущее состояние

Когда чернила заканчиваются или полностью израсходованы, в окне EPSON Status Monitor 3 появляется кнопка **How to (Как сделать)**. Если щелкнуть кнопку **How to** (Как сделать), на экране появятся инструкции по замене чернильных картриджей, а печатающая головка принтера передвинется в положение замены картриджа.

#### Ink Levels (Уровень чернил):

Утилита EPSON Status Monitor 3 отображает оставшийся ресурс картриджей.

#### Information (Информация):

Щелкнув кнопку **Information (Информация)**, вы можете узнать об установленных чернильных картриджах.

#### Technical Support (Техническая поддержка):

В окне EPSON Status Monitor 3 можно открыть интерактивное Руководство пользователя. Если произошла ошибка, щелкните **Technical Support (Техническая поддержка)** в окне EPSON Status Monitor 3.

Bepx 🙆

## B Mac OS X

#### Работа с EPSON StatusMonitor

При обнаружении ошибки EPSON StatusMonitor выдает соответствующее сообщение.

Чтобы открыть EPSON StatusMonitor, сделайте следующее.

**П** Откройте окно EPSON Printer Utility3.

#### Доступ к драйверу принтера в Mac OS X

2 Щелкните кнопку **EPSON StatusMonitor**. Откроется окно EPSON StatusMonitor.

| 0 0                |                          | EPSON StatusMonitor                                        |
|--------------------|--------------------------|------------------------------------------------------------|
| EPSON              |                          | XXXXX                                                      |
| EPSON State        | usMonitor                |                                                            |
| Remain             | ning Ink le              | vel                                                        |
|                    |                          |                                                            |
|                    |                          |                                                            |
| Click ti<br>inform | he image o<br>ation abou | f the ink cartridge to display<br>t the current cartridge. |
|                    |                          | Update OK                                                  |

Когда чернила заканчиваются или полностью израсходованы, появляется кнопка **How to (Как сделать)**. Щелкните кнопку **How to (Как сделать)** и выполняйте пошаговые инструкции EPSON StatusMonitor по замене картриджа.

| Statue description    |                     |                      | -                  |
|-----------------------|---------------------|----------------------|--------------------|
| Peoplace Cartridge    |                     |                      |                    |
| Cyan: XXXX/XXXX       |                     |                      |                    |
| cjun nand nan         |                     |                      |                    |
|                       |                     |                      |                    |
| Actions to take       |                     |                      |                    |
| Actions to take       | the energian France | antida an Itatad ak  | and Chale the fill |
| tol button for ink co | the genuine Epson ( | cartridges listed ad | ove. Click the [H  |
| toj button for ink ca | rundge replacemen   | c instructions.      |                    |
|                       |                     |                      |                    |
|                       |                     |                      |                    |
|                       |                     |                      |                    |
|                       |                     |                      |                    |
|                       |                     |                      |                    |
|                       |                     |                      |                    |
|                       |                     |                      |                    |
|                       |                     |                      |                    |
|                       |                     |                      |                    |
|                       |                     |                      |                    |
|                       |                     |                      |                    |
|                       |                     |                      |                    |

Также при помощи этой утилиты можно проверить уровень чернил. EPSON StatusMonitor отображает уровень оставшихся чернил на момент открытия окна. Чтобы обновить информацию об уровне чернил, щелкните **Update (Обновить)**.

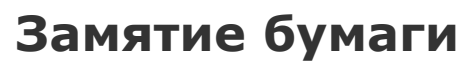
#### Предотвращение замятия бумаги

Отмените печать при необходимости.

#### 🖻 См. раздел Отмена печати

Поднимите сканирующий блок.

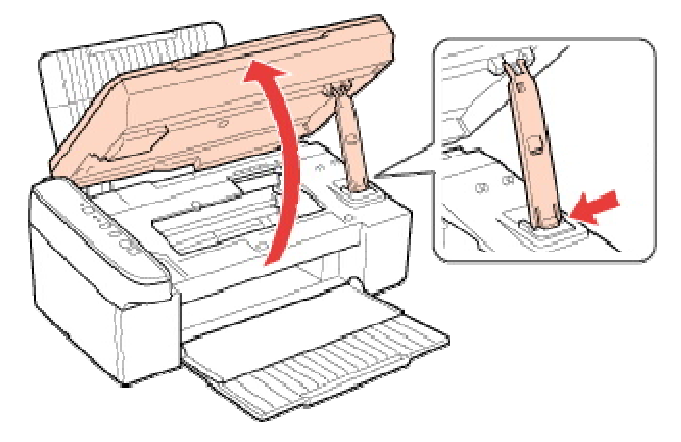

Извлеките всю бумагу изнутри, включая оторванные куски.

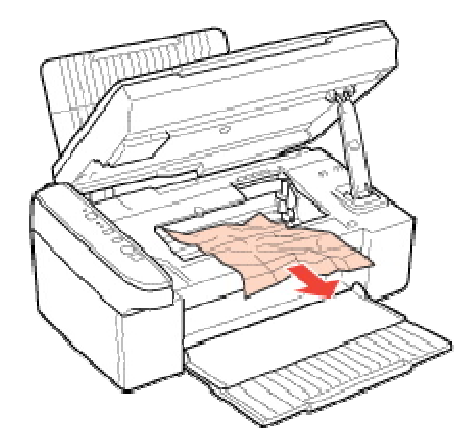

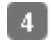

Закройте сканирующий блок.

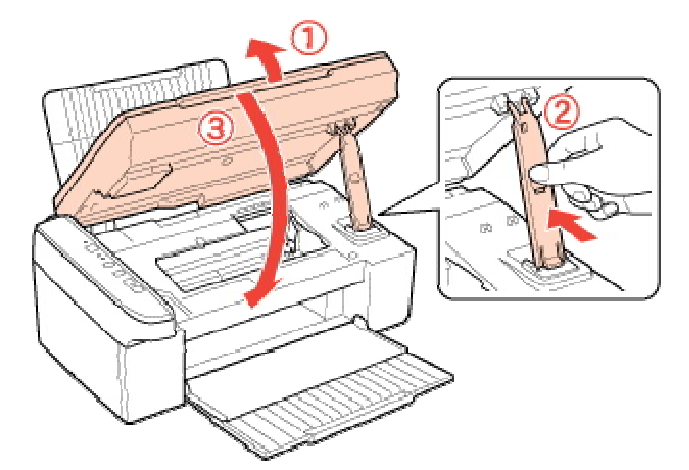

Если бумага застряла рядом с тыльным податчиком листов или приемным лотком, то осторожно вытяните ее.

# Предотвращение замятия бумаги

Если бумага застревает часто, проверьте следующее: бумага гладкая, не закручена и не сложена; используется высококачественная бумага; бумага лежит в податчике стороной для печати вверх; вы встряхнули пачку бумаги перед загрузкой ее в податчик; верхний край пачки превышает указатель **Х** на боковой направляющей; количество листов в пачке не превышает предела, указанного для этой бумаги.

#### №См. раздел Возможность загрузки специальных носителей Epson.

боковая направляющая прилегает к левому краю бумаги.

Устройство расположено на плоской устойчивой поверхности, площадь которой больше площади основания устройства. Если устройство установлено под наклоном, оно будет работать неправильно.

# Проблемы с качеством печати

Горизонтальные полосы Несовпадение или полосы по вертикали Цвета неправильные или отсутствуют Расплывчатый или смазанный отпечаток

Если появились проблемы с качеством печати, сравните ваш отпечаток с приведенными ниже иллюстрациями. Щелкните описание под иллюстрацией, соответствующей вашему отпечатку.

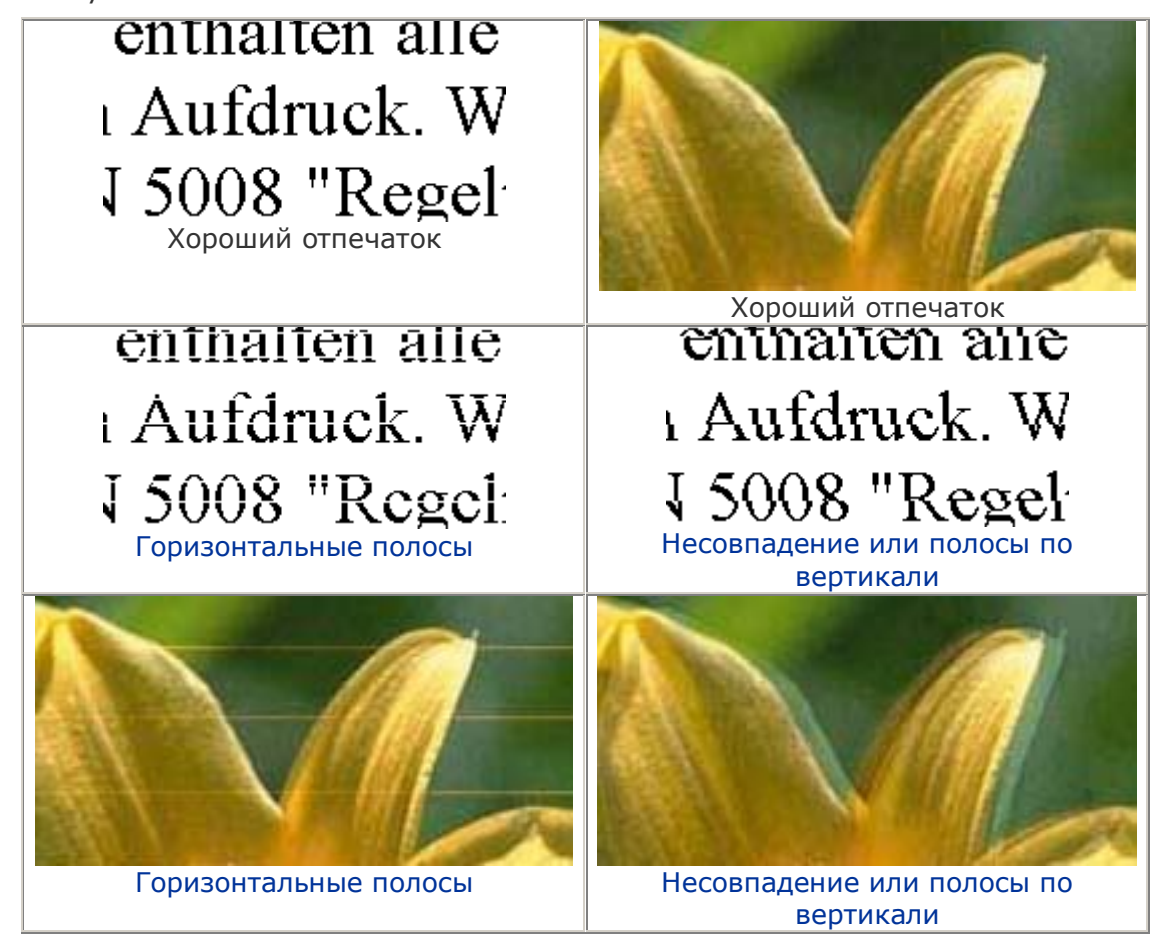

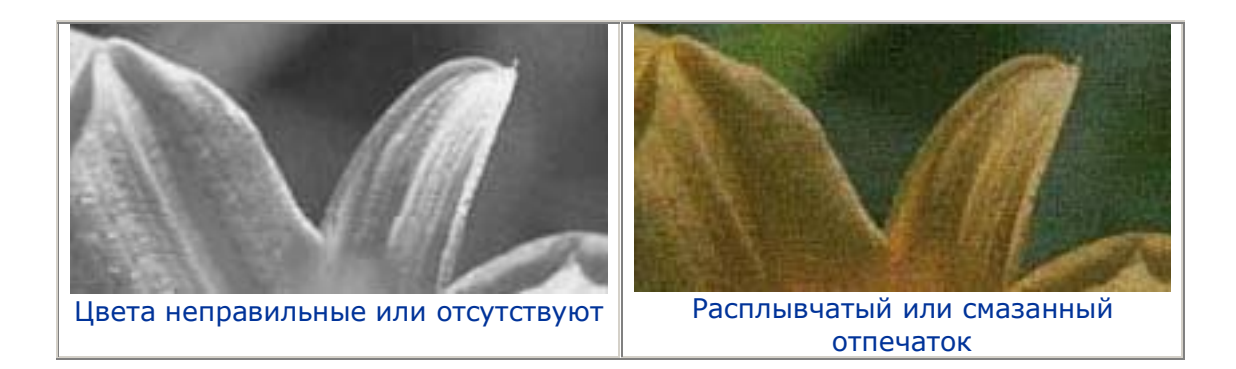

# Горизонтальные полосы

Удостоверьтесь, что бумага в податчике лежит стороной для печати вверх. Прочистите печатающую головку, запустив утилиту Head Cleaning (Прочистка печатающей головки), чтобы освободить забитые дюзы.

🖻 См. раздел Прочистка печатающей головки

Чернильные картриджи необходимо использовать в течение шести месяцев с момента вскрытия упаковки.

Используйте оригинальные чернильные картриджи Epson.

Проверьте индикатор ошибки . Если индикатор мигает, замените соответствующий чернильный картридж.

См. раздел Замена неизрасходованных картриджей Убедитесь, что тип бумаги, указанный в драйвере принтера, соответствует типу бумаги, загруженной в устройство.

ВСм. раздел Выбор правильного типа носителя

Bepx 🙆

# Несовпадение или полосы по вертикали

Удостоверьтесь, что бумага в податчике лежит стороной для печати вверх. Прочистите печатающую головку, запустив утилиту Head Cleaning (Прочистка печатающей головки), чтобы освободить забитые дюзы.

См. раздел Прочистка печатающей головки Запустите утилиту Print Head Alignment (Калибровка печатающей головки).

🖻 См. раздел Калибровка печатающей головки

В диалоговом окне Advanced (Расширенные) драйвера принтера (в Windows) снимите флажок **High Speed (Высокая скорость)**. См. интерактивную справку.

Убедитесь, что тип бумаги, указанный в драйвере принтера, соответствует типу бумаги, загруженной в устройство.

🖻 См. раздел Выбор правильного типа носителя

Bepx 🙆

#### Цвета неправильные или отсутствуют

В Windows: в диалоговом окне Main (Главное) или Advanced (Расширенные) снимите флажок **Grayscale (Оттенки серого)**.

В Mac OS X: убедитесь, что в меню Print Settings (Параметры печати) диалогового окна Print (Печать) для параметра Color (Цветной) выбрано значение **Color (Цветной)**. См. интерактивную справку к драйверу принтера.

Отрегулируйте настройки цвета в приложении или в драйвере принтера.

B Windows — в окне Advanced (Расширенные).

В Mac OS X — проверьте их в настройках Print Settings (Параметры печати) в диалоговом окне Print (Печать).

См. интерактивную справку к драйверу принтера.

Запустите утилиту Head Cleaning (Прочистка печатающей головки).

🖻 См. раздел Прочистка печатающей головки

Проверьте индикатор ошибки ●. Если индикатор мигает, замените соответствующий чернильный картридж.

См. раздел Замена неизрасходованных картриджей

Если вы только что заменили чернильный картридж, убедитесь, что его срок годности, указанный на упаковке, не истек. Если вы не использовали устройство в течение долгого времени, замените чернильные картриджи новыми.

🖻 См. раздел Замена неизрасходованных картриджей

Bepx 😰

# Расплывчатый или смазанный отпечаток

Используйте только бумагу, рекомендованную Epson.

Для получения дополнительной информации о специальных носителях Epson щелкните закладку **Приложение** в правом верхнем углу Руководство пользователя, затем

щелкните Информация о продукте, Чернила и бумага.

Используйте оригинальные чернильные картриджи Epson.

Удостоверьтесь, что устройство расположено на плоской устойчивой поверхности, площадь которой больше площади основания устройства. Если устройство установлено под наклоном, оно будет работать неправильно.

Убедитесь, что бумага не повреждена, она не грязная и не слишком старая.

Убедитесь, что бумага сухая и загружена стороной для печати вверх.

Если бумага загибается на печатную сторону, перед загрузкой распрямите ее или слегка закрутите в противоположную сторону.

Убедитесь, что тип бумаги, указанный в драйвере принтера, соответствует типу бумаги, загруженной в устройство.

См. раздел Выбор правильного типа носителя

Убирайте готовые листы из приемного лотка сразу после их печати.

Если вы печатаете на глянцевой бумаге, положите поддерживающий лист (или лист простой бумаги) под пачку или загружайте листы по одному.

Не прикасайтесь сами и не позволяйте ничему прикасаться к отпечатанной стороне бумаги с глянцевым покрытием. Обращайтесь с отпечатками, как описано в инструкции к бумаге.

Запустите утилиту Head Cleaning (Прочистка печатающей головки).

🖻 См. раздел Прочистка печатающей головки

# Бумага подается неправильно

Бумага не подается Бумага подается по несколько листов сразу Бумага загружена неправильно Бумага выталкивается не полностью или сминается

# Бумага не подается

Выньте пачку бумаги и проверьте следующее.

Бумага не закручена и не сложена.

Бумага не слишком старая. Подробную информацию вы найдете в инструкции к бумаге. Высота стопки загруженной бумаги не выше контрольной стрелки **У** на внутренней стороне боковой направляющей.

Количество листов в пачке бумаги не превышает предела, указанного для этого носителя.

№См. раздел Возможность загрузки специальных носителей Epson Бумага не замялась внутри устройства. Если это произошло, выньте застрявшую бумагу.

См. раздел Замятие бумаги
Чернильные картриджи не закончились. Если картридж израсходован, замените его.

№См. раздел Замена израсходованных картриджей Соблюдены специальные инструкции по загрузке, прилагаемые к бумаге. Снова загрузите бумагу.

🖻 См. раздел Загрузка бумаги

На бумаге нет дырок для скоросшивателя.

Bepx 🚯

# Бумага подается по несколько листов сразу

Убедитесь, что высота стопки загруженной бумаги не выше контрольной стрелки **Х**на внутренней стороне боковой направляющей.

Убедитесь, что боковая направляющая прилегает к левому краю бумаги.

Убедитесь, что бумага не скручена и не сложена. Если бумага согнута, перед загрузкой распрямите ее или слегка согните в противоположную сторону.

Достаньте пачку бумаги и проверьте, не слишком ли она тонкая.

Для получения дополнительной информации о толщине бумаги щелкните закладку

Приложение в верхнем правом углу Руководство пользователя, затем щелкните

Информация о продукте и Технические характеристики.

Встряхните пачку бумаги, чтобы отделить листы друг от друга, затем снова положите бумагу в податчик.

Если печатается слишком много копий, проверьте значение параметра Copies (Копии) как описано ниже и в вашем приложении.

В Windows: проверьте значение параметра Copies (Копии) в окне Page Layout (Макет). В Mac OS X 10.3 и 10.4: проверьте значение Copies (Копии) для параметра Copies & Pages (Копии и страницы) в диалоговом окне Print (Печать). В Mac OS X 10.5: проверьте значение Copies (Копии) в диалоговом окне Print (Печать). См. интерактивную справку к драйверу принтера.

Bepx 🙆

## Бумага загружена неправильно

Если вы загрузите бумагу в устройство слишком далеко, бумага будет подаваться неправильно. Выключите устройство и осторожно достаньте бумагу. Затем включите устройство и правильно загрузите пачку бумаги.

Bepx 🕑

## Бумага выталкивается не полностью или сминается

Если бумага выдана не полностью, то нажмите кнопку **Stop**, откройте сканирующий блок и извлеките бумагу. Кроме того, проверьте параметр Paper Size (Размер бумаги) в используемом приложении или настройках устройства. См. интерактивную справку. Если бумага выходит смятой, возможно, она влажная или слишком тонкая. Загрузите новую стопку бумаги.

### Примечание

Храните неиспользованную бумагу в оригинальной упаковке в сухом месте.

# Устройство не печатает

Индикаторы погашены Индикаторы загорелись и потом погасли Горит только индикатор питания Индикатор ошибки мигает или горит после замены картриджа

# Индикаторы погашены

Нажмите на кнопку **On**, чтобы удостовериться, что устройство включено. Выключите устройство и убедитесь, что шнур питания плотно подсоединен. Удостоверьтесь, что электрическая розетка работает и не управляется переключателем или таймером.

Bepx 🕑

# Индикаторы загорелись и потом погасли

Рабочее напряжение устройства может не соответствовать напряжению розетки. Выключите устройство и немедленно отключите его от розетки. Проверьте информацию на этикетке на тыльной стороне устройства.

### Предостережение

Если напряжение не совпадает, НЕ ПОДКЛЮЧАЙТЕ ПРИНТЕР К РОЗЕТКЕ.

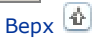

## Горит только индикатор питания

Выключите устройство и компьютер. Убедитесь, что интерфейсный кабель устройства подключен надежно.

Если вы используете интерфейс USB, убедитесь, что кабель соответствует стандарту USB 1.1 или 2.0.

Если принтер подключается к компьютеру через концентратор USB, подключите устройство к концентратору первого уровня. Если после этого компьютер не распознает драйвер принтера, попробуйте подключить принтер напрямую к компьютеру без концентратора USB.

Если принтер подключается к компьютеру через концентратор USB, убедитесь, что компьютер распознает концентратор USB.

Выключите устройство и компьютер, отсоедините интерфейсный кабель и напечатайте страницу проверки работоспособности устройства.

#### 🖻 См. раздел Проверка работоспособности устройства

Если страница проверки напечаталась правильно, убедитесь, что драйвер принтера и ваше приложение установлены без ошибок.

Если вы пытаетесь напечатать большое изображение, возможно, в компьютере не хватает памяти. Попробуйте напечатать изображение меньшего размера, изменив его разрешение. Вы также можете установить еще один модуль памяти в компьютер. Пользователи Windows могут удалить любое задание печати из очереди печати в Windows Spooler.

🖻 См. раздел Отмена печати

Удалите драйвер устройства и переустановите его заново.

🖻 См. раздел Удаление ПО принтера

Bepx 🕑

# Индикатор ошибки мигает или горит после замены картриджа

 Убедитесь, что печатающая головка находится в положении замены чернильного картриджа.

# Примечание

Если печатающая головка находится в крайнем правом положении, то удерживайте кнопку **Stop** нажатой в течение трех секунд для перемещения печатающей головки в положение замены картриджа.

Выньте, заново установите

2

чернильный картридж и продолжите установку картриджей.

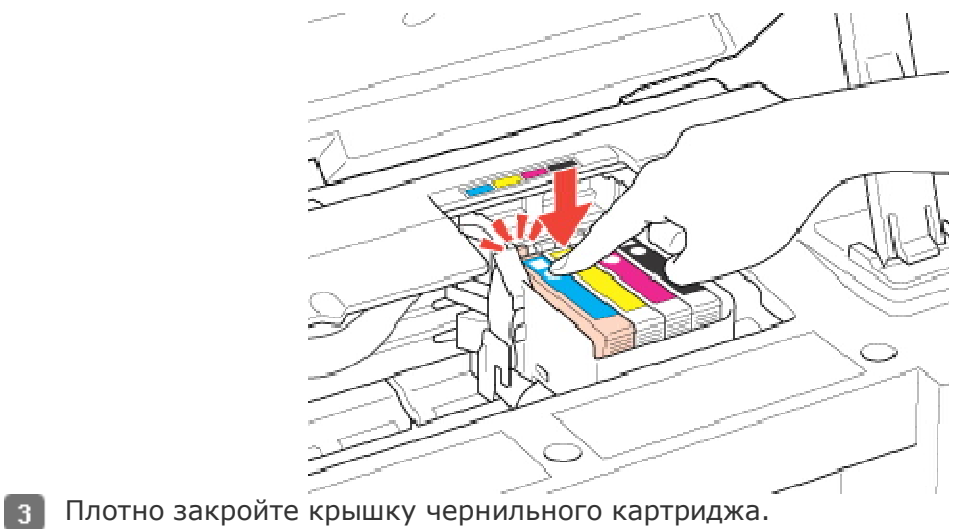

# Поддерживаемые возможности сканера

#### Для всех моделей

Можно использовать несколько режимов сканирования и функций сканера. Проверьте какие функции поддерживает ваш сканер.

|                                                        | Модели, серии  |                |                |                  |                                        |  |
|--------------------------------------------------------|----------------|----------------|----------------|------------------|----------------------------------------|--|
|                                                        | SX110<br>TX110 | SX210<br>TX210 | SX410<br>TX410 | SX510W<br>TX550W | Office<br>BX310FN<br>Office<br>TX510FN |  |
| Epson Scan<br>Автоматический<br>режим                  | r              | *              | •              | ~                | -                                      |  |
| Epson Scan<br>Режим Office<br>(Офисный)                | ~              | r              | ¥              | *                | ¥                                      |  |
| Epson Scan<br>Режим Home<br>(Простой)                  | ×              | *              | r              | *                | *                                      |  |
| Epson Scan<br>Режим Professional<br>(Профессиональный) | ~              | ~              | 1              | ~                | *                                      |  |
| Функция Scan to PC<br>(Сканировать в PC)               | ~              | V              | -              | ۲                | ¥                                      |  |
| Функция Scan to E-<br>mail (Сканировать<br>для E-mail) | -              | *              | -              | *                | *                                      |  |
| Функция Scan to PDF<br>(Сканировать для<br>PDF)        | -              | *              | -              | *                | *                                      |  |
| Автоматический<br>податчик<br>документов (ADF)         | -              | -              | -              | -                | *                                      |  |

# Восстановление цвета

#### Для всех моделей

Функция Color Restoration (Восстановление цвета) восстанавливает краски

и резкость на изображениях, полученных при сканировании выцветших

и расфокусированных цветных фотографий.

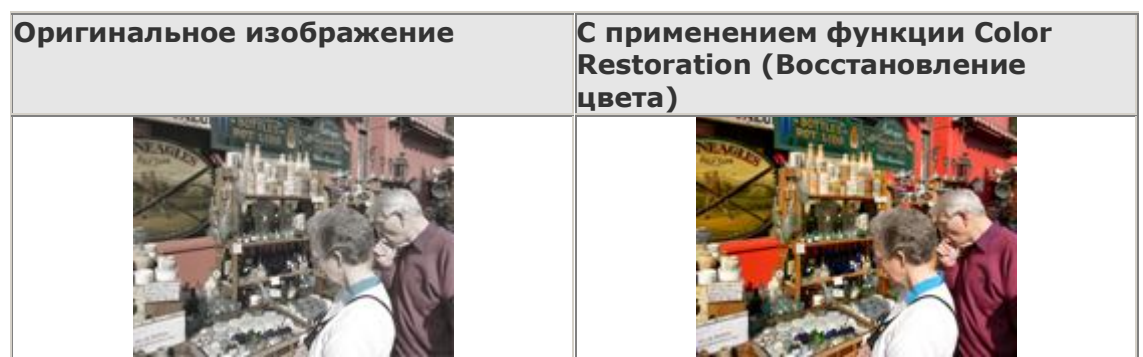

Подробнее об использовании данной функции см. в разделе Восстановление

выцветших фотографий.

# Запуск Epson Scan

Работа с панелью управления С помощью значка EPSON Scan С помощью других программ

# Работа с панелью управления

#### Для

SX110/TX110 Series

SX210/TX210 Series

SX510W/TX550W Series

#### Office BX310FN/Office TX510FN Series

#### Поддерживаемые возможности сканера

Выможете начать сканирование, выбрав в панели упрваления следующие функции.

Функция Scan to PC (Сканировать для PC) позволяет автоматически сканировать и сохранять оригинал как JPEG файл на компьютере.

Функция Scan to E-mail (Сканировать для E-mail) позволяет сканировать и прикреплять изображения к сообщению электронной почты. Подробнее об этом — в разделе Сканирование для отправки по электронной почте.

Функция Scan to PDF (Сканировать для PDF) позволяет автоматически сканировать и сохранять оригинал как PDF файл на компьютере.

Также возможно назначить приложение функции сканнера в панели управления.

Подробнее об этом — в разделе Назначение приложения кнопке сканера.

Bepx 😰

# С помощью значка EPSON Scan

#### Для всех моделей

Вы можете запустить Epson Scan дважды щелкнув на значок **EPSON Scan**.

#### **B Windows**

Дважды щелкните значок **EPSON Scan** на рабочем столе.

Или выберите Start (Пуск) > All Programs (Все программы) или Programs (Программы) > EPSON > EPSON Scan > EPSON Scan.

#### Mac OS X:

Откройте папку **Applications** на жестком диске и дважды щелкните значок **EPSON Scan**.

Откроется окно Epson Scan. О выборе режимов сканирования см. раздел Выбор режима работы приложения Epson Scan.

Bepx 🕑

## С помощью других программ

#### Для всех моделей

Для сканирования можно использовать распространенные TWAIN-совместимые приложения, например, Adobe Photoshop Elements. Откройте программу, выберите EPSON Scan и начните сканирование. После завершения сканирования изображение автоматически откроется в выбранной программе для дальнейшего редактирования, печати или сохранения.

Запустите TWAIN-совместимое приложение. Дважды щелкните значок нужной программы на рабочем столе либо сделайте следующее.

#### **B Windows:**

Выберите Start (Пуск) > All Programs (Все программы) или Programs

(Программы) > папка приложения > значок приложения.

#### B Mac OS X:

Откройте папку **Applications** на жестком диске, выберите папку приложения и дважды щелкните значок приложения.

Сделайте следующее.

#### **Adobe Photoshop Elements:**

**B Windows:** 

Щелкните **Edit and Enhance Photos**, откройте меню **File**, выберите **Import** и укажите ваш сканер.

B Mac OS X:

Щелкните **Close (Закрыть)**, в окне Welcome (Добро пожаловать), откройте меню **File**, выберите **Import** и укажите ваш сканер.

#### ArcSoft PhotoImpression:

#### **B Windows:**

Щелкните **Get Photos**, затем щелкните **Acquire from Scanner** и укажите ваш сканер. **В Mac OS X:** 

Откройте меню File (Файл), выберите Get Photo, затем выберите Camera/Scanneru укажите ваш сканер.

#### Presto! PageManager:

Откройте меню **File** и выберите **Select Source**, затем выберите ваш сканер.

В некоторых программах вы должны выбрать сканер в качестве «источника».

Если доступен параметр Select Source выберите его и затем выберите из списка ваш сканер.

# Примечание для пользователей Windows Vista и XP

В списках Import или Acquire не выбирайте WIA, так как ваш сканер в этом случае может работать некорректно.

Откроется окно Epson Scan. О выборе режимов сканирования см. раздел Выбор режима работы приложения Epson Scan.

# Выбор режима работы приложения Epson Scan

#### Для всех моделей

Поддерживаемые возможности сканера Epson Scan поддерживает несколько режимов сканирования.

Full Auto Mode (Автоматический режим): это наиболее простой режим сканирования без предварительного просмотра изображения, в котором вам не нужно делать сложные настройки.

Автоматический режим идеально подходит для сканирования оригиналов без изменения их оригинального размера и предварительного просмотра изображений перед сканированием. Вы можете выполнить восстановление поблекших цветов или применить функцию удаления пыли используя Full Auto Mode (Автоматический режим).

Подробнее о переключении в Full Auto Mode (Автоматический режим) см. в разделе Изменение режима сканирования.

Подробнее о настройке параметров в режиме Full Auto (Автоматический) см. в разделе Сканирование в режиме Full Auto (Автоматический)

Режим **Office (Офисный)** позволяет легко настраивать параметры для сканитрования текстовых документоы и проверять результаты настроек в окне предварительного просмотра изображения.

Режим Office (Офисный) наилучшим образом подходит для сканирования документов с помощью автоматического податчика.

Подробнее о переключении в режим Office (Офисный) см. в разделе Изменение режима сканирования

Подробнее настройке параметров в режиме Office (Офисный) см. в разделе Сканирование в режиме Office (Офисный)

Режим **Ноте (Простой)** позволяет регулировать основные параметры изображений и проверять результаты настроек в окне предварительного просмотра изображения. Режим Ноте (Простой) позволяет просматривать оригиналы перед сканированием. Вы можете выбирать размер сканированного изображения, задавать область сканирования,

и выполнять различные настройки, включая восстановление цвета, удаление дефектов и коррекция фона.

Подробнее о переключении в режим Home (Простой) см. в разделе Изменение режима сканирования.

Подробнее настройке параметров в режиме Home (Простой) см. в разделе Сканирование в режиме Home (Простой)

В режиме **Professional (Профессиональный)** вам доступно множество параметров, предоставляющих полный контроль над процессом сканирования и проверкой результатов в окне предварительного просмотра изображения.

Работайте в Профессиональном режиме, если перед сканированием вы хотите просматривать изображения и настраивать множество параметров, полностью контролируя процесс сканирования. Вы можете настраивать резкость, выполнять цветокоррекцию и улучшать качество изображения, используя все возможности, включая восстановление цвета и удаление дефектов.

Подробнее о переключении в режим Professional (Профессиональный) см. в разделе Изменение режима сканирования.

Подробнее настройке параметров в режиме Professional (Профессиональный) см. в разделе Сканирование в режиме Professional (Профессиональный)

# Изменение режима сканирования

#### Для всех моделей

#### Поддерживаемые возможности сканера

Чтобы изменить режим сканирования, в окне Epson Scan щелкните стрелку рядом с окном списка режимов в правом верхнем углу окна Epson Scan. Затем выберите из списка нужный режим.

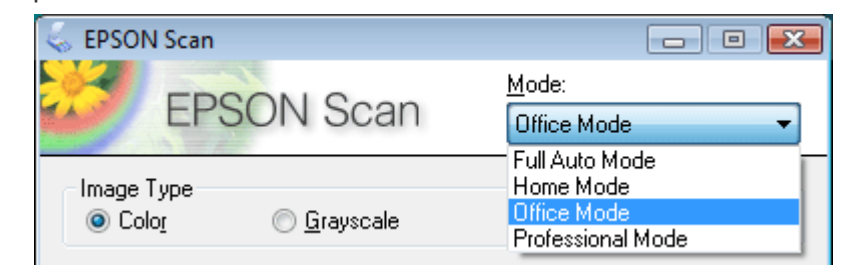

# Примечание

Сканирование в автоматическом режиме недоступно для серий Office BX310FN и Office TX510FN. О поддерживаемых режимах см. раздел Поддерживаемые возможности сканера.

При следующем запуске Epson Scan будет включен тот режим, в котором вы в прошлый раз завершили работу.

Подробную информацию о работе в выбранном режиме вы можете найти в одном из следующих разделов.

Автоматический режим: Сканирование в режиме Full Auto (Автоматический)

Офисный режим: Сканирование в режиме Office (Офисный)

Простой режим: Сканирование в режиме Ноте (Простой)

#### Профессиональный режим: Сканирование в режиме Professional

(Профессиональный)

# Сканирование в режиме Full Auto (Автоматический)

#### Для

SX110/TX110 Series

SX210/TX210 Series

SX410/TX410 Series

#### SX510W/TX550W Series

#### Поддерживаемые возможности сканера

Если вы запускаете Epson Scan в первый раз, программа запустится в режиме Full Auto (Автоматический) и откроется диалоговое окно режима Full Auto (Автоматический).

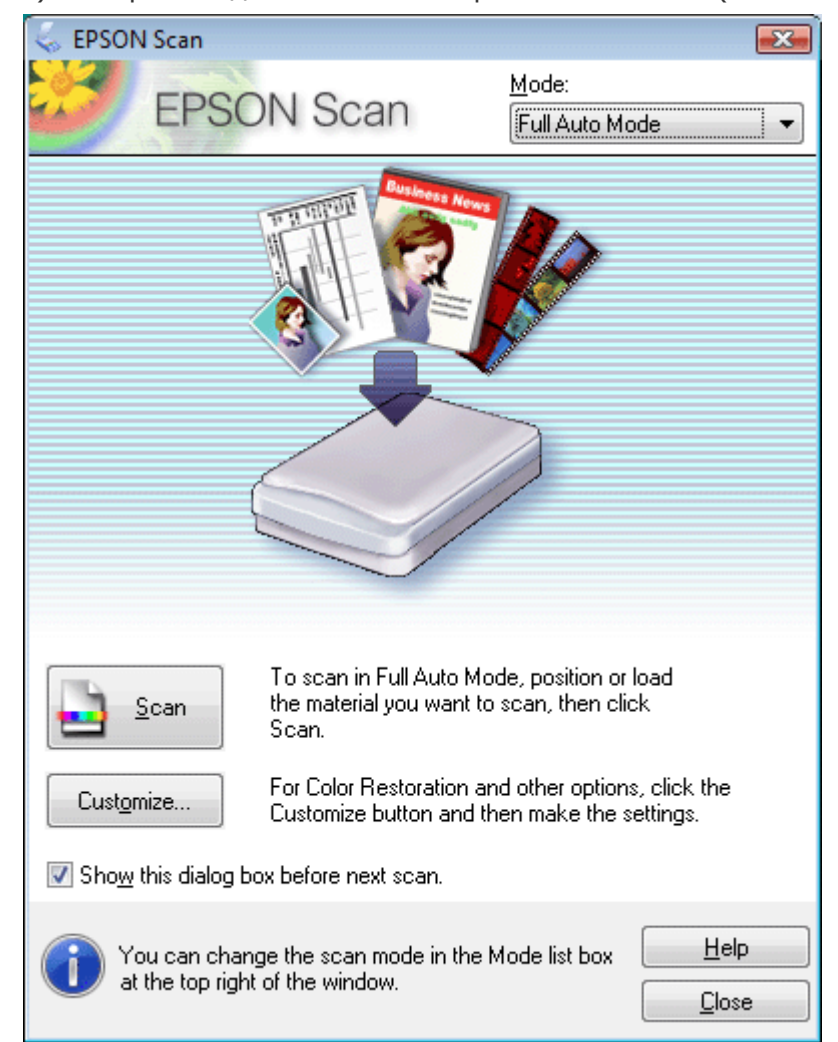

- Положите оригинал на планшет. Инструкции см. в Руководстве пользователя по работе с устройством без компьютера.
- 2 Запустите Epson Scan. Подробнее об этом в разделе Запуск Epson Scan.
- Выберите Full Auto Mode (Автоматический режим) из списка Mode (Режим). Подробнее об этом — в разделе Изменение режима сканирования.
- **4** Чтобы выбрать необходимое разрешение, восстановить поблекшие цвета или

применить функцию удаления пыли и царапин с пленок или слайдов щелкните кнопку **Customize (Настройки)**. Откроется окно Customize (Настройки).

|   |                      | Customize                                       |                        |  |  |  |  |  |
|---|----------------------|-------------------------------------------------|------------------------|--|--|--|--|--|
|   |                      | Specify document type for Full Auto Mode        |                        |  |  |  |  |  |
|   |                      | Photograph/Document                             |                        |  |  |  |  |  |
|   |                      |                                                 |                        |  |  |  |  |  |
|   |                      | Specify resolution for Full Auto Mode           |                        |  |  |  |  |  |
|   |                      | Pho <u>t</u> ograph/Document: 300 💌 dpi         |                        |  |  |  |  |  |
|   |                      | Fjim: 300 💌 dpi                                 |                        |  |  |  |  |  |
|   |                      | Dust Removal                                    |                        |  |  |  |  |  |
|   |                      | Color Restoration                               |                        |  |  |  |  |  |
|   |                      | Auto Photo Orientation                          |                        |  |  |  |  |  |
|   |                      | File <u>S</u> ave Settings                      | _                      |  |  |  |  |  |
|   |                      |                                                 |                        |  |  |  |  |  |
|   |                      | OK Cancel <u>H</u> elp                          |                        |  |  |  |  |  |
|   | Трименание           |                                                 |                        |  |  |  |  |  |
| _ |                      | NUMA NO CORMOCTIMOSO C TWAIN EDUROVOUND         |                        |  |  |  |  |  |
|   | например. Аф         | be Photoshop Elements, значок File Save         |                        |  |  |  |  |  |
|   | Settings (Пара       | метры сохранения файла) не отображается.        |                        |  |  |  |  |  |
|   |                      | , .                                             | <u>Casazi za</u>       |  |  |  |  |  |
|   | 5                    |                                                 | Сделаите               |  |  |  |  |  |
|   |                      |                                                 | неооходимые            |  |  |  |  |  |
|   |                      |                                                 | и шелкните <b>ОК</b> . |  |  |  |  |  |
|   |                      |                                                 | Подробности о          |  |  |  |  |  |
|   |                      |                                                 | выборе                 |  |  |  |  |  |
|   |                      |                                                 | настроек в             |  |  |  |  |  |
|   |                      |                                                 | диалоговом             |  |  |  |  |  |
|   |                      |                                                 | окне Customize         |  |  |  |  |  |
|   |                      |                                                 | (Настройки),           |  |  |  |  |  |
|   |                      |                                                 | CM. B                  |  |  |  |  |  |
|   |                      |                                                 | интерактивной          |  |  |  |  |  |
|   |                      |                                                 | справке к              |  |  |  |  |  |
|   |                      |                                                 | Epson Scan.            |  |  |  |  |  |
| 6 | Щелкните <b>Scar</b> | <b>(Сканировать)</b> . Epson Scan начнет сканир | ование                 |  |  |  |  |  |
|   | в Автоматическ       | ом режиме.                                      |                        |  |  |  |  |  |

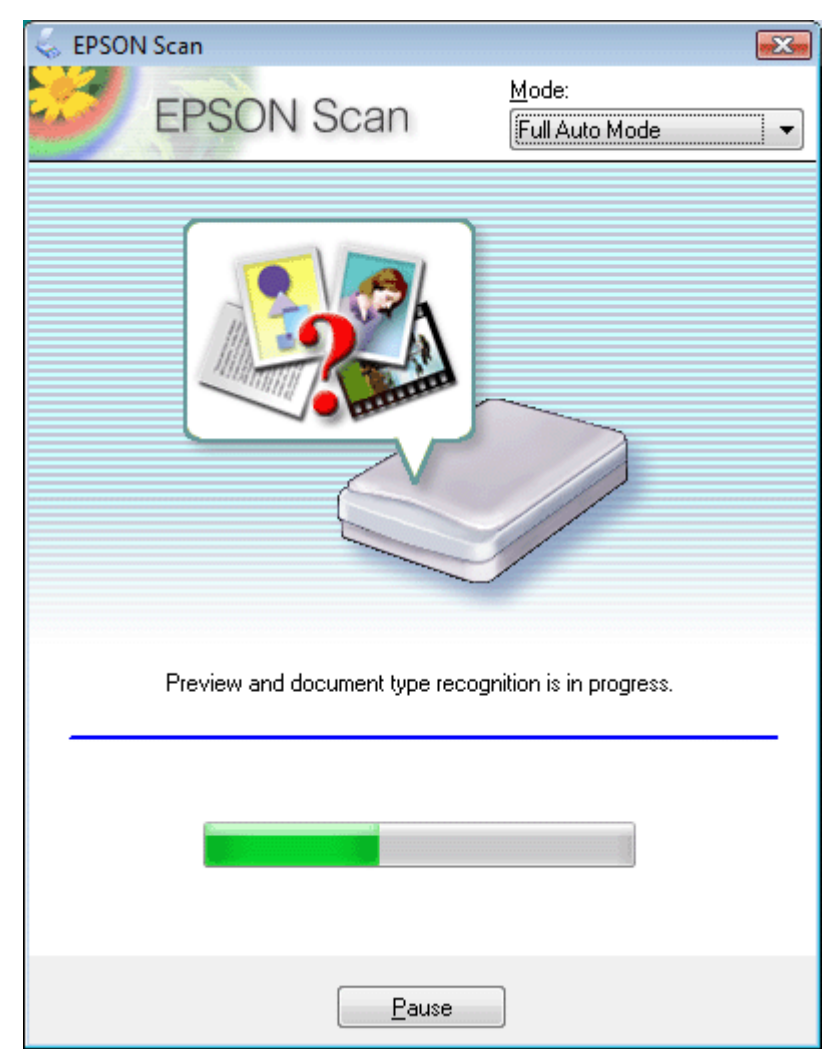

Epson Scan автоматически произведет предварительный просмотр изображения, распознает тип документа и выполнит настройки сканирования. Во время сканирования в окне Epson Scan вы сможете увидеть, как будет выглядеть каждое ваше изображение.

# Примечание

Если необходимо изменить какие-либо настройки, щелкните кнопку **Pause** (Пауза). Вы вернетесь к диалоговому окну Full Auto Mode (Автоматический режим) приложения Epson Scan.

Чтобы отменить сканирование, щелкните кнопку **Cancel (Отмена)**.

Дальнейшие ваши действия зависят от того, как было запущено сканирование. Подробнее об этом — в разделе Завершение сканирования.

# Неполадки в работе устройства

Сканер не включается Невозможно запустить Epson Scan Функция сканирования с панели управления работает некорректно

### Сканер не включается

Для всех моделей

Убедитесь, что шнур питания правильно подключен к сканеру и к работающей электрической розетке.

Удостоверьтесь, что электрическая розетка исправна. (Проверьте исправность розетки, подключив к ней другое устройство.)

Bepx 🙆

# Невозможно запустить Epson Scan

#### Для всех моделей

Подождите, пока индикатор не загорится постоянным зеленым светом (готовность к сканированию).

Убедитесь, что сканер включен.

Выключите устройство и компьютер и затем проверьте, что устройство и компьютер надежно соединены интерфейсным кабелем.

Используйте USB-кабель из комплекта сканера.

# Примечание

В некоторых странах USB-кабель может не поставляться в комплекте с устройством.

Подключайте устройство непосредственно к порту USB компьютера либо только через один разветвитель USB. Устройство может работать неправильно, если оно подключено к компьютеру через несколько разветвителей.

Убедитесь, что ваш компьютер поддерживает USB. Подробнее об этом — в разделе Проверка поддержки стандарта USB вашей операционной системой Windows. Если вы используете совместимое с TWAIN приложение, например, Adobe Photoshop Elements, убедитесь, что для параметров Scanner (Сканер) или Source (Источник) выбран нужный сканер.

Если вы обновляли операционную систему, необходимо также переустановить Epson Scan. Удалите ПО Epson Scan, как описано в разделе Удаление ПО сканера, затем переустановите его как описано в плакате Start Here (Установка).

#### Только для Windows:

Убедитесь, что рядом с именем сканера в разделе Imaging devices (Устройства обработки изображений) на вкладке Device Manager (Диспетчер устройств) нет вопросительного (?) или восклицательного (!) знака. Если рядом с именем устройства есть вопросительный (?) или восклицательный (!) знак, или его имя появилось в разделе Unknown devices (Неизвестные устройства), удалите EPSON Scan, как описано в разделе Удаление ПО сканера, и затем переустановите приложение, следую инструкциям с плаката Установки.

#### Проверка поддержки стандарта USB вашей операционной системой Windows

#### Для всех моделей

Сделайте следующее.

B Windows Vista: Щелкните стартовую кнопку и выберите Control Panel (Панель управления).

В Windows XP Щелкните кнопку Start (Пуск) и выберите Control Panel (Панель управления).

B Windows 2000 Щелкните Start (Пуск), затем Settings (Настройка) и выберите Control Panel (Панель управления).

Щелкните System and Maintenance (Система и обслуживание), затем — System (Система) (в Windows Vista) или дважды щелкните значок System (Система) (в Windows XP и 2000).

Сделайте следующее.

B Windows Vista: Щелкните Device Manager (Устройства), затем щелкните **Continue (Продолжить)** в окне User Account Control (Контроль учетных записей). B Windows XP и 2000: Откройте вкладку Hardware (Оборудование) и щелкните кнопку Device Manager (Диспетчер устройств).

Прокрутите вниз список и раскройте узел Universal Serial Bus controllers

(Контроллеры шины USB).

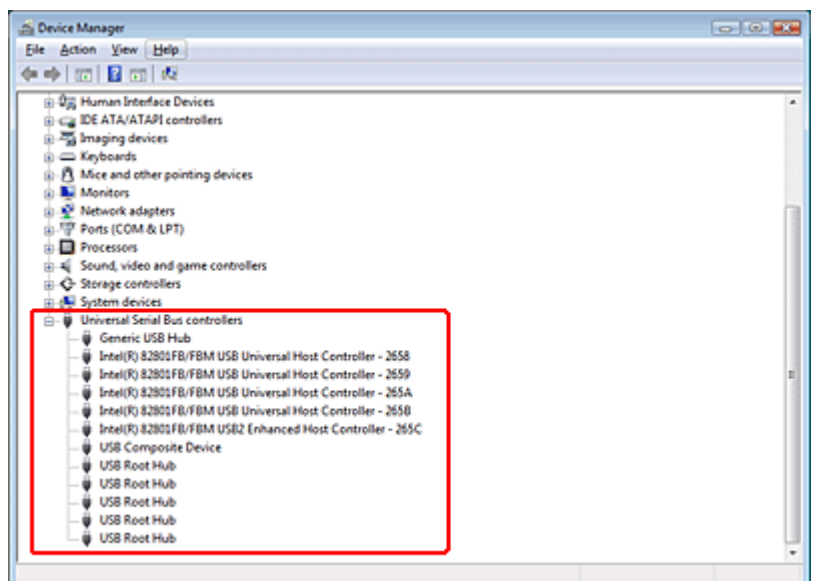

Если в списке присутствуют USB Universal Host Controller (Универсальный хостконтроллер USB) и USB Root Hub (Корневой разветвитель для USB), ваша OC Windows поддерживает USB.

**5** Попытайтесь выполнить сканирование. Если ваше устройство по-прежнему не распознано системой, свяжитесь с продавцом или квалифицированным специалистом.

Bepx 🙆

# Функция сканирования с панели управления работает некорректно

Для SX110/TX110 Series SX210/TX210 Series SX510W/TX550W Series Office BX310FN/Office TX510FN Series

#### Поддерживаемые возможности сканера

Удостоверьтесь, что приложение Epson Scan установлено правильно.

В Windows Vista и XP: Щелкните вкладку Events (События) в диалоговом окне Properties (Свойства) сканера и проверьте, что флажок Take no action (Не выполнять никакие действия) снят. Также проверьте, выбрана ли в списке Select an event (Выбор события) нужная кнопка и отмечен ли пункт Start this program (Запустить эту программу). Подробности см. в разделе Назначение программы в Windows Vista или в разделе Назначение программы в Windows XP.

В Windows 2000: Щелкните вкладку Events (События) в диалоговом окне Properties (Свойства) сканера и проверьте, что флажок Disable device events (Отключить события устройства) снят. Также проверьте, выбрана ли нужная кнопка в списке Scanner events (События, генерируемые сканером) и выбрано ли нужное приложение в списке Send to this application (Отправить этому приложению). Подробности см. в разделе Назначение программы в Windows 2000.

**В Мас OS X:** Убедитесь, что вы вошли под именем пользователя, установившего ПО сканера. Остальные пользователи должны сначала запустить из папки Applications (Приложения) утилиту Epson Scanner Monitor и затем нажать на кнопку **Scan to PC** (Сканировать для PC) для сканирования.

# Проблемы при сканировании

Невозможно отсканировать изображения в режиме просмотра миниатюр При предварительном просмотре в режиме Thumbnail (Миниатюра) изображение расположено неправильно Сканирование в Автоматическом режиме не производится

Невозможно отсканировать несколько изображений одновременно Сканирование занимает слишком много времени

# Невозможно отсканировать изображения в режиме просмотра миниатюр

#### Для всех моделей

#### Поддерживаемые возможности сканера

При сканировании в режиме Full Auto (Автоматический) и Office (Офисный) или сканировании из автоподатчика, функция просмотра миниатюр недоступна. Измените режим сканирования на Home Mode (Простой) или Professional (Профессиональный). Подробнее об этом — в разделе Изменение режима сканирования.

Если на сканированных изображениях фон слишком светлый или темный, используйте нормальный режим просмотра и выделите область сканирования. Подробнее об этом — в разделе Предварительный просмотр и выделение области сканирования.

Если сканируется документ большого размера, используйте нормальный режим просмотра и выделите область сканирования. Подробнее об этом — в разделе Предварительный просмотр и выделение области сканирования.

Убедитесь, что правильно выбран параметр **Document Type (Тип документа)** в режиме Home (Простой) и Professional (Профессиональный). Подробнее об этом — в разделах Сканирование в режиме Home (Простой) и Сканирование в режиме Professional (Профессиональный).

Щелкните Configuration (Конфигурация), выберите вкладку Preview (Просмотр) и воспользуйтесь ползунокм Thumbnail Cropping Area (Область создания **миниатюры)** в меню Preview (Просмотр). Подробности см. в справке к приложению Epson Scan.

Bepx 🙆

# При предварительном просмотре в режиме Thumbnail (Миниатюра) изображение расположено неправильно

#### Для всех моделей

Поддерживаемые возможности сканера

В окне Preview (Просмотр) выделите желаемую область сканирования вручную и затем сканируйте. Подробнее об этом — в разделе Выделение области сканирования в окне предварительного просмотра.

Щелкните Configuration (Конфигурация), выберите вкладку Preview (Просмотр) и воспользуйтесь ползунокм Thumbnail Cropping Area (Область создания

**миниатюры)** в меню Preview (Просмотр). Подробности см. в справке к приложению Epson Scan.

В окне обычного предварительного просмотра выделите области для сканирования. Подробнее об этом — в разделе Предварительный просмотр и выделение области сканирования.

Bepx 🙆

## Сканирование в Автоматическом режиме не производится

Для SX110/TX110 Series SX210/TX210 Series SX410/TX410 Series SX510W/TX550W Series

Поддерживаемые возможности сканера

Если на сканированных изображениях фон слишком светлый или темный, переключитесь на Office Mode (Офисный режим), Home Mode (Простой режим) или Professional Mode (Профессиональный режим). Для изменения режима сканирования, обратитесь к разделу Изменение режима сканирования. В окне обычного предварительного просмотра выделите области для сканирования. Подробнее об этом — в разделе Предварительный просмотр и выделение области сканирования. Если сканируется документ большого размера, например, А4, переключитесь на Office Mode (Офисный режим), Home Mode (Простой режим) или Professional Mode (Профессиональный режим). Для изменения режима сканирования, обратитесь к разделу Изменение режима сканирования. В окне обычного предварительного просмотра выделите области для сканирования. Подробнее об этом — в разделе Предварительный просмотр и выделение объести сканирования, подробнее об расти и режима сканирования.

Bepx 🕑

# Невозможно отсканировать несколько изображений одновременно

#### Для всех моделей

Расположите фотографии на расстоянии не меньше 20 мм друг от друга.

Bepx 🔄

### Сканирование занимает слишком много времени

#### Для всех моделей

Чтобы сократить время сканирования, попробуйте отсканировать оригиналы с меньшим разрешением (Resolution). Подробнее об этом — в разделе Выбор необходимого разрешения.

Компьютер с высокоскоростным портом USB 2.0 сканирует быстрее, чем компьютер с портом USB 1.1. Если для подсоединения сканера вы используете USB 2.0, убедитесь, что этот порт соответствует системным требованиям. Щелкните закладку Приложение в верхнем правом углу окна руководства пользователя и затем выберите раздел Информация о продукте, Технические характеристики.